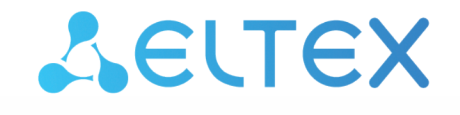

Комплексные решения для построения сетей

# Беспроводная абонентская станция WB-3P-LR5

Руководство по эксплуатации

Версия ПО 2.3.0

IP-адрес: 192.168.1.10 Username: admin Password: password

| 1  |        | Введение                                                      | 5  |
|----|--------|---------------------------------------------------------------|----|
|    | 1.1    | Аннотация                                                     | 5  |
|    | 1.2    | Условные обозначения                                          | 5  |
| 2  |        | Описание изделия                                              | 6  |
|    | 2.1    | Назначение                                                    | 6  |
|    | 2.2    | Характеристики устройства                                     | 6  |
|    | 2.3    | Основные технические параметры                                | 8  |
|    | 2.4    | Диаграммы направленности                                      | 10 |
|    | 2.5    | Конструктивное исполнение                                     | 11 |
|    | 2.6    | Световая индикация                                            | 12 |
|    | 2.7    | Сброс к заводским настройкам                                  | 13 |
|    | 2.8    | Комплект поставки                                             | 13 |
| 3  |        | Правила и рекомендации по установке устройства                | 14 |
|    | 3.1    | Инструкции по технике безопасности                            | 14 |
|    | 3.2    | Рекомендации по установке                                     | 14 |
|    | 3.3    | Частотные полосы и каналы в диапазоне 5 ГГц для Wi-Fi         | 15 |
|    | 3.4    | Рекомендации по обеспечению грозозащиты                       | 15 |
| 4  |        | Подготовка устройства                                         | 16 |
| 5  |        | Предварительная настройка                                     | 16 |
| 6  |        | Установка устройства                                          | 17 |
|    | 6.1    | Подготовка к монтажу                                          | 17 |
|    | 6.2    | Установка неподвижной части кронштейна на трубостойку/столб   | 18 |
|    | 6.3    | Установка неподвижной части кронштейна на стену               | 19 |
|    | 6.4    | Установка устройства на кронштейн                             | 20 |
| 7  |        | Подключение устройства                                        | 21 |
| 8  |        | Юстировка устройства                                          | 25 |
|    | 8.1    | Юстировка устройств, закрепленных на трубостойке/столбе/стене | 25 |
| 9  |        | Итоговая настройка устройства                                 | 26 |
| 10 |        | Управление устройством через web-интерфейс                    | 27 |
|    | 10.1   | Начало работы                                                 | 27 |
|    | 10.2   | Смена пользователей                                           | 28 |
|    | 10.3   | Применение конфигурации и отмена изменений                    | 29 |
|    | 10.4   | Основные элементы web-интерфейса                              | 30 |
|    | 10.5   | Меню «Мониторинг»                                             | 31 |
|    | 10.5.1 | . Подменю «Беспроводной канал»                                |    |
|    | 10.5.2 | Подменю «Статистика по трафику»                               |    |
|    | 10.5.3 | Подменю «Сканирование эфира»                                  | 34 |

|    | 10.5.4  | Подменю «Журнал событий»                                                    | 35 |
|----|---------|-----------------------------------------------------------------------------|----|
|    | 10.5.5  | Подменю «Сетевая информация»                                                | 36 |
|    | 10.5.6  | Подменю «Информация о радиоинтерфейсе»                                      | 38 |
|    | 10.5.7  | Подменю «Информация об устройстве»                                          | 39 |
|    | 10.6    | Меню «Radio»                                                                | 40 |
|    | 10.6.1  | Подменю «Radio»                                                             | 40 |
|    | 10.6.2  | Подменю «Дополнительно»                                                     | 44 |
|    | 10.7    | Меню STA                                                                    | 45 |
|    | 10.7.1  | Подменю «Клиент»                                                            | 45 |
|    | 10.8    | Меню АР                                                                     | 46 |
|    | 10.8.1  | Подменю «Access Point»                                                      | 46 |
|    | 10.9    | Меню «Сетевые настройки»                                                    | 50 |
|    | 10.9.1  | Подменю «Системная конфигурация»                                            | 50 |
|    | 10.9.2  | Подменю «Доступ»                                                            | 51 |
|    | 10.10   | Меню «Система»                                                              | 53 |
|    | 10.10.1 | Подменю «Обновление ПО устройства»                                          | 53 |
|    | 10.10.2 | Подменю «Конфигурация»                                                      | 54 |
|    | 10.10.3 | Подменю «Перезагрузка»                                                      | 54 |
|    | 10.10.4 | Подменю «Пароль»                                                            | 55 |
|    | 10.10.5 | Подменю «Журнал»                                                            | 55 |
|    | 10.10.6 | Подменю «Дата и время»                                                      | 56 |
| 11 |         | Пример настройки абонентской станции                                        | 58 |
| 12 | 2       | Управление устройством с помощью командной строки                           | 60 |
|    | 12.1    | Подключение к устройству                                                    | 60 |
|    | 12.2    | Настройка сетевых параметров                                                | 61 |
|    | 12.2.1  | Настройка сетевых параметров с помощью утилиты set-management-vlan-<br>mode | 62 |
|    | 12.2.2  | Настройка сетевых параметров IPv6                                           | 63 |
|    | 12.3    | Настройки Radio                                                             | 64 |
|    | 12.3.1  | Дополнительные настройки Radio                                              | 64 |
|    | 12.4    | Настройка DHCP опции 82                                                     | 67 |
|    | 12.5    | Настройка беспроводной сети                                                 | 68 |
|    | 12.5.1  | Настройки сети для АР                                                       | 69 |
|    | 12.5.2  | Дополнительные настройки для AP                                             | 71 |
|    | 12.5.3  | Настройки сети для STA                                                      | 74 |
|    | 12.5.4  | Дополнительные настройки сети STA                                           | 75 |
|    | 12.6    | Ограничение количества изученных МАС-адресов                                | 78 |
|    | 12.7    | Системные настройки                                                         | 78 |

| 12.7.1 | Обновление ПО устройства                     | 78 |
|--------|----------------------------------------------|----|
| 12.7.2 | Управление конфигурацией устройства          | 79 |
| 12.7.3 | Контроль доступности                         | 80 |
| 12.7.4 | Перезагрузка устройства                      | 80 |
| 12.7.5 | Настройка режима аутентификации              | 81 |
| 12.7.6 | Настройка DCHP-snooping                      | 82 |
| 12.7.7 | Настройка даты и времени                     | 83 |
| 12.7.8 | Дополнительные настройки системы             | 83 |
| 12.8   | Мониторинг                                   | 85 |
| 12.8.1 | Беспроводной канал                           | 85 |
| 12.8.2 | Информация об устройстве                     | 87 |
| 12.8.3 | Сетевая информация                           | 88 |
| 12.8.4 | Беспроводные интерфейсы                      | 89 |
| 12.8.5 | Журнал событий                               | 89 |
| 12.8.6 | Сканирование эфира                           | 89 |
| 12.8.7 | Спектроанализатор                            | 90 |
| 13     | Вспомогательные утилиты                      | 91 |
| 13.1   | Утилита traceroute                           |    |
| 13.2   | Утилита tcpdump                              |    |
| 13.2.1 | Захват трафика с любого активного интерфейса | 91 |
| 13.2.2 | Сниффер эфира                                | 92 |
| 13.3   | Утилита iperf                                |    |
| 13.4   | Утилита perftest                             |    |
| 13.5   | Юстировка                                    |    |
| 14     | Список изменений                             | 94 |

# 1 Введение

## 1.1 Аннотация

Современные тенденции развития связи диктуют операторам необходимость поиска наиболее оптимальных технологий, позволяющих удовлетворить стремительно возрастающие потребности абонентов, сохраняя при этом преемственность бизнес-процессов, гибкость развития и сокращение затрат на предоставление различных сервисов. Беспроводные технологии все больше набирают обороты, и к данному моменту они за короткое время прошли огромный путь от нестабильных низкоскоростных сетей связи малого радиуса до сетей ШПД, сопоставимых по скорости с проводными сетями и обладающих высокими критериями к качеству предоставления услуг.

Беспроводные абонентские станции WB-3P-LR5 — высокопроизводительные многофункциональные абонентские устройства нового поколения Wi-Fi 6, предназначенные для предоставления современных высокоскоростных услуг посредством технологии Wi-Fi.

В настоящем руководстве по эксплуатации изложены назначение, основные технические характеристики, конструктивное исполнение, правила безопасной эксплуатации устройства, а также рекомендации по его установке и настройке.

## 1.2 Условные обозначения

#### Примечания и предупреждения

Примечания содержат важную информацию, советы или рекомендации по использованию и настройке устройства.

В Предупреждения информируют пользователя о ситуациях, которые могут нанести вред устройству или человеку, привести к некорректной работе устройства или потере данных.

# 2 Описание изделия

## 2.1 Назначение

Абонентская станция WB-3P-LR5 (далее «устройство») разработана для предоставления доступа к высокоскоростной безопасной беспроводной сети. Устройство WB-3P-LR5 обеспечивает доступ к современным интерактивным сервисам: Интернет, IPTV, VoIP.

WB-3P-LR5 подключается к базовой станции по технологии Wi-Fi и работает в диапазоне 5 ГГц. Предполагается использование совместно с WOP-3ax-LR5. Также может использоваться для организации беспроводного моста между устройствами.

WB-3P-LR5 поддерживает современные требования к качеству сервисов и позволяет передавать наиболее важный трафик в приоритетных очередях.

Питание устройства осуществляется по технологии Passive PoE 24 В.

## 2.2 Характеристики устройства

#### Интерфейсы:

- 1 порт 10/100/1000BASE-Т (RJ-45) с поддержкой РоЕ;
- Wi-Fi 5 ГГц IEEE 802.11a/n/ac/ax.

#### Функции:

#### Возможности WLAN:

- поддержка стандартов IEEE 802.11a/n/ac/ax;
- агрегация данных, включая A-MPDU (Tx/Rx) и A-MSDU (Rx);
- приоритеты и планирование пакетов на основе WMM;
- динамический выбор частоты (DFS);
- поддержка скрытого SSID;
- поддержка MAC ACL;
- обнаружение сторонних точек доступа;
- поддержка APSD;
- спектроанализатор;
- юстировка.

#### Сетевые функции:

- автоматическое согласование скорости и дуплексного режима;
- поддержка VLAN (Access, Trunk, General);
- поддержка Management VLAN;
- DHCP-клиент;
- поддержка NTP;
- поддержка Syslog;
- поддержка DHCP snooping;
- поддержка IGMP snooping (с возможностью ограничения количества групп);
- фильтрация BPDU;
- поддержка IPv6;
- поддержка LLDP;
- поддержка Ping Watchdog.

Функции QoS:

- ограничение пропускной способности для каждого SSID;
- изменение параметров WMM для радиоинтерфейса;
- поддержка приоритизации по 802.1p, DSCP и VLAN ID.

#### Безопасность:

- централизованная авторизация через RADIUS-сервер (802.1X WPA/WPA2/WPA3 Enterprise);
- шифрование WPA/WPA2/WPA3/OWE

На рисунке 1 приведена схема применения оборудования WB-3P-LR5.

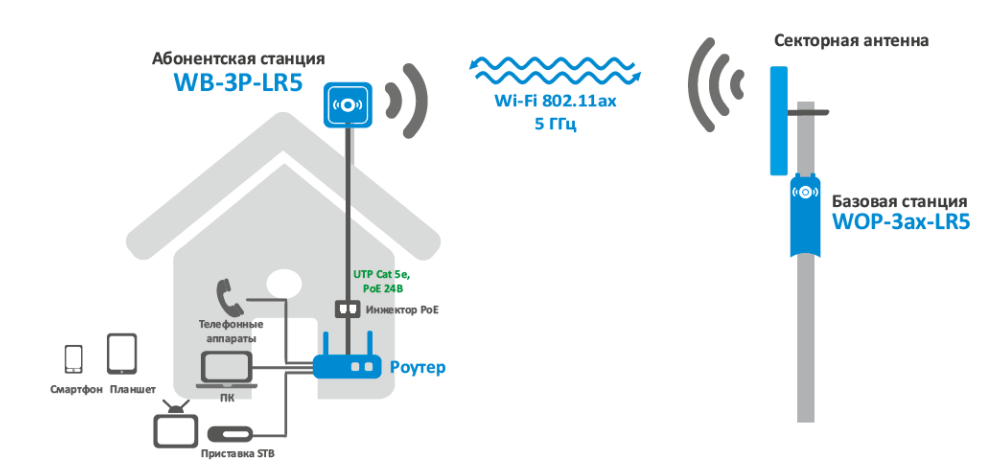

Рисунок 1 — Функциональная схема использования WB-3P-LR5

## 2.3 Основные технические параметры

Основные технические параметры устройства приведены в таблице 1.

## Таблица 1 – Основные технические параметры

| Параметры WAN-интерфейса Ethernet              |                                                                                                    |  |  |  |  |
|------------------------------------------------|----------------------------------------------------------------------------------------------------|--|--|--|--|
| Количество портов                              | 1                                                                                                    |  |  |  |  |
| Электрический разъем                           | RJ-45                                                                                                    |  |  |  |  |
| Скорость передачи                              | 10/100/1000 Мбит/с, автоопределение                                                                                                    |  |  |  |  |
| Поддержка стандартов                           | BASE-T                                                                                                    |  |  |  |  |
| Параметры беспроводного интерфейса             |                                                                                                    |  |  |  |  |
| Стандарты                                      | 802.11a/n/ac/ax                                                                                                    |  |  |  |  |
| Частотный диапазон                             | 5150-5975МГц                                                                                                    |  |  |  |  |
| Модуляция                                      | BPSK, QPSK, 16QAM, 64QAM, 256QAM, 1024QAM                                                                                                    |  |  |  |  |
| Рабочие каналы <sup>1</sup>                    | 802.11a/n/ac/ax: 32–193 (5150–5975 МГц)                                                                                                    |  |  |  |  |
| Скорость передачи данных <sup>2</sup>          | 802.11ах: 2402 Мбит/с                                                                                                    |  |  |  |  |
| Максимальная мощность передатчика <sup>1</sup> | 5 ГГц: 27 дБм                                                                                                    |  |  |  |  |
| Чувствительность приемника                     | 5 ГГц: до -96 Бм                                                                                                    |  |  |  |  |
| Безопасность                                   | <ul> <li>Централизованная авторизация через RADIUS-сервер (802.1X WPA/WPA2/WPA3 Enterprise)</li> <li>Шифрование WPA/WPA2/WPA3/OWE</li> </ul> |  |  |  |  |
| Радиоинтерфейс с поддержкой OFDMA и ML         | J-MIMO 2×2                                                                                                    |  |  |  |  |
| Параметры антенны                              |                                                                                                    |  |  |  |  |
| Коэффициент усиления                           | 18 дБи                                                                                                    |  |  |  |  |
| Линейная поляризация                           | H/V                                                                                                    |  |  |  |  |
| КСВ                                            | не более 2                                                                                                    |  |  |  |  |
| Ширина ДН (Н)                                  | 18°                                                                                                    |  |  |  |  |
| Ширина ДН (V)                                  | 18°                                                                                                    |  |  |  |  |
| Управление                                     |                                                                                                    |  |  |  |  |
| Удаленное управление                           | web-интерфейс, Telnet, SSH, CLI, SNMP, NETCONF                                                                                               |  |  |  |  |

| Ограничение доступа                              | по паролю, аутентификация через RADIUS-сервер               |
|--------------------------------------------------|-------------------------------------------------------------|
| Общие параметры                                  |                                                             |
| Flash-память                                     | 128 MБ SPI-NAND Flash                                       |
| RAM                                              | 256 MБ DDR3 RAM                                             |
| Питание                                          | Passive PoE 24 B                                            |
| Потребляемая мощность                            | не более 10 Вт                                              |
| Степень защиты                                   | IP65                                                        |
| Рабочий диапазон температур                      | от -45 до +65 °С                                            |
| Относительная влажность при<br>температуре 25 °C | до 95%, без образования конденсата                          |
| Габариты (Ш × В × Г)                             | 250 × 250 × 65 мм<br>250 × 250 × 97 мм (с кабельным вводом) |
| Масса                                            | 1,2 кг                                                      |
| Срок службы                                      | не менее 15 лет                                             |

<sup>1</sup> Количество каналов и значение максимальной выходной мощности будут изменяться в соответствии с правилами радиочастотного регулирования в вашей стране.

<sup>2</sup> Максимальная скорость беспроводной передачи данных определена спецификациями стандартов IEEE 802.11. Реальная пропускная способность будет другой. Условия, в которых работает сеть, факторы окружающей среды, включая объем сетевого трафика, строительные материалы и конструкции, а также служебные данные сети могут снизить реальную пропускную способность. Факторы окружающей среды могут также влиять на радиус действия сети.

# 2.4 Диаграммы направленности

На рисунках ниже представлены диаграммы направленности устройства.

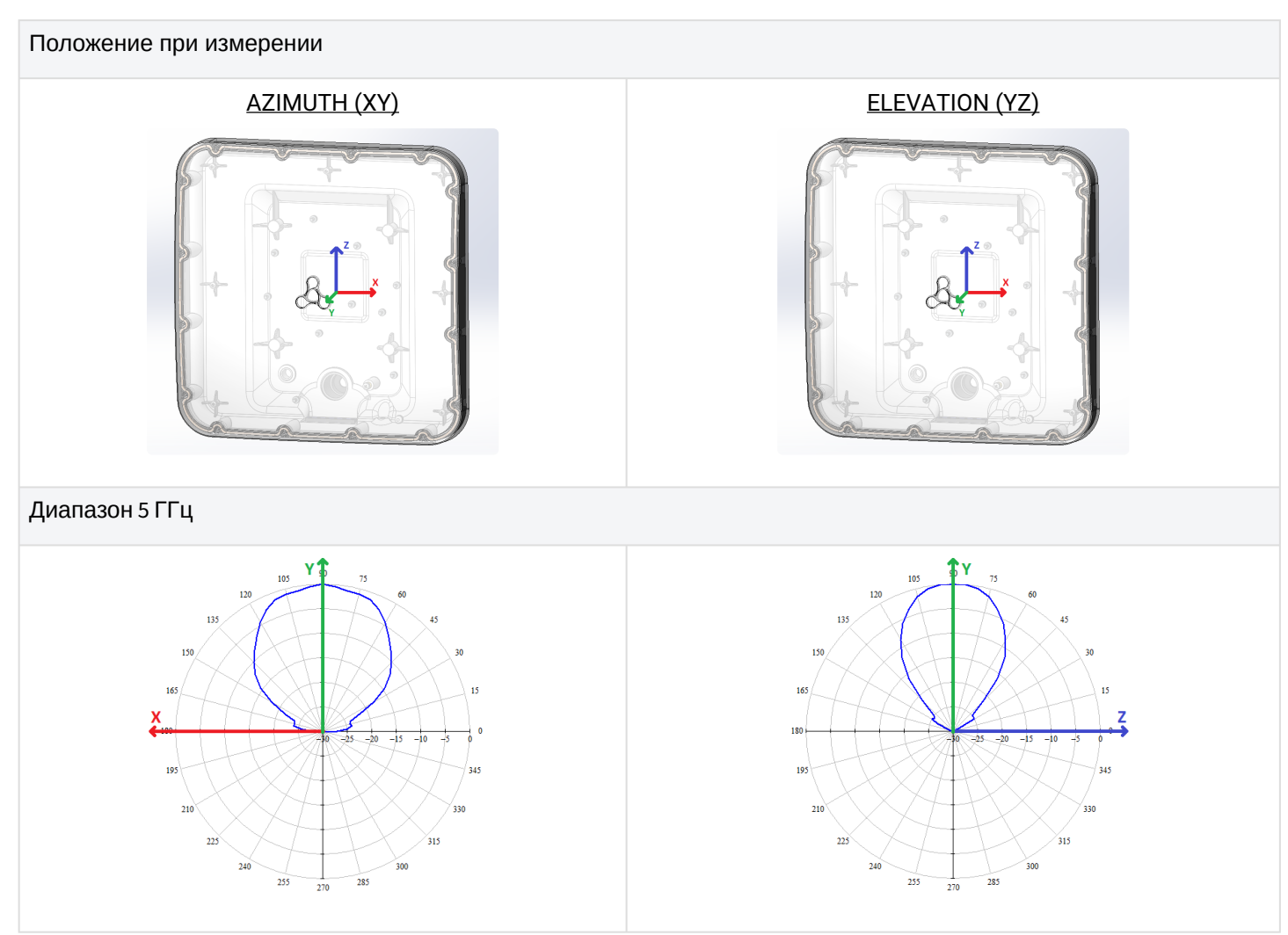

#### 2.5 Конструктивное исполнение

Устройство WB-3P-LR5 выполнено в пластиковом корпусе. Внешний вид передней панели WB-3P-LR5 приведен на рисунке 2.

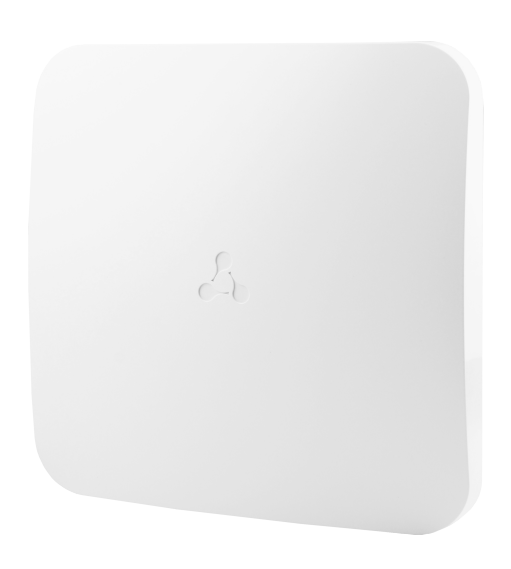

Рисунок 2— Внешний вид передней панели WB-3P-LR5

Внешний вид задней панели устройства WB-3P-LR5 представлен на рисунке 3.

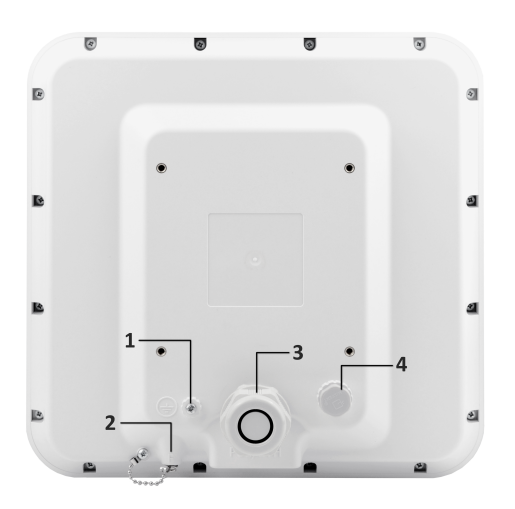

Рисунок 3 — Внешний вид задней панели WB-3P-LR5

Таблица 2 — Описание элементов задней панели

| Элемен | нт панели | Описание                                                              |
|--------|-----------|-----------------------------------------------------------------------|
| 1      |           | Клемма для заземления устройства                                      |
| 2      | F         | Кнопка сброса к заводским настройкам «F» (закрыта герметичным винтом) |
| 3      | PoE/ETH   | Порт 10/100/1000 BASE-T (разъем RJ-45) с поддержкой РоЕ               |
| 4      |           | Мембранный вентиляционный клапан                                      |

# 2.6 Световая индикация

Состояние устройства отображается при помощи индикаторов, расположенных в нижней части устройства (рисунок 4). Перечень состояний индикаторов приведен в таблице 3.

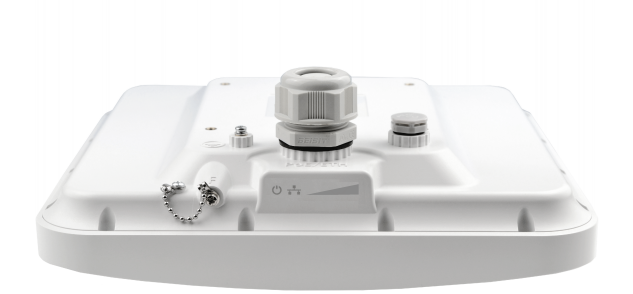

## Рисунок 4 — Внешний вид WB-3P-LR5 снизу

# Таблица 3 – Описание индикаторов

|   | Индикатор                                                                 | Состояние<br>индикатора          | Описание                                                                                                 |
|---|---------------------------------------------------------------------------|----------------------------------|----------------------------------------------------------------------------------------------------|
|   | WLAN — индикаторы<br>уровня сигнала от<br>встречного<br>устройства (RSSI) | горит<br>постоянно               | устройство подключено к абонентской станции, уровень<br>сигнала от встречного устройства больше -60 дБм  |
|   |                                                                           | горит<br>постоянно               | устройство подключено к абонентской станции, уровень<br>сигнала от встречного устройства больше -70 дБм  |
|   |                                                                           | горит<br>постоянно               | устройство подключено к абонентской станции, уровень<br>сигнала от встречного устройства больше -80 дБм  |
|   |                                                                           | горит<br>постоянно               | устройство подключено к абонентской станции, уровень<br>сигнала от встречного устройства больше -100 дБм |
|   |                                                                           | ни один<br>индикатор не<br>горит | устройство не подключено к абонентской станции                                                           |
| - | LAN — индикатор<br>порта Ethernet-<br>интерфейса                          | горит<br>постоянно               | канал между Ethernet-интерфейсом WB-3P-LR5 и подключенным устройством активен                            |
|   |                                                                           | мигает                           | процесс пакетной передачи данных между Ethernet-<br>интерфейсом WB-3P-LR5 и подключенным устройством     |
| Ċ | <b>Power</b> — индикатор<br>питания и статуса<br>работы устройства        | горит<br>постоянно               | питание подключено, нормальная работа                                                                    |
|   |                                                                           | мигает                           | устройство не получило адрес по DHCP                                                                     |

#### 2.7 Сброс к заводским настройкам

Существует два способа сброса устройства к заводским настройкам.

- 1. Через кнопку «F» на устройстве. Необходимо в загруженном состоянии устройства нажать и удерживать кнопку «F» (около 10-15 секунд), которая находится на нижней панели устройства, пока индикатор «Power» не замигает оранжевым цветом.
- 2. Через РоЕ-инжектор, поставляемый с устройством. Необходимо в загруженном состоянии устройства нажать и удерживать кнопку «RST» на инжекторе (около 10-15 секунд), пока индикатор «Power» не замигает оранжевым цветом.

Произойдет автоматическая перезагрузка устройства. При заводских установках будет запущен DHCP-клиент. В случае, если адрес не будет получен по DHCP, у устройства будет адрес – 192.168.1.10, маска подсети – 255.255.255.0; имя пользователя/пароль для доступа через web-интерфейс – admin/password.

#### 2.8 Комплект поставки

В базовый комплект поставки устройства WB-3P-LR5 входят:

- Абонентская станция WB-3P-LR5;
- Инжектор питания Passive PoE 24 B;
- Кабель питания;
- Патч-корд RJ-45, 5е кат., 1.5м;
- Комплект крепежа;
- Руководство по эксплуатации на CD-диске (опционально);
- Сертификат соответствия;
- Памятка о документации;
- Паспорт.

# 3 Правила и рекомендации по установке устройства

В данном разделе описаны инструкции по технике безопасности, рекомендации по установке, процедура установки и порядок включения устройства.

## 3.1 Инструкции по технике безопасности

- 1. Не вскрывайте корпус устройства. Внутри устройства нет элементов, предназначенных для обслуживания пользователем.
- 2. Не производите установку данного устройства во время грозы. Может существовать риск удара молнией.
- Необходимо соблюдать требования по напряжению, току и частоте, указанные в данной инструкции.
- 4. Перед подключением к устройству измерительных приборов и компьютера их необходимо предварительно заземлить. Разность потенциалов между корпусами оборудования и измерительных приборов не должна превышать 1 В.
- 5. Перед включением устройства убедиться в целостности кабелей и их надежном креплении к разъемам.
- 6. Не устанавливайте устройство рядом с источниками тепла и в помещениях с температурой ниже -45 °C или выше 65 °C.
- 7. Во время монтажа устройства на высотных конструкциях следует выполнять установленные нормы и требования при высотных работах.
- 8. Эксплуатация устройства должна производиться инженерно-техническим персоналом, прошедшим специальную подготовку.
- 9. Подключать к устройству разрешается только годное к применению вспомогательное оборудование.

## 3.2 Рекомендации по установке

- 1. Рекомендуемое положение устройства для установки крепление на трубостойку/стену.
- 2. Перед установкой и включением устройства необходимо проверить его на наличие видимых механических повреждений. В случае обнаружения повреждений следует прекратить установку устройства, составить соответствующий акт и обратиться к поставщику.
- 3. При размещении устройства для обеспечения зоны покрытия сети Wi-Fi с наилучшими характеристиками учитывайте следующие правила:
  - Устанавливайте устройство таким образом, чтобы в сектор действия антенны попадали все абонентские устройства, которые планируется подключить к данной точке доступа.
  - Минимизируйте число преград (стены, потолки, мебель и др.) между WB-3P-LR5 и другими беспроводными сетевыми устройствами.
  - Не устанавливайте устройство вблизи (порядка 2 м) электрических и радиоустройств.
  - Не рекомендуется использовать радиотелефоны и другое оборудование, работающее на частоте 5 ГГц, в радиусе действия беспроводной сети Wi-Fi.
  - Препятствия в виде стеклянных/металлических конструкций, кирпичных/бетонных стен, а также емкости с водой и зеркала могут значительно уменьшить радиус действия Wi-Fi сети.
- 4. При размещении нескольких точек доступа рядом рекомендуется разносить их по вертикали/ горизонтали минимум на 2 метра.

## 3.3 Частотные полосы и каналы в диапазоне 5 ГГц для Wi-Fi

Передача данных в диапазоне 5 ГГц используется для стандарта IEEE 802.11ах. Устройство WB-3P-LR5 поддерживает частотные каналы в диапазоне 5 ГГц с шириной 20, 40, 80 и 160 МГц. Для вычисления центральной частоты канала Wi-Fi f, МГц, используется формула: f=5000+(5\*N), где N – номер канала Wi-Fi.

#### 3.4 Рекомендации по обеспечению грозозащиты

- 1. Заземление необходимо выполнять изолированным многожильным проводом. Устройство заземления и сечение заземляющего провода должны соответствовать требованиям ПУЭ.
- 2. Первую уличную грозозащиту необходимо устанавливать максимально близко к абонентской станции, соединяя их коротким уличным FTP-кабелем с экранированными коннекторами.
- 3. Вторую уличную грозозащиту необходимо устанавливать максимально близко к PoEинжектору, соединяя их коротким уличным FTP-кабелем с экранированными коннекторами.
- 4. Соединение грозозащит между собой выполняется уличным FTP-кабелем длиной до 100 м.
- 5. Необходимо заземлить абонентскую станцию (подробнее в пункте Установка устройства).
- 6. РоЕ-инжектор должен быть подключен в электрическую розетку 220 В с заземлением.

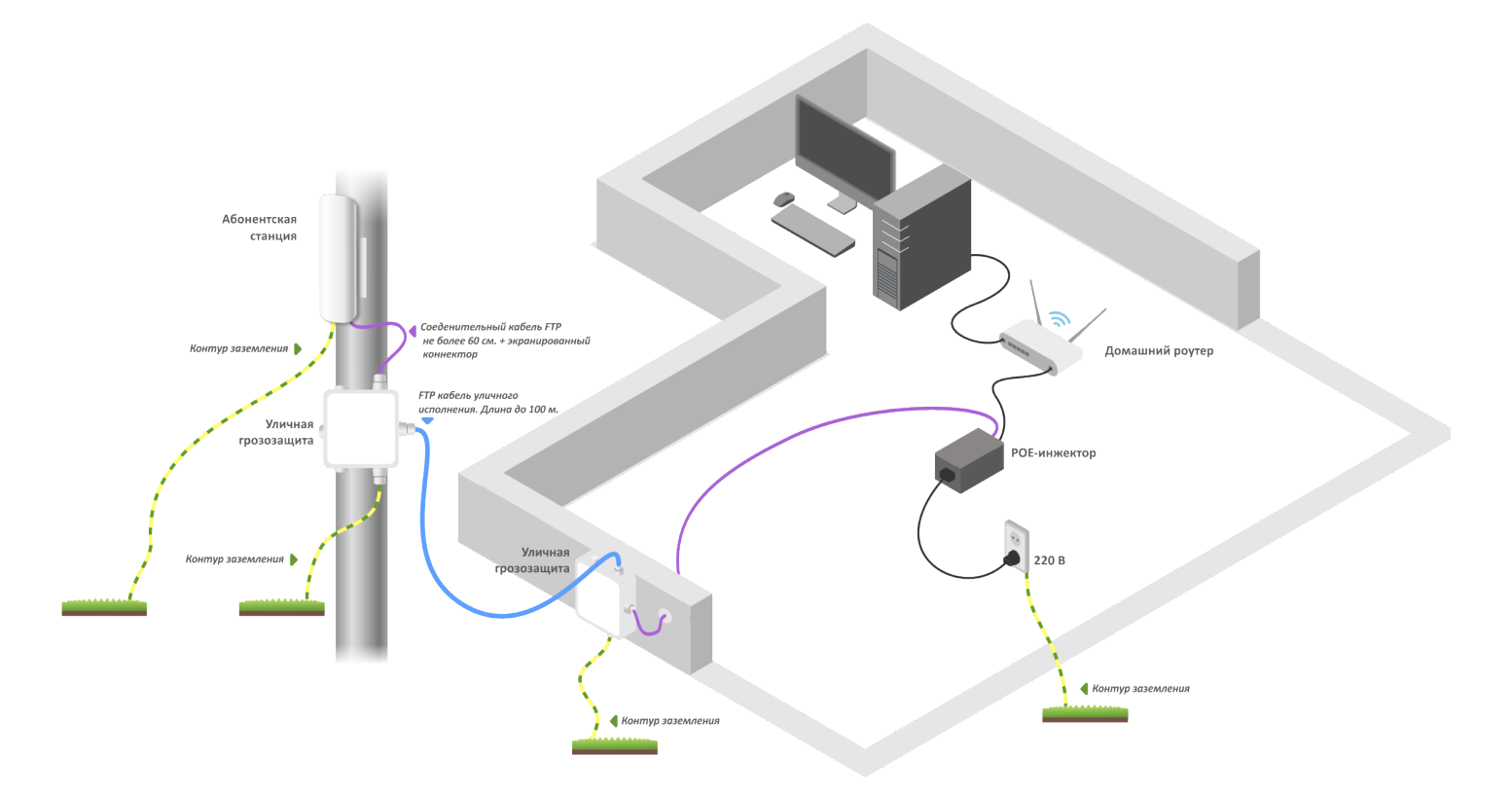

Схема подключения абонентской станции для обеспечения грозозащиты

# 4 Подготовка устройства

- 1. Извлеките из упаковки устройство.
- 2. Подключите Ethernet-кабель к PoE/ETH-порту.
- 3. Подключите идущий от WB-3P-LR5 Ethernet-кабель к РоЕ-порту инжектора.

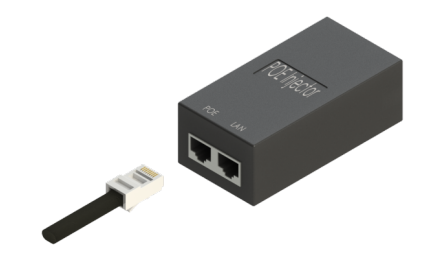

4. Подключите Ethernet-кабель вашей сети к LAN-порту РоЕ-инжектора.

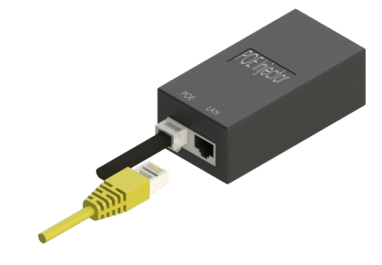

5. Подключите PoE-инжектор к розетке 220 В с помощью сетевого шнура. После включения питания устройство WB-3P-LR5 загрузится в течение минуты.

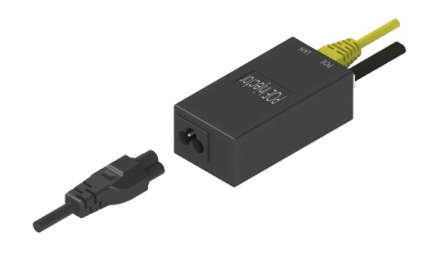

6. Подключитесь с помощью браузера к web-конфигуратору WB-3P-LR5, следуя инструкциям в разделе Управление устройством через web-интерфейс.

7. Если это первый запуск устройства, то перейдите к разделу Предварительная настройка.

# 5 Предварительная настройка

Перед монтажом проведите предварительную настройку устройства.

- 1. Убедитесь, что питание подключено.
- 2. Следуйте алгоритму из раздела Пример настройки абонентской станции.

Удостоверьтесь, что беспроводное соединение устанавливается между устройствами: должны гореть индикаторы уровня сигнала. Значения индикации приведены в разделе Световая индикация.

# 6 Установка устройства

Для точки доступа WB-3P-LR5 предусмотрены два варианта монтажа: установка устройства на трубостойку и установка устройства на стену.

#### 6.1 Подготовка к монтажу

1. Извлеките из упаковки устройство, подвижную часть кронштейна, неподвижную часть кронштейна, пакет с крепежом, хомуты.

2. На заднюю стенку устройства установите подвижную часть кронштейна. В зависимости от варианта монтажа, подвижная часть кронштейна устанавливается ручкой вверх (вертикальная установка) либо вправо/влево (горизонтальная установка). Закрепите кронштейн винтами из комплекта.

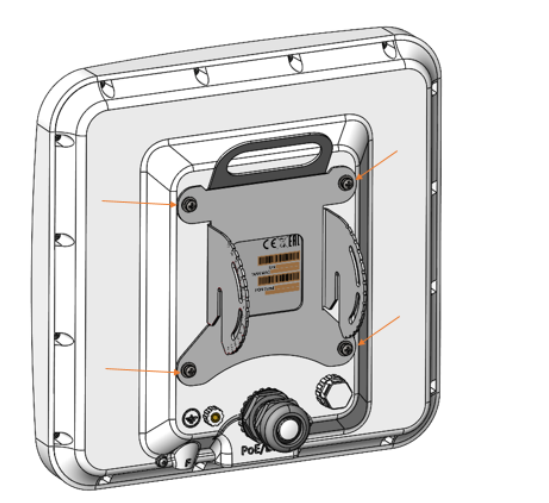

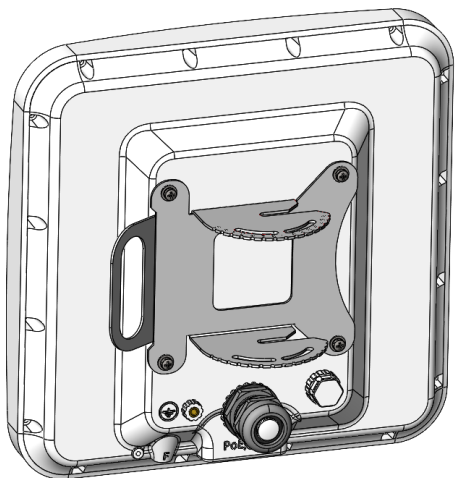

Рисунок 5 — Крепление подвижной части кронштейна к устройству

3. В неподвижной части кронштейна вкрутите винты на несколько оборотов в резьбовые отверстия, как показано на рисунке 6.

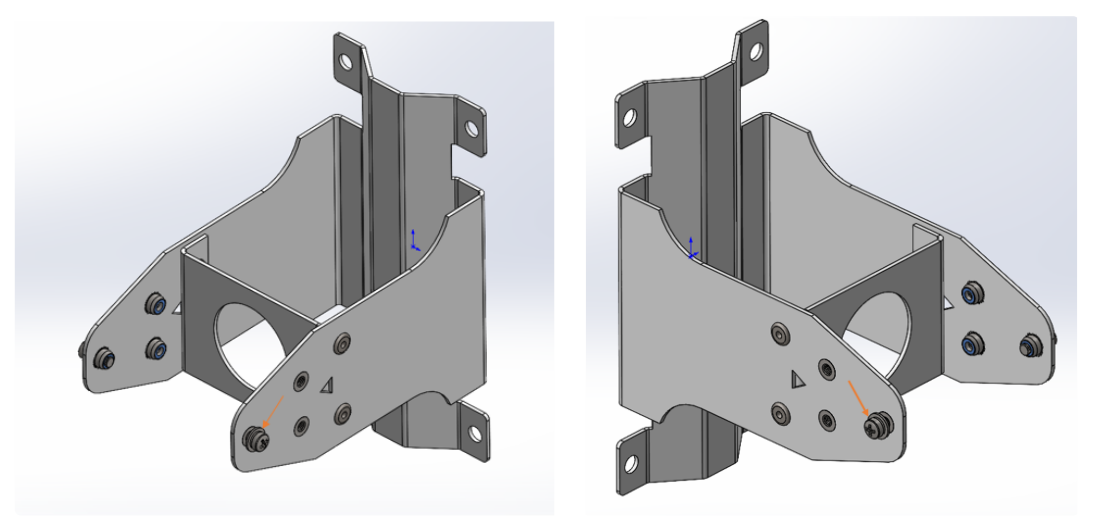

Рисунок 6 — Установка винтов в неподвижную часть кронштейна

#### 6.2 Установка неподвижной части кронштейна на трубостойку/столб

Установите неподвижную часть кронштейна на трубостойку, как показано на рисунках 7 (а) и 7 (б), и закрепите ее хомутами, идущими в комплекте с устройством. Перед окончательной затяжкой хомутов, отрегулируйте необходимый угол установки устройства. Соблюдайте инструкции по технике безопасности и рекомендации, приведенные в разделах «Инструкции по технике безопасности» и «Рекомендации по установке».

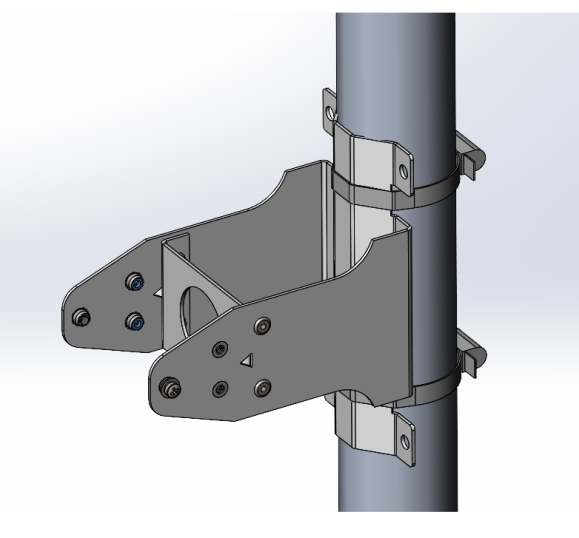

Рисунок 7 (а) – Вертикальная установка

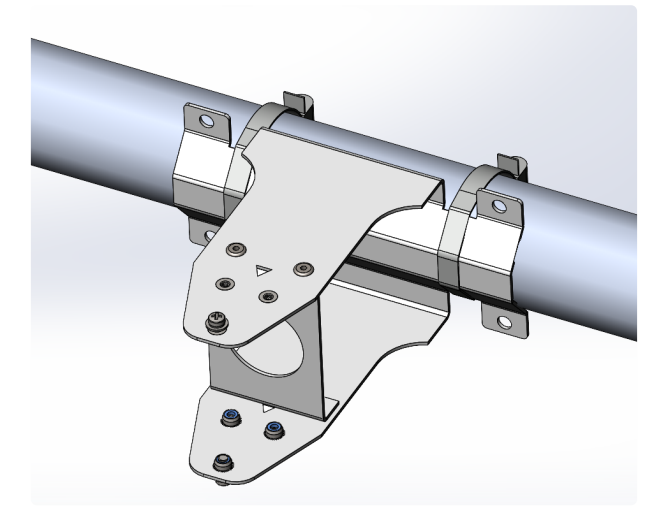

Рисунок 7 (б) – Горизонтальная установка

#### 6.3 Установка неподвижной части кронштейна на стену

1. Выберите место для размещения абонентской станции в соответствии с рекомендациями из разделов руководства «Инструкции по технике безопасности» и «Рекомендации по установке». Приложите неподвижную часть кронштейна к стене и отметьте расположение отверстий для винтов.

2. Просверлите отверстия и закрепите неподвижную часть кронштейна на стене при помощи анкерных болтов М6 либо саморезов, нагелей, шурупов диаметром до 6 мм (рисунки 8 (а) и 8(б)).

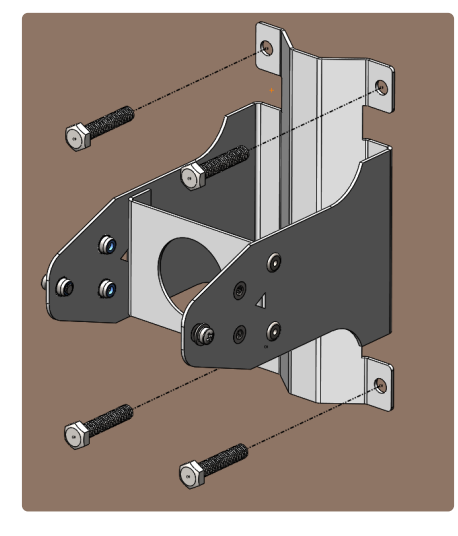

Рисунок 8 (а) – Вертикальная установка

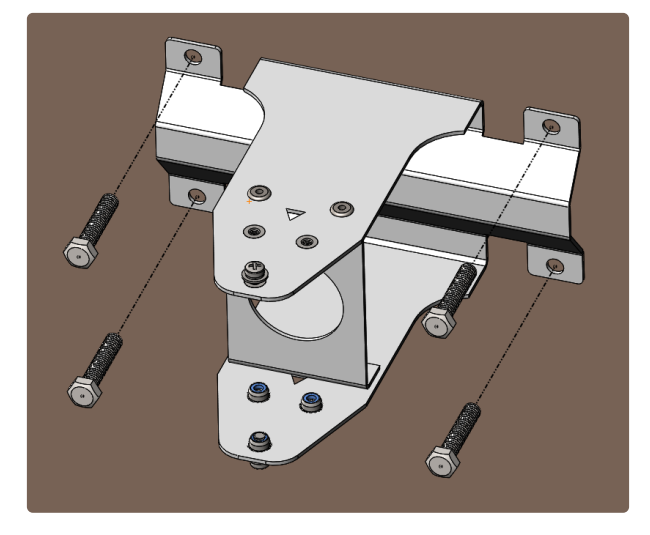

Рисунок 8 (б) – Горизонтальная установка

6.4 Установка устройства на кронштейн

1. Установите устройство на зафиксированный кронштейн. При установке недокрученные ранее винты должны попасть в пазы подвижной части кронштейна.

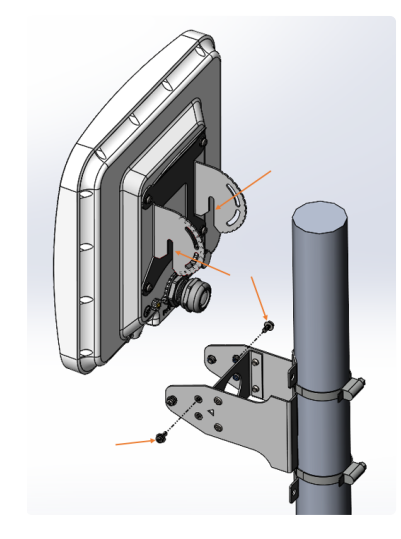

Рисунок 9 — Установка устройства на зафиксированный кронштейн

2. Установите регулировочные винты (рисунок 9) и, выставив требуемый угол наклона устройства, затяните их (рисунок 10). Угол наклона изменяется от -70 до 70 градусов.

Отрегулируйте положение устройства так, чтобы абонентские устройства попадали в зону покрытия абонентской станции.

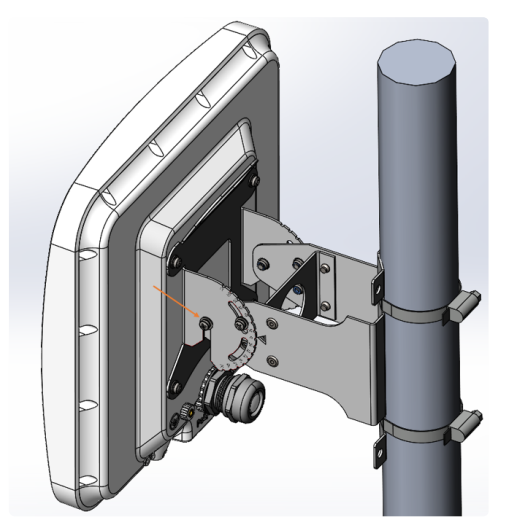

Рисунок 10 - Фиксация винтов

3. Далее затяните осевые винты, вошедшие в пазы поворотного кронштейна (рисунок 10).

# 7 Подключение устройства

1. Снимите кабельный ввод, выкрутив его из корпуса устройства.

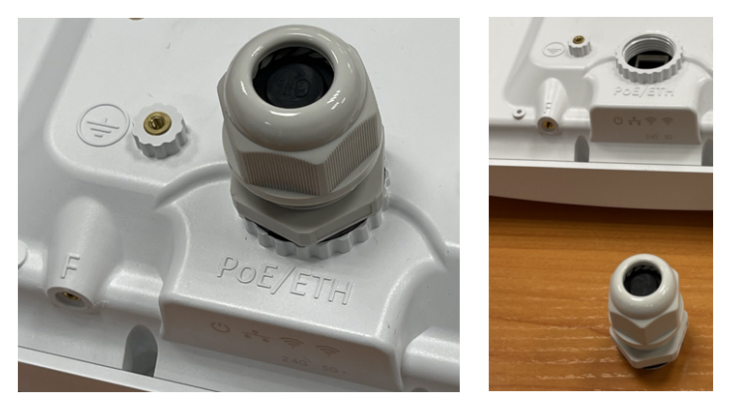

Рисунок 11 - Снятие кабельного ввода

2. Извлеките из кабельного ввода заглушку, скрутите гайку, выньте уплотнительную втулку из ламелей корпуса.

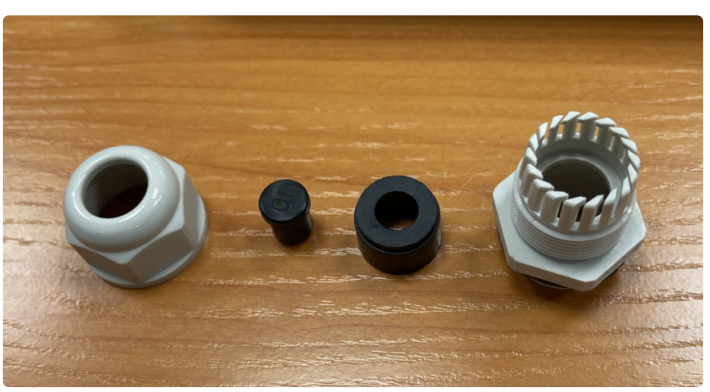

Рисунок 12 – Кабельный ввод в разобранном виде

3. Проденьте кабель с разъемом RJ-45 в отверстие гайки кабельного ввода.

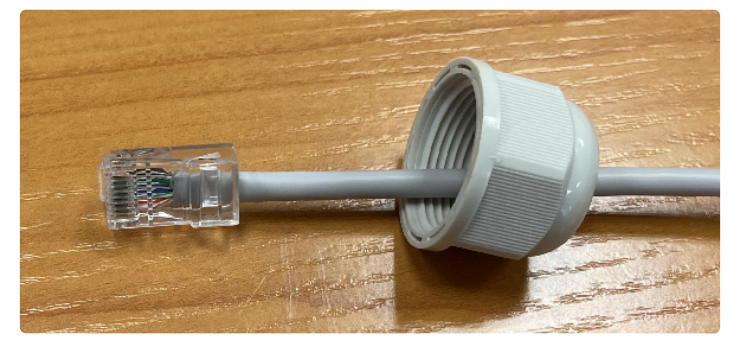

Рисунок 13 – Установка гайки кабельного ввода на кабеле

4. Установите разрезную резиновую втулку на кабель между разъемом и установленной ранее гайкой.

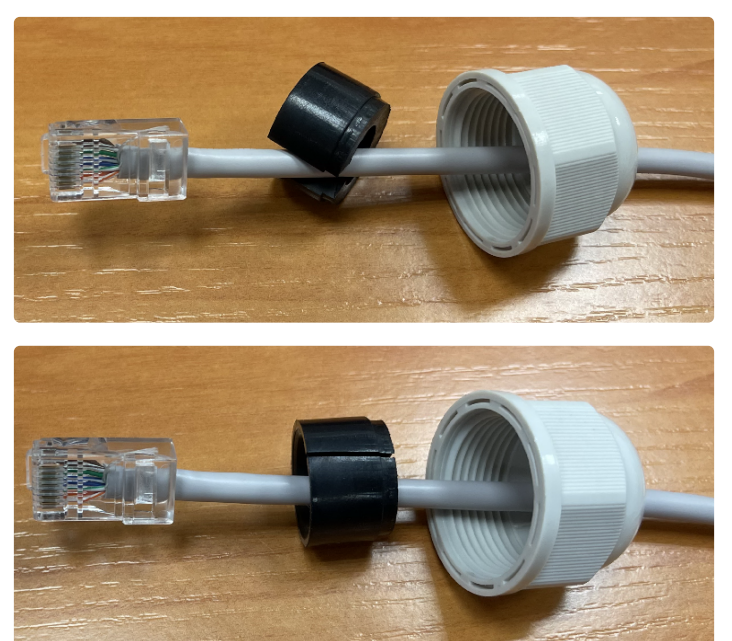

Рисунок 14 — Установка резиновой втулки на кабеле

5. Пропустите кабель с разъемом через корпус кабельного ввода.

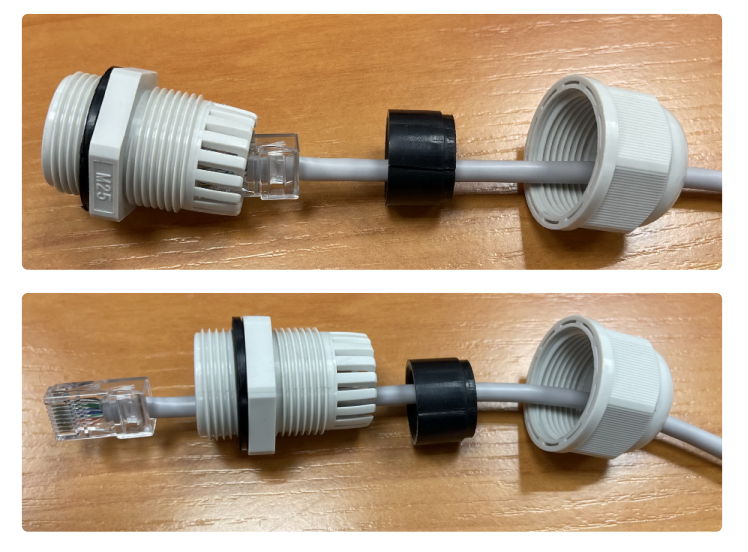

Рисунок 15 – Установка корпуса кабельного ввода на кабеле

6. Установите уплотнительную втулку в ламели корпуса кабельного ввода.

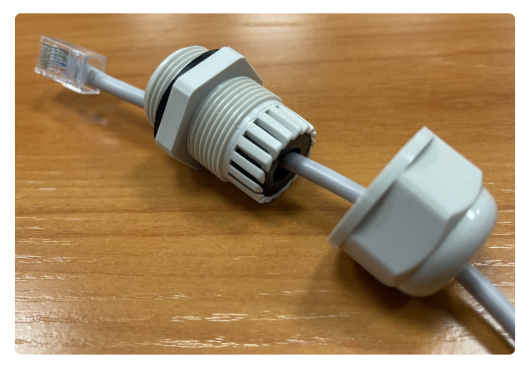

Рисунок 16 — Установка резиновой втулки в корпус кабельного ввода

7. Накрутите гайку на корпус кабельного ввода на пару оборотов (не затягивайте гайку, провод должен свободно скользить внутри уплотнительной втулки).

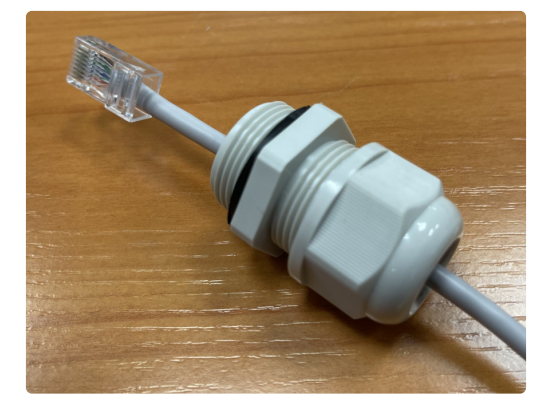

Рисунок 17 — Крепление кабельного ввода на кабеле

8. Вставьте разъем RJ-45 в ответную часть на корпусе устройства.

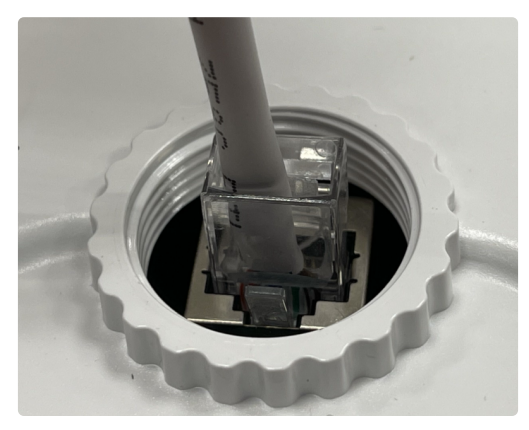

Рисунок 18 — Подключение Ethernet-кабеля к РоЕ-порту

9. Вкрутите кабельный ввод в резьбу корпуса. Затяните с умеренным усилием для обеспечения сжатия уплотнительного кольца на фланце кабельного ввода.

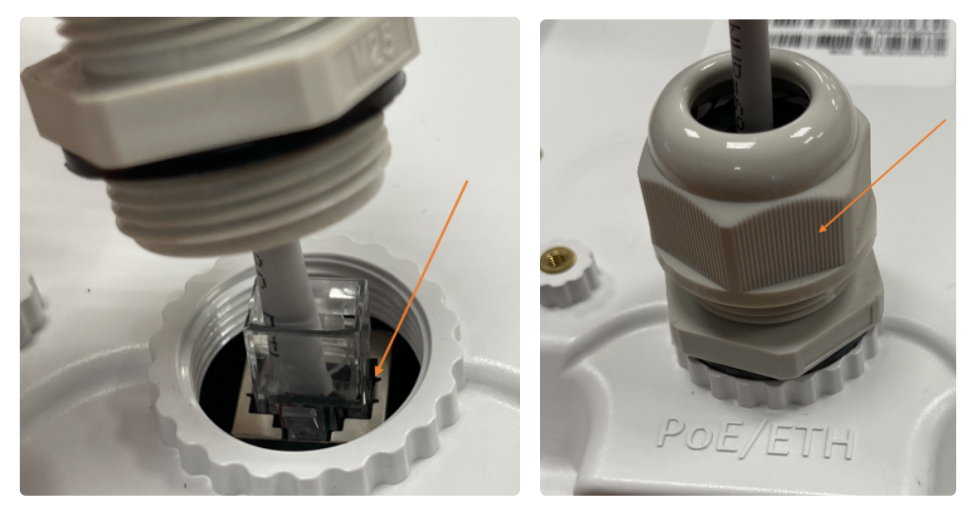

Рисунок 19 — Установка кабельного ввода в корпус устройства

10. Затяните гайку кабельного ввода до плотного облегания кабеля уплотнительной втулкой.

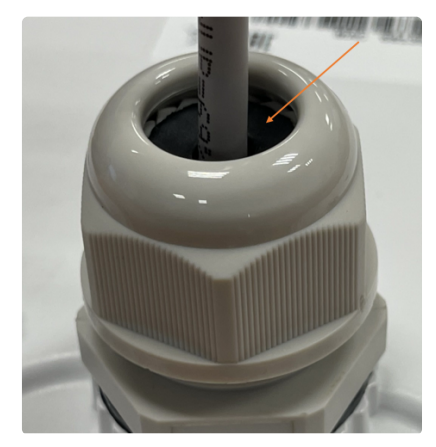

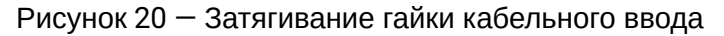

Некорректная установка кабельного ввода может привести к нарушению герметичности устройства.

11. Выполните заземление устройства через специальную клемму.

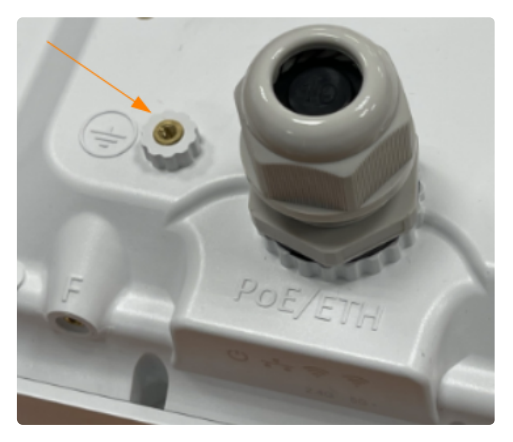

Рисунок 21 - Заземление устройства

- 12. Подключите Ethernet-кабель, идущий от WB-3P-LR5, к РоЕ-порту инжектора.
- 13. РоЕ-инжектор подключите к розетке 220 В с помощью сетевого шнура.

Во избежание выхода устройства из строя рекомендуется использовать грозозащиту.

# 8 Юстировка устройства

В первую очередь выполняется горизонтальная юстировка устройства, затем — вертикальная.

### 8.1 Юстировка устройств, закрепленных на трубостойке/столбе/стене

1. Обязательно проводите юстировку одновременно с двух сторон, опираясь на расчетное значение уровня сигнала, полученное в разделе Рекомендации по установке (нужно получить максимально приближенное значение).

2. Отрегулируйте положение устройств, направив антенны приблизительно в направлении друг друга, используя карты, оптическую видимость на встречную сторону.

3. В случае установки связи между устройствами провести сведение устройств поочередно, добиваясь постепенного увеличения значений на шкале RSSI (значения индикации приведены в разделе Световая индикация) в двух плоскостях — вертикальной и горизонтальной.

4. В горизонтальной плоскости одна сторона проходит сектор 45–60 градусов — фиксирует максимум, вторая сторона — повторяет аналогичное действие.

5. Далее выполняется второй проход по указанной выше схеме. Окончательно затяните хомут на кронштейне. Необходимо учитывать, что при юстировке попадание в боковой лепесток диаграммы направленности может быть расценено, как выход на максимальный уровень сигнала. Чтобы избежать данной ситуации необходимо проводить полный проход в секторе и отмечать нелинейное изменение уровня.

6. В вертикальной плоскости повторить пункты 4–5. Зафиксируйте полученный угол наклона с помощью винтов на цепочке.

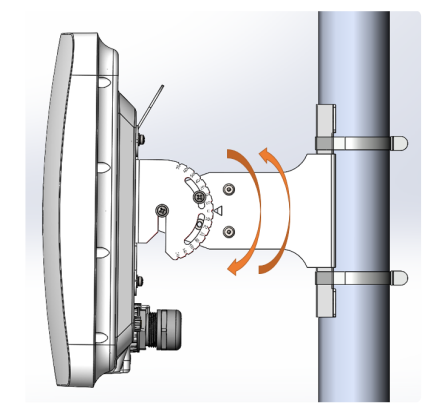

Рисунок 22 — Настройка необходимого угла наклона

7. Для более точной юстировки используйте команду в CLI (см. ниже), добиваясь максимальных значений уровня сигнала.

#### Команда в CLI для юстировки устройств

#### WB-3P-LR5(root):/# antenna-align

| SSID          | WB-3P-LR5 |
|---------------|-----------|
| channel       | 32        |
| frequency     | 5160      |
| rssi-1        | -77       |
| rssi-2        | -71       |
| rssi-remote-1 | -47       |
| rssi-remote-2 | -47       |
|               |           |

# 9 Итоговая настройка устройства

- 1. Рекомендуется подобрать и выставить статическую модуляцию на точке доступа AP и клиенте STA. Для выбора статической модуляции необходимо запустить непрерывный пинг до AP/STA, посмотреть какая модуляция выставилась автоматически во вкладке «Мониторинг» и установить ее статически в настройках, чтобы она не изменялась. Для надежности можно выставить на пару пунктов ниже той, что выставляется автоматически.
- 2. Просканировать эфир спектроанализатором и выбрать наименее загруженный канал.
- 3. Установить итоговый канал во вкладке «Radio».

# 10 Управление устройством через web-интерфейс

#### 10.1 Начало работы

Для начала работы нужно подключиться к устройству по интерфейсу Ethernet через web-браузер:

- 1. Откройте web-браузер (программу для просмотра гипертекстовых документов), например Firefox, Opera, Chrome.
- 2. Введите в адресной строке браузера IP-адрес устройства.

Заводской IP-адрес устройства: 192.168.1.10, маска подсети: 255.255.255.0. По умолчанию устройство может получить адрес по DHCP.

При успешном обнаружении устройства в окне браузера отобразится страница с запросом имени пользователя и пароля.

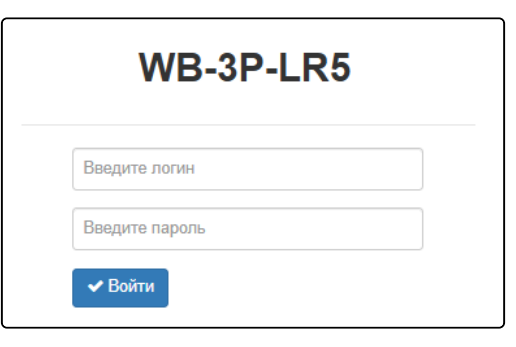

3. Введите имя пользователя в строке «Введите логин» и пароль в строке «Введите пароль».

**Заводские установки: логин: admin**, пароль: **password**.

4. Нажмите кнопку «Войти». В окне браузера откроется меню мониторинга состояния устройства.

| SEU                           | тех             | WB-3P-LR5                 |                            |      |         |
|-------------------------------|-----------------|---------------------------|----------------------------|------|---------|
| Мониторинг                    | Radio STA       | Сетевые настройки Система |                            | ru • | (выход) |
| Беспр                         | оводной канал   | Изделие                   | WB-3P-LR5                  |      |         |
| Статист                       | ика по трафику  | Аппаратная версия         | 1v0                        |      |         |
| Статист                       | ика по трафику  | Заводской МАС-адрес       | EC:B1:E0:2B:DF:00          |      |         |
| Сканир                        | рование эфира   | Серийный номер            | WP5B000022                 |      |         |
| ж                             | урнал событий   | Версия ПО                 | 2.2.7 million Million      |      |         |
| 0                             |                 | Резервная версия ПО       | 21.2 mile 17               |      |         |
| Сетева                        | ая информация   | Версия загрузчика         | 212m817                    |      |         |
|                               | Информация о    | Системное время           | 20.11.2024 07:23:03        |      |         |
| ради                          | иоинтерфейсах   | Время работы              | 6 дн, 00:03:12             |      |         |
| Информация о                  | об устройстве > | Загрузка ЦПУ              | 3%                         |      |         |
| Используемая па<br>С Обновить |                 | Используемая память       | 48%) 115 Мбайт / 237 Мбайт |      |         |
|                               |                 | 😂 Обновить                |                            |      |         |

5. При необходимости можно переключить язык отображения информации. Для WB-3P-LR5 доступны русская и английская версии web-интерфейса.

| <b>Δ</b> ειτεχ             | WB-3P-LR5                 |                            |              |
|----------------------------|---------------------------|----------------------------|--------------|
| Мониторинг Radio STA       | Сетевые настройки Система |                            | ги - (выход) |
| Беспроводной канал         | Изделие                   | WB-3P-LR5                  | 1            |
| Статистика по трафику      | Аппаратная версия         | 1v0                        |              |
| отапистика по трафику      | Заводской МАС-адрес       | EC:B1:E0:2B:DF:00          |              |
| Сканирование эфира         | Серийный номер            | WP5B000022                 |              |
| Журнал событий             | Версия ПО                 | 2.2.0 made 488             |              |
|                            | Резервная версия ПО       | 2.1.27md# 97               |              |
| Сетевая информация         | Версия загрузчика         | 2 × 2 malle 17             |              |
| Информация о               | Системное время           | 20.11.2024 07:23:03        |              |
| радиоинтерфейсах           | Время работы              | 6 дн, 00:03:12             |              |
| Информация об устройстве > | Загрузка ЦПУ              | 3%                         |              |
|                            | Используемая память       | 48%) 115 Мбайт / 237 Мбайт |              |
|                            | <b>С</b> Обновить         |                            |              |

#### 10.2 Смена пользователей

На устройстве существует два типа пользователей: admin и viewer:

- admin (пароль по умолчанию: password) имеет полный доступ к устройству: чтение и запись любых настроек, полный мониторинг состояния устройства.
- viewer имеет право только просматривать всю конфигурацию устройства без возможности чтолибо редактировать, мониторинг состояния устройства доступен в полном объеме.

| Seu        | те>   | K   | WB-3P-            | LR5     |      |         |
|------------|-------|-----|-------------------|---------|------|---------|
| Мониторинг | Radio | STA | Сетевые настройки | Система | ru + | (выход) |
|            |       |     |                   |         |      |         |

При нажатии на кнопку «Выход» текущая сессия пользователя будет завершена, отобразится окно авторизации:

| WB-3P-LR5      |  |
|----------------|--|
| Введите логин  |  |
| Введите пароль |  |
| 🗸 Войти        |  |

Для смены доступа необходимо указать соответствующие имя пользователя и пароль, нажать кнопку «Войти».

#### 10.3 Применение конфигурации и отмена изменений

#### 1. Применение конфигурации

При нажатии кнопки
Применить запускается процесс сохранения конфигурации во flash-память устройства и применение новых настроек. Все настройки вступают в силу без перезагрузки устройства.

В web-интерфейсе реализована визуальная индикация текущего состояния процесса применения настроек (таблица 4).

| Таблица 4 — Ви: | зуальная инд | цикация те | кущего | состояния п | роцесса п | рименения наст | роек |
|-----------------|--------------|------------|--------|-------------|-----------|----------------|------|
|                 |              | 1 1        |        |             |           |                |      |

| Внешний вид | Описание состояния                                                                                                    |
|-------------|----------------------------------------------------------------------------------------------------|
| 🔅 Применить | После нажатия на кнопку «Применить» происходит процесс<br>применения и записи настроек в память устройства. Об этом<br>информирует значок<br>в названии вкладки и на кнопке<br>«Применить». |
| ✓ Применить | Об успешном сохранении и применении настроек информирует<br>значок 🔽 в названии вкладки.                                                                                                    |

#### 2. Отмена изменений

Отмена изменений производится только до нажатия на кнопку «Применить». При нажатии на кнопку «Применить» изменённые на странице параметры будут обновлены на текущие значения и сохранены в память устройства. После нажатия на кнопку «Применить» возврат к предыдущим настройкам будет невозможен.

Кнопка отмены изменений имеет вид:

🗙 Отмена

#### 10.4 Основные элементы web-интерфейса

| <b>Δ</b> ειτεχ                    | WB-3P-LR5                                |                                |            |         |            |             |
|-----------------------------------|------------------------------------------|--------------------------------|------------|---------|------------|-------------|
| Мониторинг Radio STA              | Сетевые настройки Система                |                                |            |         | ru +       | (выход)     |
| Беспроводной канал                | Изделие                                  | WB-3P-LR5                      |            |         |            |             |
| Статистика по трафику             | Аппаратная версия<br>Заводской МАС-адрес | 1v0<br>EC:B1:E0:2B:DF:00       |            |         |            |             |
| Сканирование эфира                | Серийный номер                           | WP5B000022                     |            |         |            |             |
| Журнал событий                    | Версия ПО                                |                                |            |         |            |             |
| Сетевая информация                | Резервная версия ПО                      |                                |            |         |            |             |
|                                   | Версия загрузчика                        | 2120400                        |            |         |            |             |
| Информация о<br>радиоинтерфейсах  | Системное время                          | 20.11.2024 07:23:03            |            |         |            |             |
|                                   | Время работы                             | 6 дн, 00:03:12                 |            |         |            |             |
| Информация об устройстве >        | Загрузка ЦПУ                             | 3%                             |            |         |            |             |
| 3                                 | Используемая память                      | 48%) 115 Мбайт / 237 Мбайт 🛛 👍 |            |         |            |             |
|                                   | 2 Обновить                               |                                |            |         |            |             |
| © ООО "Предприятие "Элтекс", 2024 |                                          |                                | 5 Версия П | 'O: (Be | ерсия WEB: | i i suit di |

На рисунке ниже представлены элементы навигации web-интерфейса.

Окно пользовательского интерфейса разделено на пять областей:

- 1. Вкладки меню для группировки подменю по категориям: Мониторинг, Radio, STA (меню «STA» доступно только в режиме устройства «Клиент») или «AP» (меню доступно только в режиме устройства «Точка доступа PTP»), Сетевые настройки, Система.
- 2. Выбор языка интерфейса и кнопка (выход), предназначенная для завершения сеанса работы в web-интерфейсе под данным пользователем.
- 3. Вкладки подменю для управления полем настроек.
- 4. Поле настроек устройства для просмотра данных и конфигурации.
- 5. Информационное поле, отображающее версию ПО, установленную на устройстве.

#### 10.5 Меню «Мониторинг»

В меню «Мониторинг» отображается текущее состояние системы.

#### 10.5.1 Подменю «Беспроводной канал»

В подменю «Беспроводной канал» отображается информация о состоянии подключенных Wi-Fi клиентов. Информация по подключенным клиентам не отображается в реальном времени. Для того чтобы обновить информацию на странице, необходимо нажать на кнопку «Обновить».

| Seu              | гех                      | (                                                                                                 | N           | VB-3              | BP-LR          | 5                                       |                                                                         |                |                  |                                                                                               |                        |               |                                           |                      |                          |                          |                  |                  |                 |
|------------------|--------------------------|---------------------------------------------------------------------------------------------------|-------------|-------------------|----------------|-----------------------------------------|-------------------------------------------------------------------------|----------------|------------------|-----------------------------------------------------------------------------------------------|------------------------|---------------|-------------------------------------------|----------------------|--------------------------|--------------------------|------------------|------------------|-----------------|
| Мониторинг       | Radio                    | STA                                                                                               | Сете        | евые на           | стройки        | Система                                 | 1                                                                       |                |                  |                                                                                               |                        |               |                                           |                      |                          |                          |                  | ru +             | (выход)         |
| Беспровод        | цной канал :             | >                                                                                                 | <b>2</b> 06 | новить            |                |                                         |                                                                         |                |                  |                                                                                               |                        |               |                                           |                      |                          |                          |                  |                  |                 |
| Статистика       | по трафику               | y                                                                                                 | Ne          | Имя<br>хоста      | IP-адрес       | МАС-адр                                 | ec                                                                      | Интерфейс      | Link<br>Capacity | Link<br>Quality                                                                               | Link<br>Qualit<br>Comm | ty I<br>non J | RSSI,<br>дБм                              | SNR,<br>дБ           | TxRate                   | RxRate                   | TX<br>BW,<br>MF4 | RX<br>BW,<br>MГц | Время<br>работы |
| Сканиров<br>Журн | ание эфира<br>ал событий | i i                                                                                               | 1           | WB-<br>3P-<br>LR5 | 10.24.80.75    | ec:b1:e0:2                              | 7:ed:c0                                                                 | wian0          | 83               | 88                                                                                            | 91                     |               | 46                                        | 30                   | HE NSS2<br>MCS7<br>172.1 | HE NSS2<br>MCS5<br>137.6 | 20               | 20               | 29:28:36        |
| Сетевая и        | нформация                |                                                                                                   |             | Пер               | едано / принят | то всего, ба                            | йт 1                                                                    | 8 912 254 / 16 | 9 506            |                                                                                               |                        | Передан       | ю с оши                                   | ибками,              | пакетов                  | 0                        |                  |                  |                 |
| Инс<br>радиои    | формация о<br>нтерфейсах | Передано / принято всего, паке<br>Передано / принято данных, б<br>Передано / принято данных, паке |             |                   |                | сего, пакет<br>данных, ба<br>ных, пакет | тов 180 812 / 2 063<br>іайт 18 910 827 / 168 726<br>тов 180 789 / 2 041 |                | 8 726            | Повторы передачи за последний<br>Общее число повторов передачи,<br>Скорость передачи / приема |                        |               | период,<br>пакетов<br>пакетов<br>, Кбит/с | 0<br>17 451<br>0 / 0 | 51                       |                          |                  |                  |                 |
|                  |                          |                                                                                                   |             |                   |                |                                         | Модул                                                                   | яция           | Передано па      | кетов                                                                                         | Π                      | ринято п      | акетов                                    | I                    |                          |                          |                  |                  |                 |
|                  |                          |                                                                                                   |             |                   |                |                                         | OFDM                                                                    | 5              | 0                | 0%                                                                                            | 7                      |               | 0%                                        |                      |                          |                          |                  |                  |                 |
|                  |                          |                                                                                                   |             |                   |                |                                         | OFDM                                                                    | )              | 0                | 0%                                                                                            | 18                     | 8             | 1%                                        |                      |                          |                          |                  |                  |                 |
|                  |                          |                                                                                                   |             |                   |                |                                         | OFDM                                                                    | 12             | 0                | 0%                                                                                            | 14                     | 4             | 1%                                        |                      |                          |                          |                  |                  |                 |
|                  |                          |                                                                                                   |             |                   |                |                                         | MCS0                                                                    |                | 0                | 0%                                                                                            | 87                     | 7             | 4%                                        |                      |                          |                          |                  |                  |                 |
|                  |                          |                                                                                                   |             |                   |                |                                         | NSS1-                                                                   | MC S0          | 0                | 0%                                                                                            | 25                     | 5             | 1%                                        |                      |                          |                          |                  |                  |                 |

- № номер подключенного устройства в списке;
- Имя хоста сетевое имя устройства;
- *IP-адрес* IP-адрес подключенного устройства;
- МАС-адрес МАС-адрес подключенного устройства;
- Интерфейс интерфейс взаимодействия WB-3P-LR5 с подключенным устройством;
- Link Capacity параметр, который отображает эффективность использования абонентской станцией модуляции на передачу. Рассчитывается исходя из количества пакетов, переданных на каждой модуляции до встречного устройства, и понижающих коэффициентов. Максимальное значение — 100% (означает, что все пакеты передаются до встречного устройства на максимальной модуляции для максимального типа nss, поддерживаемого встречным устройством). Минимальное значение — 2% (в случае, когда пакеты передаются на модуляции nss1mcs0 для встречного устройства с поддержкой МІМО 3×3). Значение параметра рассчитывается за последние 10 секунд;
- Link Quality параметр, который отображает состояние линка до встречного устройства, рассчитанный на основании количества ретрансмитов пакетов, отправленных встречному устройству. Максимальное значение — 100% (все переданные пакеты отправились с первой попытки), минимальное значение — 0% (ни один пакет до встречного устройства не был успешно отправлен). Значение параметра рассчитывается за последние 10 секунд;
- Link Quality Common параметр, который отображает состояние линка до встречного устройства, рассчитанный на основании количества ретрансмитов пакетов, отправленных встречному устройству. Максимальное значение 100% (все переданные пакеты отправились с первой попытки), минимальное значение 0% (ни один пакет до встречного устройства не был успешно отправлен). Значение параметра рассчитывается за все время подключения встречного устройства;

- RSSI уровень принимаемого сигнала, дБм;
- SNR отношение сигнал/шум, дБ;
- TxRate канальная скорость передачи, Мбит/с;
- RxRate канальная скорость приема, Мбит/с;
- Tx BW полоса пропускания на передаче, МГц;
- Rx BW полоса пропускания на приеме, МГц;
- Время работы время соединения;
- Передано/принято всего, байт количество переданных/принятых на подключенное устройство байт;
- Передано/принято всего, пакетов количество переданных/принятых на подключенное устройство пакетов;
- Передано/принято данных, байт количество переданных/принятых на подключенное устройство байт данных;
- Передано/принято данных, пакетов количество переданных/принятых на подключенное устройство пакетов данных;
- Передано с ошибками, пакетов количество пакетов, переданных с ошибками на подключенное устройств;
- Повторы передачи за последний период, пакетов количество повторов передачи на подключенное устройство за последние 10 секунд;
- Общее число повторов передачи, пакетов количество повторов передачи на подключенное устройство за все время подключения;
- Скорость передачи/приема, Кбит/с актуальная скорость передачи трафика в настоящий момент времени.

#### 10.5.2 Подменю «Статистика по трафику»

В подменю «Статистика по трафику» отображаются графики скорости приема/передачи трафика за последние 3 минуты, а также информация о количестве переданного/полученного трафика с момента включения абонентской станции.

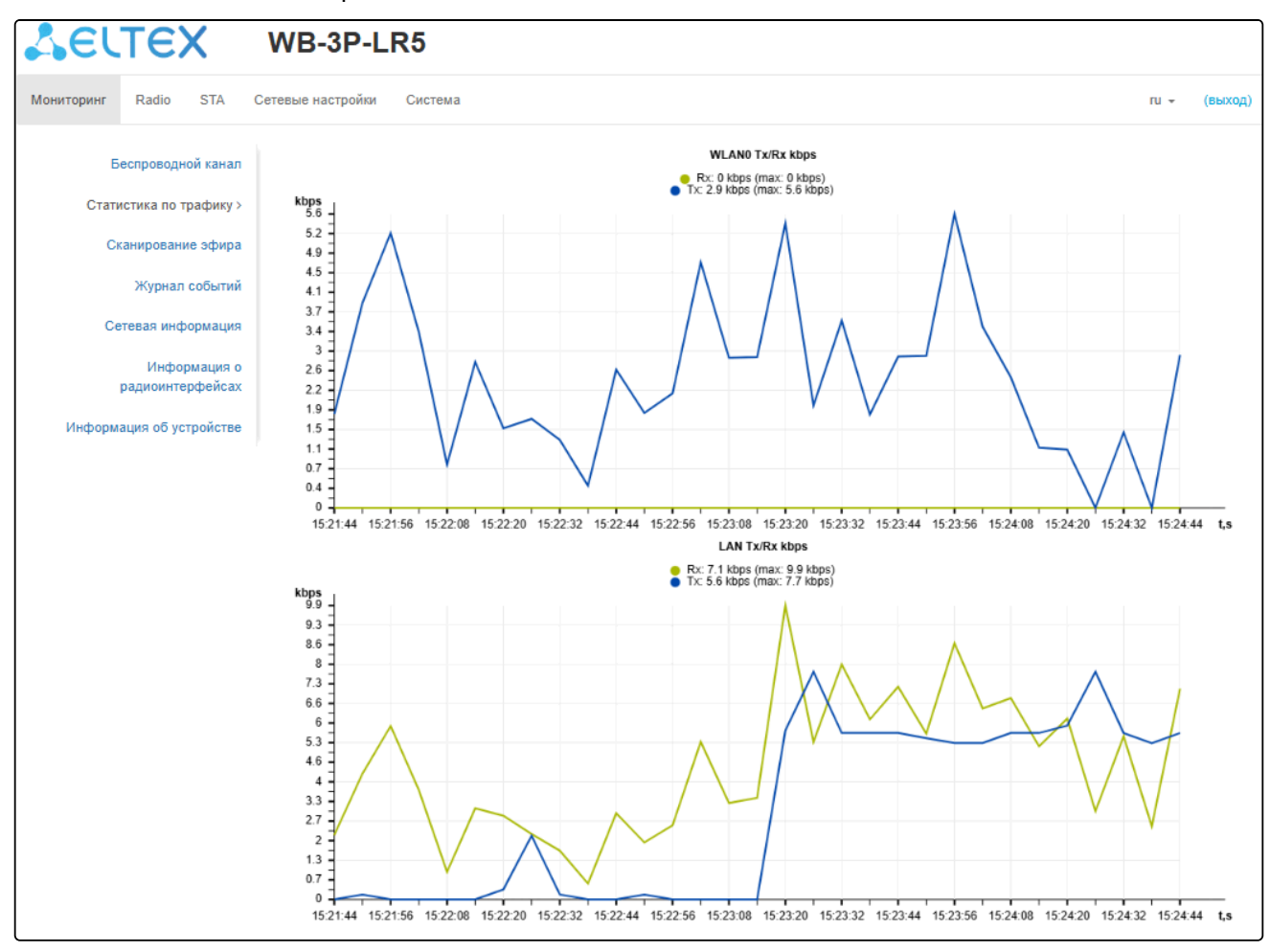

График LAN Tx/Rx показывает скорость приема/передачи трафика через Ethernet-интерфейс абонентской станции за последние 3 минуты. График автоматически обновляется каждые 6 секунд.

График WLAN0 Tx/Rx показывает скорость приема/передачи трафика через Radio-интерфейс абонентской станции за последние 3 минуты. График автоматически обновляется каждые 6 секунд.

Описание таблицы «Передано»:

- Интерфейс имя интерфейса;
- Всего пакетов количество успешно отправленных пакетов;
- Всего байт количество успешно отправленных байт;
- Отброшено пакетов количество пакетов, отброшенных при отправке;
- Ошибки количество ошибок.

| Передано ~ |               |            |                   |        |
|------------|---------------|------------|-------------------|--------|
| Интерфейс  | Всего пакетов | Всего байт | Отброшено пакетов | Ошибки |
| LAN        | 27640         | 14125619   | 0                 | 0      |
| WLAN0      | 396229        | 39008319   | 0                 | 0      |

Описание таблицы «Принято»:

- Интерфейс имя интерфейса;
- Всего пакетов количество успешно принятых пакетов;
- Всего байт количество успешно принятых байт;
- Отброшено пакетов количество пакетов, отброшенных при получении;
- Ошибки количество ошибок.

| Принято ~ |               |            |                   |        |
|-----------|---------------|------------|-------------------|--------|
| Интерфейс | Всего пакетов | Всего байт | Отброшено пакетов | Ошибки |
| LAN       | 647429        | 96201249   | 0                 | 0      |
| WLAN0     | 8638          | 5140680    | 0                 | 0      |

#### 10.5.3 Подменю «Сканирование эфира»

В подменю «Сканирование эфира» осуществляется сканирование окружающего радиоэфира и обнаружение соседних точек доступа.

| Seltex w                                    | B-3P-LR5               |                             |                     |                   |                |              |
|---------------------------------------------|------------------------|-----------------------------|---------------------|-------------------|----------------|--------------|
| Мониторинг Radio STA Сетеви                 | ые настройки Си        | стема                       |                     |                   |                | ги - (выход) |
| Беспроводной канал<br>Статистика по трафику | 🗢 Сканировать<br>5 ГГц | Последнее сканирование было | 22.11.2024 12:41:06 |                   |                |              |
| Сканирование эфира >                        | Диапазон               | SSID                        | Режим безопасности  | МАС-адрес         | Канал / Ширина | RSSI, дБм    |
| Журнал событий                              | 5 ГГц                  | 12-03-02,0052-04            | WPA3_1X             | 68:13:E2:02:EA:30 | 60             | 42           |
| Сетевая информация                          | 5 ГГц                  | FE-46-0,701                 | WPA3                | 68:13:E2:02:EA:31 | 9.0            | 42           |
| Информация о                                | 5 ГГц                  | FE.844500                   | Open                | 68:13:E2:02:EA:32 | 60             | 42           |
| радиоинтерфейсах                            | 5 ГГц                  | and reach it                | Open                | EC:B1:E0:0C:08:39 | 60             | 36           |
| Информация об устройстве                    | 5 ГГц                  | Kenninder, pen              | WPA3                | EC:B1:E0:0C:08:3A | 60             | 36           |
|                                             | 5 ГГц                  | ritum.                      | WPA3                | EC:B1:E0:0A:3E:99 |                | 35           |

Для запуска процесса сканирования эфира нажмите на кнопку «Сканировать». После завершения процесса на странице появится список обнаруженных в радиоэфире точек доступа и информация о них:

- Последнее сканирование было... дата и время последнего сканирования;
- Диапазон указывается диапазон 5 ГГц, в котором была обнаружена точка доступа;
- SSID SSID обнаруженной точки доступа;
- Режим безопасности режим безопасности обнаруженной точки доступа;
- MAC-адрес MAC-адрес обнаруженной точки доступа;
- Канал/Ширина радиоканал, на котором работает обнаруженная точка доступа;
- RSSI уровень, с которым устройство принимает сигнал обнаруженной точки доступа, дБм.

Во время осуществления сканирования эфира радиоинтерфейс устройства будет отключен, что приведет к невозможности передачи данных до встречного устройства во время сканирования.

#### 10.5.4 Подменю «Журнал событий»

В подменю «Журнал событий» можно просмотреть список информационных сообщений в реальном времени, содержащий следующую информацию:

| SEU                                                          | тех                              | WB-3P-             | LR5         |               |                                                                                                    |
|--------------------------------------------------------------|----------------------------------|--------------------|-------------|---------------|----------------------------------------------------------------------------------------------------|
| Мониторинг                                                   | Radio STA (                      | Сетевые настройки  | Система     |               | пи 👻 (выход)                                                                                                    |
| Б                                                            | еспроводной канал                | 🛛 Сбновит          | в Очисти    | ть            |                                                                                                    |
| Стат                                                         | гистика по трафику               | Дата и             | _           | _             |                                                                                                    |
| Ск                                                           | анирование эфира                 | время              | Тип         | Процесс       | Сообщение                                                                                                    |
|                                                              | Журнал событий >                 | Nov 25<br>11:42:31 | daemon.info | monitord[594] | event: "STA associated" ip: 192.168.1.10 mac: EC:B1:E0:2D:A1:00 ssid: "WB-3P-PTP5' interface: wlan0<br>channet: 36 rssi-1: -78 rssi-2: -78 location: 'root' reason: 0 description: 'Success'                            |
| Ce                                                           | тевая информация<br>Информация о | Nov 25<br>11:41:21 | daemon.info | monitord[594] | event: 'STA deauthenticated by AP' ip: 10.24.80.137 mac: EC:B1:E0:2D:A1:00 ssid: 'WB-3P-PTP5'<br>interface: wlan0 channel: 36 rssi-1: -86 rssi-2: -81 location: 'root' reason: 2 description: 'Auth no longer<br>valid' |
| информация о<br>радиоинтерфейсах<br>Информация об устройстве |                                  | Nov 25<br>11:20:34 | daemon.info | networkd[482] | DHCP-client: Interface br0 renew lease on 10.24.80.189.                                                                                                    |

- Дата и время время, когда событие было сгенерировано;
- Тип категория и уровень важности события;
- Процесс имя процесса, сгенерировавшего сообщение;
- Сообщение описание события.

Таблица 5 — Описание категорий важности событий

| Уровень | Тип важности<br>сообщений         | Описание                                                                                    |
|---------|-----------------------------------|---------------------------------------------------------------------------------------------|
| 0       | Чрезвычайные<br>(emergency)       | В системе произошла критическая ошибка, система может работать неправильно                  |
| 1       | Сигналы тревоги (alert)           | Необходимо немедленное вмешательство в систему                                              |
| 2       | Критические (critical)            | В системе произошла критическая ошибка                                                      |
| 3       | Ошибочные (error)                 | В системе произошла ошибка                                                                  |
| 4       | Предупреждения<br>(warning)       | Предупреждение, неаварийное сообщение                                                       |
| 5       | Уведомления (notice)              | Уведомление системы, неаварийное сообщение                                                  |
| 6       | Информационные<br>(informational) | Информационные сообщения системы                                                            |
| 7       | Отладочные (debug)                | Отладочные сообщения предоставляют пользователю информацию для корректной настройки системы |

Для получения новых сообщений в журнале событий необходимо нажать на кнопку «Обновить». При необходимости все старые сообщения из журнала можно удалить, нажав на кнопку «Очистить».

#### 10.5.5 Подменю «Сетевая информация»

В подменю «Сетевая информация» осуществляется просмотр основных сетевых настроек устройства.

| <b>Δ</b> ειτεχ           | WB-3P-          | LR5             |                                |                   |               |             |    |
|--------------------------|-----------------|-----------------|--------------------------------|-------------------|---------------|-------------|----|
| Мониторинг Radio STA C   | сетевые настрой | ки Система      |                                |                   |               | ги 👻 (выход | д) |
| Беспроводной канал       | Статус          | WAN             |                                |                   |               |             |    |
| Статистика по трафику    |                 | Интерфейс       | br0                            |                   |               |             |    |
| Сканирование эфира       |                 | Протокол        | DHCP                           |                   |               |             |    |
| Жирнал событий           |                 | ІР-адрес        | 10.000                         |                   |               |             |    |
| Appliancoodinin          |                 | Принято         | 485.9 Мбайт (509 482 505 байт) | )                 |               |             |    |
| Сетевая информация >     |                 | Передано        | 33.2 Мбайт (34 778 786 байт)   |                   |               |             |    |
| Информация о             | Etherne         | t               |                                |                   |               |             |    |
| радионттерфенсах         |                 | Состояние порта | Up                             |                   |               |             |    |
| Информация об устройстве |                 | Скорость        | 1000                           |                   |               |             |    |
|                          |                 | Дуплекс         | Full                           |                   |               |             |    |
|                          | ARP ~           |                 |                                |                   |               |             |    |
|                          | N≘              | IP-адрес        |                                | МАС-адрес         |               |             |    |
|                          | 0               | 0.000           |                                | 18:C0:4D:C8:0A:DB |               |             |    |
|                          | 1               | 0.00            |                                | A8:63:7D:41:DB:6A |               |             |    |
|                          | 2               | 6.508.00        |                                | B4:2E:99:0C:45:96 |               |             |    |
|                          | Маршр           | уты 🗸           |                                |                   |               |             |    |
|                          | Ne              | Интерфейс       | Назначение                     | Шлюз              | Маска         | Флаги       |    |
|                          | 0               | br0             | 0.0.0.0                        | 10.24.80.1        | 0.0.0.0       | UG          |    |
|                          | 1               | br0             | 10.24.80.0                     | 0.0.0.0           | 255.255.255.0 | U           |    |

#### Статус WAN:

- Интерфейс имя bridge-интерфейса;
- Протокол протокол, используемый для доступа к сети WAN;
- *IP-адрес* IP-адрес устройства во внешней сети;
- Принято количество принятых на WAN байт;
- Передано количество переданных с WAN байт.

#### Ethernet:

- Состояние порта состояние Ethernet-порта;
- Скорость скорость подключения по порту Ethernet;
- Дуплекс режим передачи данных:
  - Full полный дуплекс;
    - Half полудуплекс.

#### <u> ARP:</u>

В ARP-таблице содержится информация о соответствии IP- и МАС-адресов соседних сетевых устройств:

- *IP-адрес –* IP-адрес устройства;
- МАС-адрес МАС-адрес устройства.

#### Маршруты:

- Интерфейс имя bridge-интерфейса;
- Назначение IP-адрес хоста или подсети назначения, до которых установлен маршрут;
- Шлюз ІР-адрес шлюза, через который осуществляется выход на адресата;
- Маска маска подсети;
- Флаги определенные характеристики данного маршрута.
Существуют следующие значения флагов:

- U указывает, что маршрут создан и является проходимым.
- Н указывает на маршрут к определенном узлу.
- G указывает, что маршрут пролегает через внешний шлюз. Сетевой интерфейс системы предоставляет маршруты в сети с прямым подключением. Все прочие маршруты проходят через внешние шлюзы. Флагом G отмечаются все маршруты, кроме маршрутов в сети с прямым подключением;
- **R** указывает, что маршрут, скорее всего, был создан динамическим протоколом маршрутизации, работающим на локальной системе, посредством параметра reinstate;
- **D** указывает, что маршрут был добавлен в результате получения сообщения перенаправления ICMP (ICMP Redirect Message). Когда система узнает о маршруте из сообщения ICMP Redirect, маршрут включается в таблицу маршрутизации, чтобы исключить перенаправление для последующих пакетов, предназначенных тому же адресату.
- **М** указывает, что маршрут подвергся изменению, вероятно, в результате работы динамического протокола маршрутизации на локальной системе и применения параметра mod.
- А указывает на буферизованный маршрут, которому соответствует запись в таблице ARP.
- С указывает, что источником маршрута является буфер маршрутизации ядра.
- L указывает, что пунктом назначения маршрута является один из адресов данного компьютера. Такие «локальные маршруты» существуют только в буфере маршрутизации.
- **В** указывает, что конечным пунктом маршрута является широковещательный адрес. Такие «широковещательные маршруты» существуют только в буфере маршрутизации.
- I указывает, что маршрут связан с кольцевым (loopback) интерфейсом с целью иной, нежели обращение к кольцевой сети. Такие «внутренние маршруты» существуют только в буфере маршрутизации.
- ! указывает, что дейтаграммы, направляемые по этому адресу, будут отвергаться системой.

#### 10.5.6 Подменю «Информация о радиоинтерфейсе»

В подменю «Информация о радиоинтерфейсе» отображено текущее состояние радиоинтерфейса абонентской станции.

| SELTEX V                           | VB-3P-LR5              |                      |
|------------------------------------|------------------------|----------------------|
| Мониторинг Radio STA Cere          | евые настройки Система | ги - (выход)         |
| Беспроводный канал                 | Radio 5 ГГц            |                      |
| Статистика по трафику              | Статус                 | Включено             |
| Сканирование эфира                 | МАС-адрес              | EC:B1:E0:2B:DF:00    |
| Журнал событий                     | Режим<br>Канал         | IEEE 802.11a/n/ac/ax |
| Сетевая информация                 | Ширина канала, МГц     | 20                   |
| Информация о<br>радиоинтерфейсах > |                        |                      |
| Информация об устройстве           |                        |                      |

Радиоинтерфейс абонентской станции может находиться в двух состояниях: «Включено» или «Выключено». Статус интерфейса зависит от того, есть ли включенные виртуальные точки доступа (VAP). В случае, если имеется хотя бы одна активная VAP, интерфейс будет находиться в статусе «Включено», иначе — «Выключено».

В зависимости от статуса интерфейса для мониторинга доступна следующая информация:

### «Выключено»

- Статус состояние радиоинтерфейса;
- MAC-адрес МАС-адрес радиоинтерфейса;
- Режим режим работы радиоинтерфейса согласно стандартам IEEE 802.11.

#### <u>«Включено»</u>

- Статус состояние радиоинтерфейса;
- *MAC-адрес* MAC-адрес радиоинтерфейса;
- Режим режим работы радиоинтерфейса согласно стандартам IEEE 802.11;
- Канал номер беспроводного канала, на котором работает радиоинтерфейс;
- Ширина канала ширина полосы частот канала, на котором работает радиоинтерфейс.

## 10.5.7 Подменю «Информация об устройстве»

В подменю «Информация об устройстве» отображены основные характеристики WB-3P-LR5.

| <b>Δ</b> ειτεχ             | WB-3P-LR5                 |                           |     |         |
|----------------------------|---------------------------|---------------------------|-----|---------|
| Мониторинг Radio STA       | Сетевые настройки Система | a ru                      | 1 - | (выход) |
| Беспроводной канал         | Изделие                   | WB-3P-LR5                 |     |         |
| Статистика по трафику      | Алпаратная версия         | 1v0                       |     |         |
| отапистика по трафику      | Заводской МАС-адрес       | EC:B1:E0:2B:DF:00         |     |         |
| Сканирование эфира         | Серийный номер            | WP5B000022                |     |         |
| Журнал событий             | Версия ПО                 | 2.2.0 tudo 488            |     |         |
| 0                          | Резервная версия ПО       | 21.2 mile 17              |     |         |
| Сетевая информация         | Версия загрузчика         | 2 × 2 toplit 17           |     |         |
| Информация о               | Системное время           | 20.11.2024 07:23:03       |     |         |
| радиоинтерфеисах           | Время работы              | 6 дн, 00:03:12            |     |         |
| Информация об устройстве > | Загрузка ЦПУ              | 3%                        |     |         |
|                            | Используемая память       | 48% 115 Мбайт / 237 Мбайт |     |         |
|                            | <b>С</b> Обновить         |                           |     |         |

- Изделие наименование модели устройства;
- Аппаратная версия версия аппаратного обеспечения устройства;
- Заводской МАС-адрес МАС-адрес WAN-интерфейса устройства, установленный заводомизготовителем;
- Серийный номер серийный номер устройства, установленный заводом-изготовителем;
- Версия ПО версия программного обеспечения устройства;
- Резервная версия ПО предыдущая установленная версия ПО;
- Версия загрузчика версия программного обеспечения загрузчика устройства;
- Системное время текущие время и дата, установленные в системе;
- Время работы время работы с момента последнего включения или перезагрузки устройства;
- Загрузка ЦПУ средний процент загрузки процессора за последние 5 секунд;
- Используемая память процент использования физической памяти устройства.

## 10.6 Меню «Radio»

В меню «Radio» производится настройка беспроводного интерфейса.

## 10.6.1 Подменю «Radio»

В подменю «Radio» осуществляются настройки основных параметров радиоинтерфейса устройства.

| Seu        | тех    | Κ       | WB-3P-LR5                   |               |   |              |
|------------|--------|---------|-----------------------------|---------------|---|--------------|
| Мониторинг | Radio  | STA (   | Сетевые настройки Система   |               |   | ru – (выход) |
|            |        | Radio > | Общие                       |               |   |              |
|            | Дополн | ительно | Режим устройства            | Клиент        | ~ |              |
|            |        |         | Режим 802.11                | IEEE 802.11ax | ~ |              |
|            |        |         | Ширина канала, МГц          | 20            | ~ |              |
|            |        |         | Мощность сигнала, дБм       | 26            | ~ |              |
|            |        |         | Канальная скорость передачи | Auto          | ~ |              |
|            |        |         | Расстояние, км              | 0             |   |              |
|            |        |         | Дополнительно ~             |               |   |              |
|            |        |         | 🗸 Примен                    | ить 🗙 Отмена  |   |              |

- Режим устройства режим работы радиоинтерфейса устройства. Доступны:
  - Точка доступа РТР;
  - Клиент беспроводной клиент (STA).
- Режим 802.11 режим работы интерфейса согласно стандартам:
  - IEEE 802.11a;
  - IEEE 802.11an;
  - IEEE 802.11ac;
  - IEEE 802.11ax;
- Автоматический выбор канала при установленном флаге точка будет автоматически выбирать наименее загруженный радиоканал для работы Wi-Fi-интерфейса. При снятом флаге открывается доступ для установки статического рабочего канала;
- Канал выбор канала передачи данных;
- Ограничить список каналов при установленном флаге точка доступа будет использовать ограниченный пользователем список каналов для работы в автоматическом режиме выбора канала. Если флаг напротив «Ограничить список каналов» не установлен или в списке отсутствуют каналы, то точка доступа будет выбирать рабочий канал из всех доступных каналов данного диапазона частот. Каналы диапазона 5 ГГц: 32–193;
- *Ширина канала, МГц* ширина полосы частот канала, на котором работает точка доступа, принимает значения 20, 40, 80 и 160 МГц;
- Основной канал параметр может быть изменен только при пропускной способности статически заданного канала, равной 40 МГц. Канал 40 МГц можно считать состоящим из двух каналов по 20 МГц, которые граничат в частотной области. Эти два канала 20 МГц называют первичным и вторичным каналами. Первичный канал используется клиентами, которые поддерживают только полосу пропускания канала 20 МГц:
  - Upper первичным каналом будет верхний канал 20 МГц в полосе 40 МГц;
  - Lower первичным каналом будет нижний канал 20 МГц в полосе 40 МГц.
- Мощность сигнала, дБм регулировка мощности сигнала передатчика Wi-Fi в дБм;
- Канальная скорость передачи фиксированная скорость беспроводной передачи данных, определяемая спецификациями стандартов IEEE 802.11ах;

- *Расстояние, км* расстояние между устройствами в километрах. Изменение значения расстояния изменит значение тайм-аута АСК. Расстояние следует округлять в большую сторону. Например, если расстояние между устройствами 3,2 км, то необходимо указать 4 км.
- В случае, если в списке «Ограничить список каналов» указан недоступный для выбора канал, то он будет отмечен серым цветом. Для того чтобы новая конфигурация была применена на точке доступа, в списке «Ограничить список каналов» должны быть указаны только доступные (выделенные синим цветом) каналы.

**Пример.** На точке доступа еще не производилось никаких настроек, по умолчанию на Radio 5 ГГц установлена «Ширина канала» 20 МГц, а в списке «Ограничить список каналов» каналы не указаны.

Допустим, необходимо установить параметр «Ширина канала», равный 40 МГц. При изменении данного параметра с 20 МГц на 40 МГц происходит следующее:

- для редактирования открывается параметр «Основной канал», принимающий значение по умолчанию «Lower»,
- канал 33 в списке «Ограничить список каналов» меняет свой цвет с синего на серый.

Если изменить параметр «Ширина канала» на 40 МГц и не удалить серые каналы из списка, то при нажатии на кнопку «Применить» в браузере появится ошибка «Введенные данные содержат ошибки. Изменения не были применены». Соответственно, конфигурация точки доступа изменена не будет. Это происходит по причине того, что каналы, выделенные серым цветом в списке «Ограничить список каналов», не подходят под определение «Основной канал» = Lower.

В разделе «Дополнительно» осуществляются настройки дополнительных параметров радиоинтерфейса устройства.

| Дополнительно ~                         |           |   |
|-----------------------------------------|-----------|---|
| Поддержка DFS                           | Выключено | ~ |
| Короткий защитный интервал              |           |   |
| STBC                                    |           |   |
| Период отправки служебных сообщений, мс | 100       |   |
| Порог фрагментации                      | 2346      |   |
| Порог RTS                               | 2347      | 2 |
| Агрегация                               |           |   |
| Короткая преамбула                      |           |   |
| Wi-Fi Multimedia (WMM)                  |           |   |
| Режим работы DHCP Snooping              | ignore    | × |
| Включить QoS                            |           |   |
| ✔ Применить                             | КОтмена   |   |

- Поддержка DFS механизм динамического выбора частоты. Требует от беспроводных устройств сканировать радиоэфир и избегать использования каналов, совпадающих с каналами, на которых работают радиолокационные системы в 5 ГГц диапазоне:
  - Выключено механизм выключен. DFS-каналы не доступны для выбора;
  - Включено механизм включен;
  - Принудительно механизм выключен. DFS-каналы доступны для выбора.
- Короткий защитный интервал поддержка укороченного защитного интервала. Абонентская станция передает данные, используя 400 нс защитный интервал (вместо 800 нс) при общении со встречным устройствами, которые также поддерживают короткий защитный интервал;
- STBC метод пространственно-временного блочного кодирования, направленный на повышение надежности передачи данных. При установленном флаге устройство передает один поток данных через несколько антенн. Если флаг не установлен, устройство не передает один и тот же поток данных через несколько антенн;

- Период отправки служебных сообщений, мс период посылки Beacon-фреймов. Фреймы передаются для обнаружения встречного устройства в эфире, принимает значения 20−2000 мс, по умолчанию — 100 мс;
- *Порог фрагментации* порог фрагментации фрейма, в байтах. Принимает значения 256–2346, по умолчанию 2346;
- Порог RTS указывает число байт, через которое посылается запрос на передачу (Request to Send). Уменьшение данного значения может улучшить работу абонентской станции при большом количестве подключенных встречных устройств, однако это уменьшает общую пропускную способность беспроводной сети. Принимает значения 0–2347, по умолчанию – 2347;
- Агрегация включение поддержки AMPDU/AMSDU;
- Короткая преамбула использование короткой преамбулы пакета;
- Wi-Fi Multimedia (WMM) включение поддержки WMM (Wi-Fi Multimedia);
- *Режим работы DHCP Snooping* выбор политики обработки DHCP опции 82. Доступные значения для выбора:
  - ignore обработка опции 82 отключена. Значение по умолчанию;
  - remove точка доступа удаляет значение опции 82;
  - *replace* точка доступа подставляет или заменяет значение опции 82. При выборе данного значения для редактирования открываются следующие параметры:
    - Опция 82 формат CID замена значения параметра CID, может принимать значения:
      - *APMAC-SSID* замена значения параметра CID на <MAC-адрес точки доступа>- <имя SSID>. Значение по умолчанию;
      - SSID замена значения параметра на имя SSID, к которому подключен клиент;
      - *custom* замена значения параметра CID на значение, указанное в параметре «Опция 82 уникальный CID»;
        - Опция 82 уникальный CID произвольная строка до 52 символов, которая будет передаваться в CID. Если значение параметра не задано, точка будет изменять CID на значение по умолчанию — APMAC-SSID;
    - Опция 82 формат RID замена значения параметра RID, может принимать следующие значения:
      - *ClientMAC* изменять содержимое RID на MAC-адрес клиентского устройства. Значение по умолчанию;
      - APMAC изменять содержимое RID на MAC-адрес точки доступа;
      - *APdomain* изменять содержимое RID на домен, в котором находится точка доступа;
      - custom изменять содержимое RID на значение, указанное в параметре «Опция 82 уникальный RID»;
        - Опция 82 уникальный RID произвольная строка до 63 символов, которая будет передаваться в RID. Если значение параметра не задано, точка будет изменять RID на значение по умолчанию — ClientMAC;
    - Формат MAC-адреса выбор разделителей октетов MAC-адреса, который передается в CID и RID:
      - AA:BB:CC:DD:EE:FF в качестве разделителя выступает знак двоеточия. Значение по умолчанию;
      - AA-BB-CC-DD-EE-FF в качестве разделителя выступает знак тире.
- Включить QoS при установленном флаге доступна настройка функций обеспечения качества обслуживания (Quality of Service).

| Очередь                                                                                     | AIFS                     | cwMin                        | cwMax                             | TXOP Limit                                      |
|---------------------------------------------------------------------------------------------|--------------------------|------------------------------|-----------------------------------|-------------------------------------------------|
| Data 3 (Фон)                                                                                | 7                        | 15 🗸                         | 1023 🗸                            | 0                                               |
| Data 2 (Best Effort)                                                                        | 3                        | 15 🗸                         | 63 🗸                              | 0                                               |
| Data 1 (Видео)                                                                              | 1                        | 7 ~                          | 15 🗸                              | 94                                              |
| Data () (Fornoc)                                                                            |                          | 3 4                          | 7 *                               | 47                                              |
|                                                                                             | 1                        | 5 +                          |                                   |                                                 |
| Station EDCA Parameters                                                                     | 1                        | 5 •                          |                                   |                                                 |
| Station EDCA Parameters                                                                     | AIFS                     | cwMin                        | cwMax                             | TXOP Limit                                      |
| tation EDCA Parameters<br>Очередь<br>Data 3 (Фон)                                           | 1<br>AIFS<br>7           | cwMin<br>15 v                | <b>cwMax</b>                      | TXOP Limit                                      |
| tation EDCA Parameters<br>очередь<br>Data 3 (Фон)<br>Data 2 (Best Effort)                   | 1<br>AIFS<br>7<br>3      | cwMin 15 ~ 15 ~              | cwMax                             | TXOP Limit                                      |
| tation EDCA Parameters<br>Очередь<br>Data 3 (Фон)<br>Data 2 (Best Effort)<br>Data 1 (Видео) | 1<br>AIFS<br>7<br>3<br>2 | cwMin<br>15 ♥<br>15 ♥<br>7 ♥ | cwMax<br>1023 ♥<br>1023 ♥<br>15 ♥ | TXOP Limit           0           0           94 |

- AP EDCA parameters таблица настроек параметров абонентской станции (трафик передается от абонентской станции к встречному устройству):
  - Очередь предопределенные очереди для различного рода трафика:
    - Data 3 (Фон) низкоприоритетная очередь, высокая пропускная способность (приоритеты 802.1p: cs1, cs2);
    - Data 2 (Best Effort) среднеприоритетная очередь, средняя пропускная способность и задержка. В данную очередь отправляется большинство традиционных IP-данных (приоритеты 802.1p: cs0, cs3);
    - Data 1 (Budeo) высокоприоритетная очередь, минимальные задержки. В данной очереди автоматически обрабатываются видеоданные, чувствительные к времени (приоритеты 802.1p: cs4, cs5);
    - Data 0 (Голос) высокоприоритетная очередь, минимальные задержки. В данной очереди автоматически обрабатываются данные, чувствительные к времени, такие как: VoIP, потоковое видео (приоритеты 802.1p: cs6, cs7).
  - AIFS Arbitration Inter-Frame Spacing, определяет время ожидания кадров (фреймов) данных, измеряется в слотах, принимает значения (1–255);
  - *cwMin* начальное значение времени ожидания перед повторной отправкой кадра, задается в миллисекундах, принимает значения 1, 3, 7, 15, 31, 63, 127, 255, 511, 1023. Значение cwMin не может превышать значение cwMax;
  - *сwMax* максимальное значение времени ожидания перед повторной отправкой кадра, задается в миллисекундах, принимает значения 1, 3, 7, 15, 31, 63, 127, 255, 511, 1023. Значение сwMax должно быть больше значения cwMin;
  - TXOP Limit параметр используется только для данных, передаваемых от встречного устройства до абонентской станции. Возможность передачи — интервал времени, в миллисекундах, когда встречная WME-станция имеет права инициировать передачу данных по беспроводной среде к точке доступа, максимальное значение 65535 миллисекунд;
- Station EDCA parameters таблица настроек параметров встречной станции (трафик передается от встречной станции до абонентской станции). Описание полей таблицы приведено выше.

## 10.6.2 Подменю «Дополнительно»

В подменю «**Дополнительно**» осуществляется настройка дополнительных параметров радиоинтерфейса устройства.

| Seu        | тех    | X         | WB-3P-LR5                     |      |         |
|------------|--------|-----------|-------------------------------|------|---------|
| Мониторинг | Radio  | STA       | Сетевые настройки Система     | ru 👻 | (выход) |
|            |        | Radio     | Дополнительно                 |      |         |
|            | Дополн | ительно > | Страна Россия СРазблокировать |      |         |
|            |        |           |                               |      |         |

- Страна название страны, в которой работает точка доступа. Для выбора страны нужно выставить флаг «Разблокировать». В зависимости от указанного значения будут применены ограничения к полосе частот и мощности передатчика, которые действуют в данной стране. От установленной страны зависит список доступных частотных каналов, что влияет на автоматический выбор канала в режиме Channel = Auto. Если клиентское оборудование лицензировано для использования в другом регионе, возможно, установить связь с точкой доступа в таком случае не удастся.
- Настройка локальных (региональных) ограничений, включая работу на разрешенных частотных каналах и выходной мощности, является ответственностью инсталляторов.

Выбор неправильного региона может привести к проблемам совместимости с разными клиентскими устройствами.

## 10.7 Меню STA

В меню «STA» выполняется настройка клиента STA – Station (далее STA).

Меню «STA» доступно только в режиме устройства «Клиент».

#### 10.7.1 Подменю «Клиент»

| Seu        | тεх   | Κ        | WB-3P-LR5                 |                 |      |         |
|------------|-------|----------|---------------------------|-----------------|------|---------|
| Мониторинг | Radio | STA      | Сетевые настройки Система |                 | ru • | (выход) |
|            |       | Клиент > | Общие настройки           |                 |      |         |
|            |       |          | SSID                      | WB-3P-LR5       |      |         |
|            |       |          | VLAN ID                   |                 |      |         |
|            |       |          |                           |                 |      |         |
|            |       |          | VLAN Trunk                |                 |      |         |
|            |       |          | General Mode              |                 |      |         |
|            |       |          | General VLAN ID           |                 |      |         |
|            |       |          | Приоритет                 | DSCP 🗸          |      |         |
|            |       |          | Режим безопасности        | WPA3-Enterprise |      |         |
|            |       |          | Имя пользователя          | user            |      |         |
|            |       |          | Пароль                    |                 |      |         |
|            |       |          | 🗸 При                     | менить × Отмена |      |         |

#### Общие настройки:

- Включено при установленном флаге клиент включен, иначе выключен;
- SSID имя виртуальной беспроводной сети;
- VLAN ID номер VLAN, с которого будет сниматься метка при передаче трафика Wi-Fi клиентам, подключенным к данной AP. При прохождении трафика в обратную сторону на нетегированный трафик от клиентов будет навешиваться метка VLAN ID (при отключенном режиме VLAN Trunk);
- VLAN Trunk при установленном флаге абоненту передается тегированный трафик;
- General Mode при установленном флаге разрешается передача нетегированного трафика совместно с тегированным (доступно при включенном режиме VLAN Trunk);
- General VLAN ID с указанного VLAN ID будет сниматься метка, и трафик этого VLAN пройдет на клиента без тега. При прохождении трафика в обратную сторону на нетегированный трафик будет навешиваться метка General VLAN ID;
- Приоритет выбор способа приоритизации. Определяет поле, на основании которого трафик, передающийся в радиоинтерфейс, будет распределяться по очередям WMM:
  - DSCP будет анализироваться приоритет из поля DSCP заголовка IP-пакета;
  - 802.1p будет анализироваться приоритет из поля CoS (Class of Service) тегированных пакетов.
- Режим безопасности режим безопасности доступа к беспроводной сети:
  - Выключено не использовать шифрование для передачи данных.
  - OWE (Opportunistic Wireless Encryption) метод шифрования, обеспечивающий безопасность данных, передаваемых по незащищенной сети.
  - WPA2, WPA3 способы шифрования, при выборе одного из способов будет доступна следующая настройка:

- Ключ WPA ключ/пароль, необходимый для подключения к виртуальной точке доступа. Длина ключа составляет от 8 до 63 символов.
- WPA2-Enterprise, WPA3-Enterprise режим шифрования канала беспроводной связи, при котором клиент авторизуется на централизованном RADIUS-сервере. Для использования данного режима безопасности требуется указать параметры подключения:
  - Имя пользователя логин необходимый для авторизации на RADIUS-сервере;
  - Пароль ключ/пароль необходимый для авторизации на RADIUS-сервере.

Для вступления в силу новой конфигурации и занесения настроек в энергонезависимую память нажмите кнопку «Применить». Для отмены изменений нажмите кнопку «Отмена».

## 10.8 Меню АР

В меню «**AP**» выполняется настройка точки доступа AP — Access Point (далее AP).

📀 Меню «АР» доступно только в режиме устройства «Точка доступа РТР».

#### 10.8.1 Подменю «Access Point»

| Мониторинг Radio AP Сетевые настройки Система |            |   | ru • | (выход) |
|-----------------------------------------------|------------|---|------|---------|
| Access Point > Общие настройки                |            |   |      |         |
| Включено                                      |            |   |      |         |
| VLAN ID                                       |            |   |      |         |
| SSID                                          | WB-3P-LR5  |   |      |         |
| Транслировать SSID                            |            |   |      |         |
| VLAN Trunk                                    |            |   |      |         |
| General Mode                                  |            |   |      |         |
| Репликация Multicast                          |            |   |      |         |
| Приоритет                                     | DSCP 🗸     |   |      |         |
| Режим Minimal Signal                          |            |   |      |         |
| Минимальный уровень сигнала,<br>дБм           | -100       |   |      |         |
| Порог уровня сигнала при<br>роуминге. дБм     | -100       |   |      |         |
| Интервал Minimal Signal, с                    | 10         |   |      |         |
| Режим безопасности                            | WPA3 ~     |   |      |         |
| Ключ WPA                                      | ••••••     |   |      |         |
| MFP                                           | Включено 🗸 | ] |      |         |

#### Общие настройки:

- Включено при установленном флаге точка доступа включена, иначе выключена;
- VLAN ID номер VLAN, с которого будет сниматься метка при передаче трафика Wi-Fi клиентам, подключенным к данной AP. При прохождении трафика в обратную сторону на нетегированный трафик от клиентов будет навешиваться метка VLAN ID (при отключенном режиме VLAN Trunk);
- SSID имя виртуальной беспроводной сети;
- Транслировать SSID при установленном флаге включено вещание в эфир SSID, иначе выключено;
- VLAN Trunk при установленном флаге абоненту передается тегированный трафик;

- General Mode при установленном флаге разрешается передача нетегированного трафика совместно с тегированным (доступно при включенном режиме VLAN Trunk);
- General VLAN ID с указанного VLAN ID будет сниматься метка, и трафик этого VLAN пройдет на клиента без тега. При прохождении трафика в обратную сторону на нетегированный трафик будет навешиваться метка General VLAN ID;
- Репликация Multicast при установленном флаге Multicast-трафик в сторону клиентов будет преобразовываться в Unicast до каждого клиента, при отключенном — проходить без модификаций;
- Приоритет выбор способа приоритизации. Определяет поле, на основании которого трафик, передающийся в радиоинтерфейс, будет распределяться по очередям WMM:
  - DSCP будет анализироваться приоритет из поля DSCP заголовка IP-пакета;
  - 802.1p будет анализироваться приоритет из поля CoS (Class of Service) тегированных пакетов.
- *Режим Minimal Signal* при установленном флаге функция отключения клиентского Wi-Fi оборудования при низком уровне сигнала (Minimal Signal) включена. Для работы функционала необходимо настроить следующие параметры:
  - Минимальный уровень сигнала уровень сигнала в дБм, ниже которого происходит отключение клиентского оборудования от виртуальной сети;
  - Порог уровня сигнала при роуминге уровень чувствительности роуминга в дБм, ниже которого происходит переключение клиентского оборудования на другую точку доступа. Параметр должен быть выше, чем «Минимальный уровень сигнала»: если «Минимальный уровень сигнала» равен -75 дБм, то «Порог уровня сигнала при роуминге» должен быть равен, например, -70 дБм;
  - Интервал Minimal Signal период времени, по истечении которого принимается решение об отключении клиентского оборудования от виртуальной сети. Максимальное количество клиентов максимально допустимое число подключаемых к виртуальной сети клиентов;
- *MFP* защита management-кадров (доступно при режиме безопасности WPA3 и WPA3-Enterprise, при выборе других режимов безопасности MFP переводится в состояние Отключено, при выборе режима безопасности WPA3, WPA3-Enterprise, MFP переводится в состояние Включено):
  - Отключено защита management-кадров отключена;
  - Опционально защита работает, если клиент поддерживает МFP. Клиенты без поддержки МFP могут подключиться к данной AP;
- *Включено* защита включена, клиенты, не поддерживающие MFP, подключиться не могут. • *Режим безопасности* — режим безопасности доступа к беспроводной сети:
  - Выключено не использовать шифрование для передачи данных.
  - OWE (Opportunistic Wireless Encryption) метод шифрования, обеспечивающий безопасность данных, передаваемых по незащищенной сети. При этом от пользователей не требуется каких-то дополнительных действий и ввода пароля для подключения к сети.
  - WPA2, WPA3 способы шифрования, при выборе одного из способов будет доступна следующая настройка:
    - Ключ WPA ключ/пароль, необходимый для подключения к виртуальной точке доступа. Длина ключа составляет от 8 до 63 символов.
  - WPA2-Enterprise, WPA3-Enterprise режим шифрования канала беспроводной связи, при котором клиент авторизуется на централизованном RADIUS-сервере. Для настройки данного режима безопасности требуется указать параметры RADIUS-сервера. Также требуется указать ключ для RADIUS-сервера.

При выборе одного из способов будет доступна следующая настройка Radius (см. ниже).

## <u>Radius:</u>

| RADIUS                                           |             |
|--------------------------------------------------|-------------|
| Домен                                            | root        |
| IP-адрес RADIUS сервера                          | 192.168.0.1 |
| Порт RADIUS сервера                              | 1812        |
| Пароль RADIUS сервера                            |             |
| Использовать аккаунтинг через<br>RADIUS          |             |
| Использовать другие настройки<br>для аккаунтинга |             |
| Порт RADIUS сервера для<br>аккаунтинга           | 1813        |
| Периодическая отправка<br>аккаунтинга            |             |
| Интервал отправки аккаунтинга                    | 600         |

- Домен домен пользователя;
- IP-адрес RADIUS сервера адрес RADIUS-сервера;
- Порт RADIUS сервера порт RADIUS-сервера, который используется для аутентификации и авторизации;
- Пароль RADIUS сервера пароль для RADIUS-сервера, используемого для аутентификации и авторизации;
- Использовать аккаунтинг через RADIUS при установленном флаге будут отправляться сообщения «Accounting» на RADIUS-сервер;
- Использовать другие настройки для аккаунтинга:
  - *IP-адрес RADIUS сервера для аккаунтинга* адрес RADIUS-сервера, используемого для аккаунтинга;
  - Пароль RADIUS сервера для аккаунтинга пароль для RADIUS-сервера, используемого для аккаунтинга;
- Порт RADIUS сервера для аккаунтинга порт, который будет использован для сбора аккаунтинга на RADIUS-сервере;
- Периодическая отправка аккаунтинга включить периодическую отправку сообщений «Accounting» на RADIUS-сервер. Задать интервал отправки сообщений можно в поле «Интервал отправки аккаунтинга».

#### Ограничения скорости:

| Ограничения скорости        |          |        |
|-----------------------------|----------|--------|
| Включить                    | <b>V</b> |        |
| Ограничение скорости в Down | 0        | кбит/с |
| Ограничение скорости в Up   | 0        | кбит/с |

- Включить активировать поле настроек;
- Ограничение скорости в Down ограничение пропускной способности в направлении от точки доступа до клиентов (в сумме), подключенных к данной АР, кбит/с;
- Ограничение скорости в Up ограничение пропускной способности в направлении от клиентов (в сумме), подключенных к данной AP, до точки доступа, кбит/с.

#### Контроль доступа по МАС:

В данном подразделе выполняется настройка списков МАС-адресов клиентов, которым, в зависимости от выбранной политики доступа, разрешено или запрещено подключаться к данной АР.

| Контроль доступа по МАС |                    |   |   |
|-------------------------|--------------------|---|---|
| Включено                |                    |   |   |
| Политика                | Запретить          | ~ |   |
|                         | Список МАС-адресов |   |   |
| 1                       | XXXXXXXXXXXXX      | • | × |
|                         | +                  |   |   |
| 🗸 Приме                 | нить ХОтмена       |   |   |

- Включено при установленном флаге будет работать выбранная политика доступа;
- Политика политика доступа. Возможные значения:
  - Запретить к данной VAP будет запрещено подключаться клиентам, МАС-адреса которых содержатся в списке. Всем остальным доступ будет разрешен;
  - Разрешить к данной VAP будет разрешено подключаться только тем клиентам, МАСадреса которых содержатся в списке. Всем остальным доступ будет запрещен.
- Список МАС-адресов список МАС-адресов клиентов, которым разрешен или запрещен доступ к данной VAP. Может содержать до 128 адресов.

Для того чтобы добавить адрес в список, нажмите кнопку 🛄 и в появившемся поле введите МАС-

🗴 в соответствующей строке. адрес. Чтобы удалить адрес из списка, нажмите кнопку

Если возникла необходимость добавить в список МАС-адрес клиента, который в данный момент

подключен к абонентской станции, нажмите в конце строки кнопку 🕒 и выберите нужный адрес из списка, он автоматически добавится в поле.

По умолчанию в списке отображается до 10 адресов. Для того чтобы увидеть полный список в случае, если он содержит более 10 адресов, нажмите кнопку «Показать всё».

| 10 | E0:D9:E3:7A:BE:C0 | •  | ×  |
|----|-------------------|----|----|
| 11 | 11-11-11-11-01    | ~  | 22 |
|    | Показать в        | cë |    |

## 10.9 Меню «Сетевые настройки»

### 10.9.1 Подменю «Системная конфигурация»

| Seu        | ГЕХ       | 1        | WB-3P-LR5         |                 |                 |   |      |         |
|------------|-----------|----------|-------------------|-----------------|-----------------|---|------|---------|
| Мониторинг | Radio     | STA      | Сетевые настройки | Система         |                 |   | ru - | (выход) |
| Систем     | ная конфи | урация > |                   | Имя хоста       | WB-3P-LR5       |   |      |         |
|            |           | Доступ   | Геогр             | афический домен | root            |   |      |         |
|            |           |          |                   | VLAN управления | Выключено       | ~ |      |         |
|            |           |          |                   | Протокол        | Static          | ~ |      |         |
|            |           |          |                   | Статический ІР  | 192.168.1.10    |   |      |         |
|            |           |          |                   | Сетевая маска   | 255.255.255.0   |   |      |         |
|            |           |          |                   | Шлюз            | XXX:XXX:XXX:XXX |   |      |         |
|            |           |          |                   | Первичный DNS   | XXX:XXX:XXX:XXX |   |      |         |
|            |           |          |                   | Вторичный DNS   | XXX:XXX:XXX:XXX |   |      |         |
|            |           |          |                   | 🗸 Приме         | ить ХОтмена     |   |      |         |

- Имя хоста сетевое имя устройства, задается строка 1–63 символов: латинские заглавные и строчные буквы, цифры, знак дефис «-» (дефис не может быть последним символом в имени);
- Географический домен домен, в котором располагается точка доступа;
- VLAN управления:
  - Выключено VLAN управления не используется;
  - Terminating режим, при котором VLAN управления терминируется на абонентской станции; в этом случае у встречных устройств, подключенных через радиоинтерфейс, нет доступа до данного VLAN;
  - Forwarding режим, при котором VLAN управления передается также в радиоинтерфейс (при соответствующей настройке AP).
- VLAN ID идентификатор VLAN, используемый для доступа к устройству, принимает значения 1– 4094;
- Протокол выбор протокола, по которому будет осуществляться подключение по Ethernetинтерфейсу устройства к сети предоставления услуг провайдера:
  - DHCP режим работы, при котором IP-адрес, маска подсети, адрес DNS-сервера, шлюз по умолчанию и другие параметры, необходимые для работы в сети, будут получены от DHCPсервера автоматически;
  - Static режим работы, при котором IP-адрес и все необходимые параметры на WANинтерфейс назначаются статически. При выборе типа «Static» для редактирования станут доступны следующие параметры:
    - Статический IP IP-адрес WAN-интерфейса устройства в сети провайдера;
    - Сетевая маска маска внешней подсети;
    - Шлюз адрес, на который отправляется пакет, если для него не найден маршрут в таблице маршрутизации.
- *Первичный DNS, Вторичный DNS* IP-адреса DNS-серверов. Если адреса DNS-серверов не назначаются автоматически по протоколу DHCP, задайте их вручную.

После настройки «VLAN управления» возможна потеря доступа к устройству.

## 10.9.2 Подменю «Доступ»

В подменю «**Доступ**» производится настройка доступа к устройству посредством web-интерфейса, Telnet, SSH, NETCONF и SNMP.

| SELTEX V               | VB-3P-LR5                 |                |
|------------------------|---------------------------|----------------|
| Мониторинг Radio STA   | Сетевые настройки Система | ги - (выход)   |
| Системная конфигурация | WEB                       |                |
| Доступ >               | НТТР-порт                 | 80             |
|                        | WEB-HTTPS                 |                |
|                        | HTTPS-порт                | 443            |
|                        | Telnet                    |                |
|                        | SSH                       |                |
|                        | NETCONF                   |                |
|                        | SNMP                      |                |
|                        | 🗸 Прим                    | менить ХОтмена |

- Для включения доступа к устройству через web-интерфейс по протоколу HTTP установите флаг напротив «WEB». В появившемся окне есть возможность поменять HTTP-порт (по умолчанию 80). Диапазон допустимых значений портов, помимо установленного по умолчанию, с 1025 по 65535 включительно;
- Для включения доступа к устройству через web-интерфейс по протоколу HTTPS установите флаг напротив «WEB-HTTPS». В появившемся окне есть возможность поменять HTTPS-порт (по умолчанию 443). Диапазон допустимых значений портов, помимо установленного по умолчанию, с 1025 по 65535 включительно;

## Порты для протоколов HTTP и HTTPS не должны иметь одинаковое значение.

- Для включения доступа к устройству через Telnet установите флаг напротив «Telnet». В появившемся окне есть возможность поменять Telnet-порт (по умолчанию 23). Диапазон допустимых значений портов, помимо установленного по умолчанию, с 1025 по 65535 включительно;
- Для включения доступа к устройству через SSH установите флаг напротив «SSH». В появившемся окне есть возможность поменять SSH-порт (по умолчанию 22). Диапазон допустимых значений портов, помимо установленного по умолчанию, с 1025 по 65535 включительно;
- Для включения доступа к устройству через NETCONF установите флаг напротив «NETCONF».

Программное обеспечение WB-3P-LR5 позволяет изменять конфигурацию устройства, проводить мониторинг состояния абонентской станции и его датчиков, а также управлять устройством используя протокол SNMP.

| Пароль на чтение                       | public      |
|----------------------------------------|-------------|
| Пароль на запись                       | private     |
| Адрес для приёма трапов v1             |             |
| Адрес для приёма трапов v2             |             |
| Адрес для приёма сообщений<br>Inform   |             |
| Системное имя устройства               | WB-3P-LR5   |
| Контактная информация<br>производителя | Contact     |
| Местоположение устройства              | Russia      |
| Пароль в трапах                        | trap        |
| 🗸 Примен                               | ить ХОтмена |

Устройство поддерживает протоколы версий SNMPv1, SNMPv2, SNMPv3.

Для изменения параметров SNMP-агента установите флаг напротив «SNMP», после этого станут доступны следующие настройки:

- Пароль на чтение пароль на чтение параметров (общепринятый: public);
- Пароль на запись пароль на запись параметров (общепринятый: private);
- Адрес для приёма трапов v1 IP-адрес или доменное имя приемника сообщений SNMPv1-trap в формате HOST [COMMUNITY [PORT]];
- Адрес для приёма трапов v2 IP-адрес или доменное имя приемника сообщений SNMPv2-trap в формате HOST [COMMUNITY [PORT]];
- Адрес для приёма сообщений Inform IP-адрес или доменное имя приемника сообщений Inform в формате HOST [COMMUNITY [PORT]];
- Системное имя устройства имя устройства;
- Контактная информация производителя контактная информация производителя устройства;
- Местоположение устройства информация о местоположении устройства;
- Пароль в трапах пароль, содержащийся в трапах (по умолчанию: trap).

Ниже приведен список объектов, поддерживаемых для чтения и конфигурирования посредством протокола SNMP:

- eltexLtd.1.127.1 мониторинг параметров абонентской станции;
- eltexLtd.1.127.3 управление абонентской станцией;
- eltexLtd.1.127.5 конфигурирование абонентской станции.

eltexLtd — 1.3.6.1.4.1.35265 — идентификатор предприятия «ЭЛТЕКС».

## 10.10 Меню «Система»

В меню «Система» выполняются настройки системы, времени, журнала syslog, производится смена пароля, выгрузка/загрузка конфигурации, обновление программного обеспечения и перезагрузка устройства.

## 10.10.1 Подменю «Обновление ПО устройства»

Подменю «Обновление ПО устройства» предназначено для обновления программного обеспечения устройства.

| SELTEX V                   | VB-3P-LR5                                 |                                                                                |      |         |
|----------------------------|-------------------------------------------|--------------------------------------------------------------------------------|------|---------|
| Мониторинг Radio STA       | Сетевые настройки Система                 |                                                                                | ru + | (выход) |
| Обновление ПО устройства > | Активная версия ПО<br>Резервная версия ПО | 🛩 Сделать активной                                                             |      |         |
| Перезагрузка               | Файл обновления ПО                        | Актуальная версия ПО доступна по адресу: http://eltex-co.ru/support/downloads/ |      |         |
| Пароль<br>Журнал           |                                           | ▲ Запустить обновление                                                         |      |         |
| Дата и время               |                                           |                                                                                |      |         |
|                            | F                                         |                                                                                |      |         |

- *Активная версия ПО* версия программного обеспечения, установленного на устройстве, работающая в данный момент;
- Резервная версия ПО версия программного обеспечения, установленного на устройстве, на которую можно переключиться без загрузки файла ПО;
  - Сделать активной кнопка, позволяющая сделать резервную версию ПО активной, для этого потребуется перезагрузка устройства. Активная версия ПО в этом случае станет резервной.

#### Обновление программного обеспечения

Загрузите файл ПО с сайта http://eltex-co.ru/support/downloads/ и сохраните его на компьютере. После этого нажмите кнопку «Выберите файл» в поле Файл обновления ПО и укажите путь к файлу ПО в формате .tar.gz.

Для запуска процесса обновления необходимо нажать кнопку «Запустить обновление». Процесс обновления займет несколько минут (о его текущем статусе будет указано на странице), после чего устройство автоматически перезагрузится.

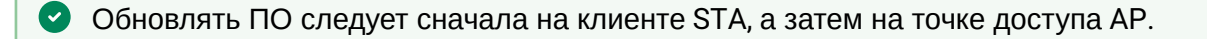

😢 Не отключайте питание устройства, не выполняйте его перезагрузку в процессе обновления ПО.

## 10.10.2 Подменю «Конфигурация»

В подменю «Конфигурация» выполняется сохранение текущей конфигурации и восстановление.

| Seltex w                                                                                       | B-3P-LR5                                                                                                    |                                                                                                    |
|------------------------------------------------------------------------------------------------|----------------------------------------------------------------------------------------------------|----------------------------------------------------------------------------------------------------|
| Мониторинг Radio STA C                                                                         | Сетевые настройки Система                                                                                                    | ги - (выход                                                                                                    |
| Обновление ПО устройства<br>Конфигурация ><br>Перезагрузка<br>Пароль<br>Журнал<br>Дата и время | Получить архив конфигурации с<br>устройства<br>Загрузить архив конфигурации на<br>устройство<br>Сброс на заводские настройки | <ul> <li>Скачать</li> <li>Выберите файл Файл не выбран</li> <li>Загрузить файл</li> <li>Сохранить параметры доступа</li> <li>К Сброс</li> </ul> |

## Получение конфигурации

Чтобы сохранить текущую конфигурацию устройства на локальный компьютер, нажмите кнопку «Скачать».

## Обновление конфигурации

Для загрузки сохраненного на локальном компьютере файла конфигурации используется пункт «Загрузить архив конфигурации на устройство». Для обновления конфигурации устройства нажмите кнопку «Выберите файл», укажите файл (в формате .tar.gz) и нажмите кнопку «Загрузить файл». Загруженная конфигурация применяется автоматически без перезагрузки устройства.

#### Сброс устройства к заводским настройкам

Чтобы сделать сброс всех настроек устройства на стандартные заводские установки, нажмите кнопку «Сброс». Если активирован флаг «Сохранить параметры доступа», то будут сохранены те параметры конфигурации, которые отвечают за доступ к устройству (настройка IP-адреса, настройки доступа по Telnet/SSH/SNMP/NETCONF/Web).

## 10.10.3 Подменю «Перезагрузка»

Для перезагрузки устройства нажмите на кнопку «Перезагрузка». Процесс перезапуска устройства занимает примерно 1 минуту.

| SELTEX W                 | VB-3P-LR5                 |                        |
|--------------------------|---------------------------|------------------------|
| Мониторинг Radio STA     | Сетевые настройки Система | ги - (выхо             |
| Обновление ПО устройства | Перезагрузка устройст     | іства 🏾 🎜 Перезагрузка |
| Конфигурация             |                           |                        |
| Перезагрузка >           |                           |                        |
| Пароль                   |                           |                        |
| Журнал                   |                           |                        |
| Дата и время             |                           |                        |

## 10.10.4 Подменю «Пароль»

При входе через web-интерфейс администратор (пароль по умолчанию: password) имеет полный доступ к устройству: чтение и запись любых настроек, полный мониторинг состояния устройства. Для смены пароля введите новый пароль сначала в поле «Пароль», затем в поле «Подтверждение пароля» и нажмите кнопку «Применить» для сохранения нового пароля.

| SELTEX                   | WB-3P-LR5                 |              |              |
|--------------------------|---------------------------|--------------|--------------|
| Мониторинг Radio STA     | Сетевые настройки Система |              | ги - (выход) |
| Обновление ПО устройства | Пароль                    | ۲            |              |
| Конфигурация             | Подтверждение пароля      | ۲            |              |
| Перезагрузка             | 🗸 Примен                  | илть ХОтмена |              |
| Пароль >                 |                           |              |              |
| Журнал                   |                           |              |              |
| Дата и время             |                           |              |              |
|                          | T                         |              |              |

Для вступления в силу новой конфигурации и занесения настроек в энергонезависимую память нажмите кнопку «Применить». Для отмены изменений нажмите кнопку «Отмена».

## 10.10.5 Подменю «Журнал»

Подменю «Журнал» предназначено для настройки вывода разного рода отладочных сообщений системы в целях обнаружения причин проблем в работе устройства.

| Seu                                          | TEX V            | VB-3P-             | LR5         |               |                                                                                                    |
|----------------------------------------------|------------------|--------------------|-------------|---------------|----------------------------------------------------------------------------------------------------|
| Мониторинг                                   | Radio STA Cete   | вые настройк       | и Система   |               | ли 👻 (выход)                                                                                                    |
| Беспроводной канал                           |                  | 2 Обновит          | ъ 🛱 Очистит | гь            |                                                                                                    |
| Статистика по трафику                        |                  | Дата и<br>время    | Тип         | Процесс       | Сообщение                                                                                                    |
|                                              | Журнал событий > |                    | daemon.info | monitord[594] | event: 'STA associated' ip: 192.168.1.10 mac: EC:B1:E0:2D:A1:00 ssid: 'WB-3P-PTP5' interface: wlan0 channel: 36 rssi-1: -78 rssi-2: -78 location: 'root' reason: 0 description: 'Success'                               |
| Сетевая информация<br>Информация о           |                  | Nov 25<br>11:41:21 | daemon.info | monitord[594] | event: 'STA deauthenticated by AP' ip: 10.24.80.137 mac: EC:B1:E0:2D:A1:00 ssid: 'WB-3P-PTP5'<br>interface: wlan0 channel: 36 rssi-1: -86 rssi-2: -81 location: 'root' reason: 2 description: 'Auth no longer<br>valid' |
| радиоинтерфейсах<br>Информация об устройстве |                  | Nov 25<br>11:20:34 | daemon.info | networkd[482] | DHCP-client: Interface br0 renew lease on 10.24.80.189.                                                                                                    |

- *Режим –* режим работы Syslog-агента:
  - Локальный файл информация журнала сохраняется в локальном файле и доступна в web-интерфейсе устройства на вкладке «Мониторинг/Журнал событий»;
  - Сервер и файл информация журнала отправляется на удаленный Syslog-сервер и сохраняется в локальном файле.
- Adpec Syslog-сервера IP-адрес или доменное имя Syslog-сервера;
- Порт Syslog-сервера порт для входящих сообщений Syslog-сервера (по умолчанию 514, допустимые значения 1–65535);
- Размер файла, кБ максимальный размер файла журнала (допустимые значения 1–1000 кБ).

## 10.10.6 Подменю «Дата и время»

В подменю «Дата и время» можно настроить время вручную или с помощью протокола синхронизации времени (NTP).

## 10.10.6.1 Вручную

| SELTEX V                 | VB-3P-LR5                           |                                   |      |         |
|--------------------------|-------------------------------------|-----------------------------------|------|---------|
| Мониторинг Radio STA     | Сетевые настройки Система           |                                   | ru + | (выход) |
| Обновление ПО устройства | Режим                               | вручную О NTP сервер              |      |         |
| Конфигурация             | Дата и время устройства             | 22.11.2024 13:31:44 Редактировать |      |         |
| Перезагрузка             | Часовой пояс                        | Москва, Россия 🗸                  |      |         |
| Пароль                   | Включить переход на летнее<br>время |                                   |      |         |
| Журнал                   | Переход на летнее время             | (не выбрано) (не выбрано) в :     |      |         |
| Дата и время >           | Переход на зимнее время             | (не выбрано) (не выбрано) в :     |      |         |
|                          | Сдвиг времени (мин.)                | 60                                |      |         |
|                          | 🗸 Приме                             | енить 🗙 Отмена                    |      |         |

- Дата и время устройства дата и время на устройстве в данный момент. Если требуется коррекция, нажмите кнопку «Редактировать»;
  - Дата, время задайте текущую дату и время или нажмите кнопку «Текущая дата и время» для установки времени ПК на устройство;
- *Часовой пояс* позволяет установить часовой пояс в соответствии с ближайшим городом в вашем регионе из заданного списка;
- Включить переход на летнее время при установленном флаге переход на летнее/зимнее время будет выполняться автоматически в заданный период времени:
  - Переход на летнее время день и время, когда будет выполняться переход на летнее время;
  - Переход на зимнее время день и время, когда будет выполняться переход на зимнее время;
  - Сдвиг времени (мин.) период времени в минутах, на который выполняется сдвиг времени. Может принимать значение от 0 до 720 мин.

## 10.10.6.2 NTP-сервер

| ζειτεχ ν                 | VB-3P-LR5                           |                                                                      |      |         |
|--------------------------|-------------------------------------|----------------------------------------------------------------------|------|---------|
| Мониторинг Radio STA     | Сетевые настройки Система           |                                                                      | ru + | (выход) |
| Обновление ПО устройства | Режим                               | <ul> <li>Вручную          <ul> <li>NTP сервер</li> </ul> </li> </ul> |      |         |
| Конфигурация             | Дата и время устройства             | 22.11.2024 13:32:18                                                  |      |         |
| Перезагрузка             | NTP сервер                          | pool.ntp.org •                                                       |      |         |
| Пароль                   | Часовой пояс                        | Москва, Россия                                                       |      |         |
| Журнал                   | Включить переход на летнее<br>время |                                                                      |      |         |
| Дата и время >           | Переход на летнее время             | (не выбрано) (не выбрано) (не выбрано) в :                           |      |         |
|                          | Переход на зимнее время             | (не выбрано) (не выбрано) в :                                        |      |         |
|                          | Сдвиг времени (мин.)                | 60                                                                   |      |         |
|                          | 🗸 Приме                             | ж Отмена                                                             |      |         |

- Дата и время устройства дата и время на устройстве в данный момент;
- *NTP сервер* IP-адрес/доменное имя сервера синхронизации времени. Возможно задать адрес или выбрать из существующего списка;
- *Часовой пояс* позволяет установить часовой пояс в соответствии с ближайшим городом в вашем регионе из заданного списка;
- Включить переход на летнее время при установленном флаге переход на летнее/зимнее время будет выполняться автоматически в заданный период времени:
  - Переход на летнее время день и время, когда будет выполняться переход на летнее время;
  - Переход на зимнее время день и время, когда будет выполняться переход на зимнее время;
  - Сдвиг времени (мин.) период времени в минутах, на который выполняется сдвиг времени. Может принимать значение от 0 до 720 мин.

# 11 Пример настройки абонентской станции

В данном разделе приведен пример первоначальной настройки устройств для организации совместного функционирования абонентской станции WB-3P-LR5 и абонентских станций WB-3P-LR5.

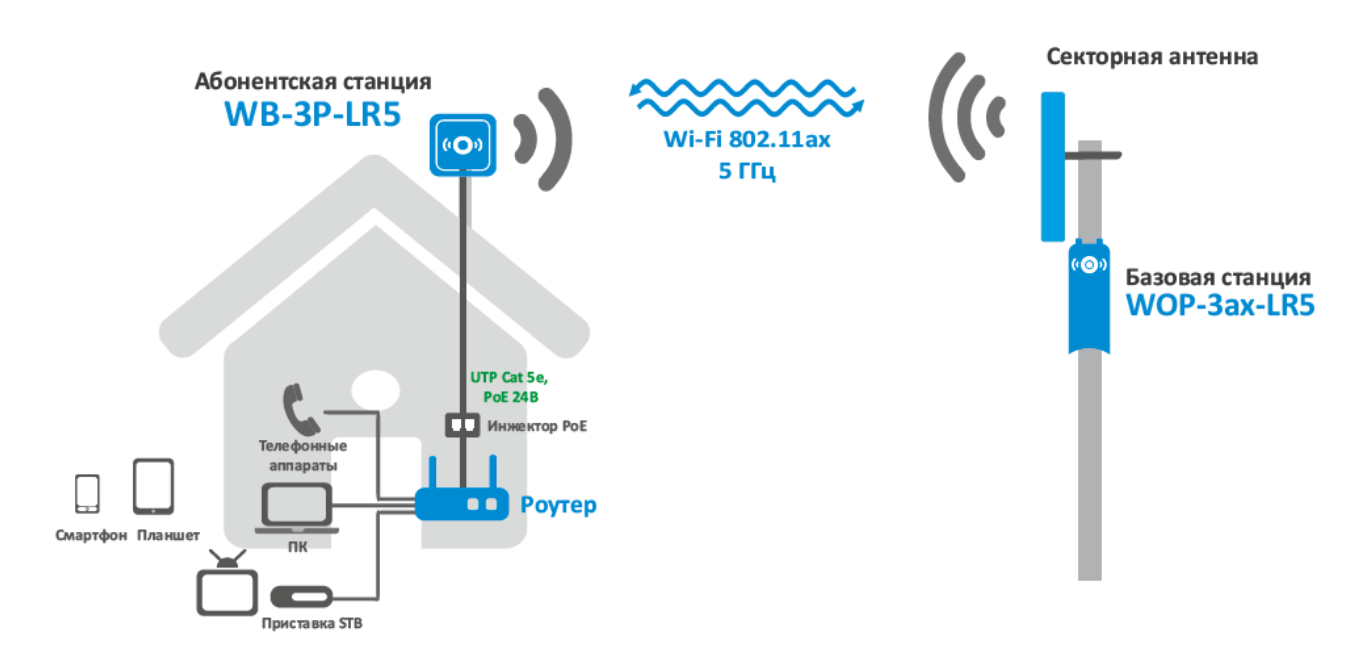

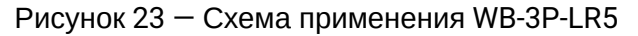

В адресной строке браузера введите IP-адрес устройства (по умолчанию 192.168.1.10, если устройство не получило адрес по DHCP). При успешном подключении к устройству появится окно с запросом логина и пароля. Заполните поля и нажмите кнопку «Войти». По умолчанию — логин: admin, пароль: password.

| WB-3P-LR5      |
|----------------|
| Введите логин  |
| Введите пароль |
| ✓ Войти        |

Если это окно не появилось, убедитесь, что ПК находится в одной сети с устройством.

Настройка точки доступа АР:

- 1. По умолчанию устройство WB-3P-LR5 настроено на получение адреса по DHCP. Если адрес не был получен, подключиться к устройству можно по заводскому IP-адресу: **192.168.1.10**, маска подсети: **255.255.255.0**.
- 2. Необходимо обновить ПО устройства на актуальное согласно разделу «Обновление ПО устройства».
- 3. В меню Radio выполнить предварительную настройку радиоинтерфейса. Выбрать канал передачи данных и указать расстояние между устройствами в километрах.
- 4. Сохраните настройки нажав на кнопку «Применить».
- 5. В меню АР в поле «SSID» укажите идентификатор беспроводной сети, к которому будет подключаться клиент.

- 6. В поле «Режим безопасности» выберите режим безопасности, по которому осуществляется аутентификация в данной сети и задайте ключ, если используется сеть с шифрованием.
- 7. Сохраните настройки, нажав на кнопку «Применить».

Настройка клиента STA для подключения к AP:

- 1. По умолчанию устройство WB-3P-LR5 настроено на получение адреса по DHCP. Если адрес не был получен, подключиться к устройству можно по заводскому IP-адресу: **192.168.1.10**, маска подсети: **255.255.255.0**.
- 2. Необходимо обновить ПО устройства на актуальное согласно разделу «Обновление ПО устройства».
- Если для подключения к сети провайдера используются статические или дефолтные настройки, то в меню «Сетевые настройки» в поле «Протокол» нужно выбрать значение «Static», заполнить поля «Статический IP», «Сетевая маска», «Шлюз».
- 4. В меню STA в поле «SSID» укажите идентификатор беспроводной сети, к которой необходимо произвести подключение.
- 5. В поле «Режим безопасности» выберите режим безопасности, по которому осуществляется аутентификация в данной сети и задайте ключ, если используется сеть с шифрованием.
- 6. После нажатия на кнопку «Применить», клиент выполнит поиск указанного SSID в эфире и при обнаружении выполнит попытку подключения к точке доступа с указанными параметрами.
- 7. Проверьте, что в меню «Мониторинг» в разделе «Беспроводной канал» появилась точка доступа АР. Проверьте доступность точки доступа АР перейдя в адресной строке браузера по IP-адресу устройства.

Если все пункты описанные выше выполнены успешно, то беспроводное соединение между устройствами настроено.

# 12 Управление устройством с помощью командной строки

Для перехода в режим конфигурирования введите команду configure. Для отображения имеющихся настроек определенного раздела конфигурации введите команду show-config.

Для получения подсказки о том, какое значение может принимать тот или иной параметр конфигурации устройства, нажмите сочетание клавиш (в английской раскладке) [Shift +?]. Для получения списка параметров, доступных для редактирования в данном разделе конфигурации, нажмите клавишу **Tab**.

Для сохранения настроек введите команду **save**.

Для перехода в предыдущий раздел конфигурации введите команду **exit**.

Для выхода из режима конфигурирования введите команду **end.** 

В Настройку необходимо начинать со встречной станции во избежание потери связи с устройством.

## 12.1 Подключение к устройству

По умолчанию устройство WB-3P-LR5 настроено на получение адреса по DHCP. Если адрес не был получен, подключиться к устройству можно по заводскому IP-адресу.

Saводской IP-адрес устройства WB-3P-LR5: **192.168.1.10**, маска подсети: **255.255.255.0**.

Подключение к устройству осуществляется с помощью SSH:

ssh admin@<IP-адрес устройства>, далее вводим пароль

## 12.2 Настройка сетевых параметров

# Настройка статических сетевых параметров WB-3P-LR5(root):/# configure WB-3P-LR5(config):/# interface WB-3P-LR5(config):/interface# br0 WB-3P-LR5(config):/interface/br0# common WB-3P-LR5(config):/interface/br0/common# static-ip X.X.X.X (где X.X.X.X — IP-адрес WB-3P-LR5) WB-3P-LR5(config):/interface/br0/common# netmask X.X.X.X (где X.X.X.X — маска подсети) WB-3P-LR5(config):/interface/br0/common# dns-server-1 X.X.X.X (где X.X.X.X — IP-адрес dns-сервера №1) WB-3P-LR5(config):/interface/br0/common# dns-server-2 X.X.X.X (где X.X.X.X — IP-адрес dns-сервера №2) WB-3P-LR5(config):/interface/br0/common# protocol static-ip (изменение режима работы с DHCP на Static-IP) WB-3P-LR5(config):/interface/br0/common# save (сохранение настроек) Добавление статического маршрута WB-3P-LR5(config):/interface/br0/common# exit WB-3P-LR5(config):/interface/br0# exit WB-3P-LR5(config):/interface# exit WB-3P-LR5(config):/# route WB-3P-LR5(config):/route# default WB-3P-LR5(config):/route/default# destination X.X.X.X (где X.X.X.X — IP-адрес сети или узла назначения, для маршрута по умолчанию — 0.0.0.0) WB-3P-LR5(config):/route/default# netmask X.X.X.X (где X.X.X. — маска сети назначения, для маршрута по умолчанию — 0.0.0.0) WB-3P-LR5(config):/route/default# gateway X.X.X.X (где X.X.X.X — IP-адрес шлюза) WB-3P-LR5(config):/interface/br0/common# save (сохранение настроек)

## Настройка получения сетевых параметров по DHCP

WB-3P-LR5(root):/# **configure** WB-3P-LR5(config):/# **interface** WB-3P-LR5(config):/interface# **br0** WB-3P-LR5(config):/interface/br0# **common** WB-3P-LR5(config):/interface/br0/common# **protocol dhcp** (изменение режима работы с Static-IP на DHCP) WB-3P-LR5(config):/interface/br0/common# **save** (сохранение настроек)

## 12.2.1 Настройка сетевых параметров с помощью утилиты set-management-vlan-mode

## Нетегированный доступ

Получение сетевых настроек по DHCP

WB-3P-LR5(root):/# set-management-vlan-mode off protocol dhcp

Статические настройки

WB-3P-LR5(root):/# set-management-vlan-mode off protocol static-ip ip-addr X.X.X.X netmask Y.Y.Y.Y gateway Z.Z.Z.Z (где X.X.X.X — статический IP-адрес, Y.Y.Y. — маска подсети, Z.Z.Z. — шлюз)

Доступ через VLAN управления в режиме Terminating

Получение сетевых настроек по DHCP

WB-3P-LR5(root):/# set-management-vlan-mode terminating vlan-id X protocol dhcp (где X — VLAN ID, используемый для доступа к устройству. Возможные значения: 1–4094)

Статические настройки

WB-3P-LR5(root):/# set-management-vlan-mode terminating vlan-id X protocol static-ip ip-addr X.X.X.X netmask Y.Y.Y.Y gateway Z.Z.Z.Z (где X — VLAN ID, используемый для доступа к устройству, возможные значения: 1–4094; X.X.X. — статический IP-адрес; Y.Y.Y — маска подсети; Z.Z.Z. — шлюз)

#### Доступ через VLAN управления в режиме Forwarding

Получение сетевых настроек по DHCP

WB-3P-LR5(root):/# set-management-vlan-mode forwarding vlan-id X protocol dhcp (где X — VLAN ID, используемый для доступа к устройству. Возможные значения: 1–4094)

Статические настройки

WB-3P-LR5(root):/# set-management-vlan-mode forwarding vlan-id X protocol static-ip ip-addr X.X.X.X netmask Y.Y.Y.Y gateway Z.Z.Z.Z (где X — VLAN ID, используемый для доступа к устройству, возможные значения: 1–4094; X.X.X.X — статический IP-адрес; Y.Y.Y.Y — маска подсети; Z.Z.Z.Z — шлюз)

#### Завершение и сохранение настроек

WB-3P-LR5(root):/# save (сохранение настроек)

## 12.2.2 Настройка сетевых параметров ІРv6

🕴 По умолчанию доступ к устройству по протоколу IPv6 на точке доступа отключен.

#### Включение доступа к устройству по протоколу ІРv6

WB-3P-LR5(root):/# **configure** WB-3P-LR5(config):/# **interface** WB-3P-LR5(config):/interface# **br0** WB-3P-LR5(config):/interface/br0/**common** WB-3P-LR5(config):/interface/br0/common/ipv6# **protocol dhcp** (получение сетевых параметров IPv6 по DHCP) WB-3P-LR5(config):/interface/br0/common/ipv6# **enabled true** (включение доступа к устройству по протоколу IPv6. Для отключения введите false)

WB-3P-LR5(config):/interface/br0/common/ipv6# save (сохранение настроек)

## Настройка статических сетевых параметров ІРv6

WB-3P-LR5(root):/# configure WB-3P-LR5(config):/# interface WB-3P-LR5(config):/interface# br0 WB-3P-LR5(config):/interface/br0# common WB-3P-LR5(config):/interface/br0/common# ipv6 XXXX:XXXX:XXXX:XXXX:XXXX:XXXX:XXXX — статический IPv6-адрес устройства WB-3P-LR5) WB-3P-LR5(config):/interface/br0/common/ipv6# address-prefix-length X (где X — префикс статического IPv6-адреса. Принимает значение от 0 до 128. По умолчанию: 64) WB-3P-LR5(config):/interface/br0/common/ipv6# gateway XXXX:XXXX:XXXX:XXXX::/64 (указывается IPv6префикс, например, 3211:0:0:1234::/64) WB-3P-LR5(config):/interface/br0/common/ipv6# dns-server-1 адрес DNS-сервера №1 с префиксом) WB-3P-LR5(config):/interface/br0/common/ipv6# dns-server-2 адрес DNS-сервера №2 с префиксом) WB-3P-LR5(config):/interface/br0/common/ipv6# protocol static-ip (включение использования статических сетевых IPv6 параметров. Для получения сетевых параметров IPv6 по DHCP введите dhcp) WB-3P-LR5(config):/interface/br0/common/ipv6# enabled true (включение доступа к устройству по

протоколу IPv6. Для отключения введите false)

WB-3P-LR5(config):/interface/br0/common/ipv6# save (сохранение настроек)

## 12.3 Настройки Radio

Для того чтобы изменить радиоканал, ширину полосы канала или мощность, используйте следующие команды:

#### Смена радиоканала, ширины полосы и мощности радиоинтерфейса

WB-3P-LR5(root):/# configure
WB-3P-LR5(config):/interface
WB-3P-LR5(config):/interface/wlan0
WB-3P-LR5(config):/interface/wlan0/wlan# radio
WB-3P-LR5(config):/interface/wlan0/wlan/radio# tx-power X (где X — уровень мощности в дБм)
WB-3P-LR5(config):/interface/wlan0/wlan/radio# tx-power X (где X — имер статического канала, на котором будет работать устройство)
WB-3P LR5(config):/interface/wlan0/wlan/radio# tanget

WB-3P-LR5(config):/interface/wlan0/wlan/radio# bandwidth X (где X — ширина канала)

## 🕑 Списки доступных каналов

#### <u>Для Radio 5 ГГц для выбора доступны следующие каналы:</u>

- при ширине канала 5, 10 и 20 МГц: 32, 33, 34, 35, 36, 37, 38, 39, 40, 41, 42, 43, 44, 45, 46, 47, 48, 49, 50, 51, 52, 53, 54, 55, 56, 57, 58, 59, 60, 61, 62, 63, 64, 65, 66, 67, 68, 69, 70, 71, 72, 73, 74, 75, 76, 77, 78, 79, 80, 81, 82, 83, 84, 85, 86, 87, 88, 89, 90, 91, 92, 93, 94, 95, 96, 97, 98, 99, 100, 101, 102, 103, 104, 105, 106, 107, 108, 109, 110, 111, 112, 113, 114, 115, 116, 117, 118, 119, 120, 121, 122, 123, 124, 125, 126, 127, 128, 129, 130, 131, 132, 133, 134, 135, 136, 137, 138, 139, 140, 141, 142, 143, 144, 145, 146, 147, 148, 149, 150, 151, 152, 153, 154, 156, 157, 158, 159, 160, 161, 162, 163, 164, 165, 166, 167, 168, 169, 170, 171, 172, 173, 174, 175, 176, 177, 178, 179, 180, 181, 182, 183, 184, 185, 186, 187, 188, 189, 190, 191, 192, 193.
- при ширине канала 40 МГц:
  - если «control-sideband» = lower: 36, 44, 52, 60, 68, 76, 84, 92, 100, 108, 116, 124, 132, 140, 149, 157, 165, 173, 181, 189.
  - если «control-sideband» = upper: 40, 48, 56, 64, 72, 80, 88, 96, 104, 112, 120, 128, 136, 144, 153, 161, 169, 177, 185, 193.
- при ширине канала 80 МГц: 36, 40, 44, 48, 52, 56, 60, 64, 68, 72, 76, 80, 84, 88, 92, 96, 100, 104, 108, 112, 116, 120, 124, 128, 132, 136, 140, 144, 149, 153, 157, 161, 165, 169, 173, 177, 181, 185, 189, 193.
- при ширине канала 160 МГц: 36, 40, 44, 48, 52, 56, 60, 64, 68, 72, 76, 80, 84, 88, 92, 96, 100, 104, 108, 112, 116, 120, 124, 128, 149, 153, 157, 161, 165, 169, 173, 177.

#### 12.3.1 Дополнительные настройки Radio

#### Изменение страны

WB-3P-LR5(config):/interface/wlan0/wlan/radio# **country X** (параметр X может принимать значение: **RU**, **ALL**)

## Изменение режима работы радиоинтерфейса

WB-3P-LR5(config):/interface/wlan0/wlan/radio# **work-mode X** (где X — режим работы радиоинтерфейса согласно стандарту IEEE 802.11. Возможные значения: **ах**)

#### Изменение основного канала

WB-3P-LR5(config):/interface/wlan0/wlan/radio# **control-sideband lower** (параметр может принимать значение: **lower**, **upper**. По умолчанию: lower)

#### Включение использования короткого защитного интервала

WB-3P-LR5(config):/interface/wlan0/wlan/radio# sgi true (включение использования укороченного защитного интервала для передачи данных — 400 нс, вместо 800 нс. Для отключения введите false)

#### Включение **STBC**

WB-3P-LR5(config):/interface/wlan0/wlan/radio# stbc true (включение метода пространственновременного блочного кодирования (STBC), направленного на повышение надежности передачи данных. Для отключения введите false)

#### Включение агрегации

WB-3P-LR5(config):/interface/wlan0/wlan/radio# aggregation true (включение агрегации на Radio — поддержки AMPDU/AMSDU. Для отключения введите false)

#### Включение использования короткой преамбулы

WB-3P-LR5(config):/interface/wlan0/wlan/radio# short-preamble true (включение использования короткой преамбулы пакета. Для отключения введите false)

### Включение фиксированной канальной скорости передачи

WB-3P-LR5(config):/interface/wlan0/wlan/radio# fixed-rate X (где X — название модуляции заглавными буквами без пробелов, например, OFDM54, MCS15. Разрешенные значения определяются режимом работы радиоинтерфейса и шириной полосы канала) WB-3P-LR5(config):/interface/wlan0/wlan/radio# enable-fixed-rate true (включить фиксированную канальную скорость передачи. Для отключения введите false)

#### Настройка Distance

WB-3P-LR5(config):/interface/wlan0/wlan/radio# max-distance X (где X — расстояние между устройствами в километрах. Возможные значения: 0–36. По умолчанию: 0)

### Настройка интервала DTIM

WB-3P-LR5(config):/interface/wlan0/wlan/radio# **dtim-interval X** (где X — интервал DTIM. Возможные значения: 1–255. По умолчанию: 64)

## Включение QoS и изменение параметров

WB-3P-LR5(config):/interface/wlan0/wlan/radio# qos

WB-3P-LR5(config):/interface/wlan0/wlan/radio/qos# enable true (при включенной опции применяются параметры EDCA, заданные в конфигурации. Для отключения введите false)

WB-3P-LR5(config):/interface/wlan0/wlan/radio/qos# edca-ap (настройка параметров QoS абонентской станции (трафик передается от абонентской станции к встречному устройству))

WB-3P-LR5(config):/interface/wlan0/wlan/radio/qos/edca-ap# **bk** (настройка параметров EDCA для низкоприоритетной очереди (приоритеты 802.1p: cs1, cs2))

WB-3P-LR5(config):/interface/wlan0/wlan/radio/qos/edca-ap/bk# **aifs X** (где X — время ожидания кадров данных, измеряемое в слотах. Принимает значения: 1–255)

WB-3P-LR5(config):/interface/wlan0/wlan/radio/qos/edca-ap/bk# **cwmin X** (X — начальное значение времени ожидания перед повторной отправкой кадра, задается в миллисекундах. Принимает значения: 1, 3, 7, 15, 31, 63, 127, 255, 511, 1023. Значение cwMin не может превышать значение cwMax) WB-3P-LR5(config):/interface/wlan0/wlan/radio/qos/edca-ap/bk# **cwmax X** (где X — максимальное значение времени ожидания перед повторной отправкой кадра, задается в миллисекундах. Принимает значение stavenue spemenu oжидания перед повторной отправкой кадра, задается в миллисекундах. Принимает значения: 1, 3, 7, 15, 31, 63, 127, 255, 511, 1023. Значение cwMax должно быть больше значения cwMin) WB-3P-LR5(config):/interface/wlan0/wlan/radio/qos/edca-ap/bk# **txop X** (где X — интервал времени, в миллисекундах, когда встречная WME-станция имеет право инициировать передачу данных по беспроводной среде к абонентской станции. Максимальное значение 65535 миллисекунд) WB-3P-LR5(config):/interface/wlan0/wlan/radio/qos/edca-ap/bk# **exit** 

WB-3P-LR5(config):/interface/wlan0/wlan/radio/qos/edca-ap# exit

WB-3P-LR5(config):/interface/wlan0/wlan/radio/qos# edca-sta (настройка параметров QoS встречной станции (трафик передается от встречной станции до абонентской станции))

Методика настройки edca-sta аналогична методике настройки edca-ap. Настройка параметров для очередей be, vi, vo аналогична настройке параметров для очереди bk.

## 12.4 Настройка DHCP опции 82

Режимы работы DHCP snooping:

- ignore обработка опции 82 отключена. Значение по умолчанию;
- replace точка доступа подставляет или заменяет значение опции 82;
- remove точка доступа удаляет значение опции 82.

#### Изменение режима работы DHCP опции 82

WB-3P-LR5(root):/# **configure** WB-3P-LR5(config):/# **interface** WB-3P-LR5(config):/interface# **wlan0** WB-3P-LR5(config):/interface/wlan0# **common** WB-3P-LR5(config):/interface/wlan0/common# **dhcp-snooping** WB-3P-LR5(config):/interface/wlan0/common/dhcp-snooping# **dhcp-snooping-mode replace** (выбор работы DHCP snooping в режиме замены или подставления опции 82)

Если на радиоинтерфейсе настроена политика обработки опции 82 **replace**, то для конфигурирования становятся доступны следующие параметры:

## Настройка параметров опции 82

WB-3P-LR5(config):/interface/wlan0/common/dhcp-snooping# dhcp-option-82-CID-format custom (где custom — замена содержимого CID на значение, указанное в параметре dhcp-option-82-customCID. Параметр может принимать значения: APMAC-SSID — замена содержимого CID на <МAC-адрес точки доступа>-<имя SSID>. SSID — замена содержимого CID на имя SSID, к которому подключен клиент. По умолчанию: APMAC-SSID)

WB-3P-LR5(config):/interface/wlan0/common/dhcp-snooping# dhcp-option-82-RID-format custom (где custom — замена содержимого RID на значение, указанное в параметре dhcp-option-82-custom-RID. Параметр может принимать значения: ClientMAC — замена содержимого RID на MAC-адрес клиентского устройства. APMAC — замена содержимого RID на MAC-адрес точки доступа. APdomain — замена содержимого RID на домен, в котором находится точка доступа. По умолчанию: ClientMAC) WB-3P-LR5(config):/interface/wlan0/common/dhcp-snooping# dhcp-option-82-custom-CID longstring (где longstring — значение от 1 до 52 символов, которое будет передаваться в CID. Если значение параметра dhcp-option-82-custom-CID не задано, точка будет изменять CID на значение по умолчанию: <MAC-адрес точки доступа>-<имя SSID>)

WB-3P-LR5(config):/interface/wlan0/common/dhcp-snooping# dhcp-option-82-custom-RID longstring (где longstring — значение от 1 до 63 символов, которое будет передаваться в RID. Если значение параметра dhcp-option-82-custom-RID не задано, точка будет изменять RID на значение по умолчанию: МАС-адрес клиентского устройства)

WB-3P-LR5(config):/interface/wlan0/common/dhcp-snooping# dhcp-option-82-MAC-format radius (выбор разделителя октетов MAC-адреса, который передается в RID и CID. radius — в качестве разделителя выступает знак тире: AA-BB-CC-DD-EE-FF; default — в качестве разделителя выступает знак двоеточия: AA:BB:CC:DD:EE:FF)

# 12.5 Настройка беспроводной сети

# Таблица 6 — Команды для настройки режима работы устройства

| Устройство | Режим устройства  | Команда для настройки режима работы |
|------------|-------------------|-------------------------------------|
| AP         | Точка доступа РТР | mode ap-ptp                         |
| STA        | Клиент            | mode sta                            |

# Таблица 7 — Команды для настройки режима безопасности

| Режим безопасности   | Команда для настройки режима безопасности |
|----------------------|-------------------------------------------|
| Без пароля           | mode off                                  |
| WPA                  | mode WPA                                  |
| WPA2                 | mode WPA2                                 |
| WPA/WPA2             | mode WPA_WPA2                             |
| WPA3                 | mode WPA3                                 |
| WPA2/WPA3            | mode WPA2_WPA3                            |
| OWE                  | mode OWE                                  |
| WPA-Enterprise       | mode WPA_1X                               |
| WPA2-Enterprise      | mode WPA2_1X                              |
| WPA/WPA2-Enterprise  | mode WPA_WPA2_1X                          |
| WPA2/WPA3-Enterprise | mode WPA2_WPA3_1X                         |
| WPA3-Enterprise      | mode WPA3_1X                              |

## 12.5.1 Настройки сети для АР

## Настройка точки доступа АР без шифрования

WB-3P-LR5(root):/# configure
WB-3P-LR5(config):/interface
WB-3P-LR5(config):/interface/wlan0
WB-3P-LR5(config):/interface/wlan0/wlan# mode ap-ptp (выбор режима работы устройства)
WB-3P-LR5(config):/interface/wlan0/wlan# ap
WB-3P-LR5(config):/interface/wlan0/wlan0/ap# ssid WB-3P-LR5 (изменение имени SSID)
WB-3P-LR5(config):/interface/wlan0/wlan0/ap# ap-security (переход в блок настроек режима безопасности)
WB-3P-LR5(config):/interface/wlan0/wlan0/ap/ap-security# mode off (режим шифрования off — без пароля)
WB-3P-LR5(config):/interface/wlan0/wlan0/ap# save (сохранение настроек)

## Настройка точки доступа АР с ОWE

WB-3P-LR5(root):/# configure

WB-3P-LR5(config):/# interface

WB-3P-LR5(config):/interface# **wlan0** 

WB-3P-LR5(config):/interface/wlan0# wlan

WB-3P-LR5(config):/interface/wlan0/wlan# mode ap-ptp (выбор режима работы устройства)

WB-3P-LR5(config):/interface/wlan0/wlan# **ap** 

WB-3P-LR5(config):/interface/wlan0/wlan0/ap# ssid WB-3P-LR5 (изменение имени SSID)

WB-3P-LR5(config):/interface/wlan0/wlan0/ap# **ар-security** (переход в блок настроек режима безопасности)

WB-3P-LR5(config):/interface/wlan0/wlan0/ap/ap-security# mode OWE (режим шифрования OWE — шифрованное соединение без ввода пароля. В таком режиме смогут подключиться только клиенты Wi-Fi 6)

WB-3P-LR5(config):/interface/wlan0/wlan0/ap/ap-security# exit

WB-3P-LR5(config):/interface/wlan0/wlan0/ap# save (сохранение настроек)

## Настройка точки доступа АР с режимом безопасности WPA-Personal

WB-3P-LR5(root):/# **configure** 

WB-3P-LR5(config):/# interface

WB-3P-LR5(config):/interface# wlan0

WB-3P-LR5(config):/interface/wlan0# wlan

WB-3P-LR5(config):/interface/wlan0/wlan# mode ap-ptp (выбор режима работы устройства)

WB-3P-LR5(config):/interface/wlan0/wlan# **ap** 

WB-3P-LR5(config):/interface/wlan0/wlan0/ap# ssid WB-3P-LR5 (изменение имени SSID)

WB-3P-LR5(config):/interface/wlan0/wlan0/ap# **ар-security** (переход в блок настроек режима безопасности)

WB-3P-LR5(config):/interface/wlan0/wlan0/ap/ap-security# mode WPA3 (режим шифрования — WPA3) WB-3P-LR5(config):/interface/wlan0/wlan0/ap# key-wpa password123 (где password123 — ключ/пароль, необходимый для подключения к абонентской станции. Длина ключа должна составлять от 8 до 63 символов)

WB-3P-LR5(config):/interface/wlan0/wlan0/ap# save (сохранение настроек)

#### Настройка точки доступа АР с Enterprise-авторизацией

WB-3P-LR5(root):/# configure WB-3P-LR5(config):/# interface WB-3P-LR5(config):/interface# wlan0 WB-3P-LR5(config):/interface/wlan0# wlan WB-3P-LR5(config):/interface/wlan0/wlan# mode ap-ptp (выбор режима работы устройства) WB-3P-LR5(config):/interface/wlan0/wlan# ap WB-3P-LR5(config):/interface/wlan0/wlan0/ap# ssid WB-3P-LR5 (изменение имени SSID) WB-3P-LR5(config):/interface/wlan0/wlan0/ap# **ар-security** (переход в блок настроек режима безопасности) WB-3P-LR5(config):/interface/wlan0/wlan0/ap/ap-security# mode WPA3\_1X (режим шифрования — WPA3-Enterprise) WB-3P-LR5(config):/interface/wlan0/wlan0/ap/ap-security# exit WB-3P-LR5(config):/interface/wlan0/wlan0/ap# radius WB-3P-LR5(config):/interface/wlan0/wlan0/ap/radius# domain root (где root — домен пользователя) WB-3P-LR5(config):/interface/wlan0/wlan0/ap/radius# auth-address X.X.X.X (где X.X.X.X — IP-адрес RADIUSсервера) WB-3P-LR5(config):/interface/wlan0/wlan0/ap/radius# auth-port X (где X — порт RADIUS-сервера, который используется для аутентификации и авторизации. По умолчанию: 1812) WB-3P-LR5(config):/interface/wlan0/wlan0/ap/radius# auth-password secret (где secret — пароль для RADIUS-сервера, используемого для аутентификации и авторизации) WB-3P-LR5(config):/interface/wlan0/wlan0/ap/radius# acct-enable true (включение отправки сообщений «Accounting» на RADIUS-сервер. По умолчанию: false) WB-3P-LR5(config):/interface/wlan0/wlan0/ap/radius# acct-address X.X.X.X (где X.X.X.X — IP-адрес RADIUSсервера, используемого для аккаунтинга) WB-3P-LR5(config):/interface/wlan0/wlan0/ap/radius# acct-password secret (где secret — пароль для RADIUS-сервера, используемого для аккаунтинга) WB-3P-LR5(config):/interface/wlan0/wlan0/ap/radius# acct-periodic true (включение периодической отправки сообщений «Accounting» на RADIUS-сервер. По умолчанию: false) WB-3P-LR5(config):/interface/wlan0/wlan0/ap/radius# acct-interval 600 (интервал отправки сообщений

«Accounting» на RADIUS-сервер)

WB-3P-LR5(config):/interface/wlan0/wlan0/ap/radius# save (сохранение настроек)

## 12.5.2 Дополнительные настройки для АР

## Назначение VLAN-ID

WB-3P-LR5(config):/interface/wlan0/wlan/ap# vlan-id X (где X — номер VLAN-ID)

## Включение VLAN trunk

WB-3P-LR5(config):/interface/wlan0/wlan/ap# vlan-trunk true (включение VLAN Trunk. Для отключения введите false)

#### Включение General VLAN

WB-3P-LR5(config):/interface/wlan0/wlan/ap# **general-vlan-mode true** (включение General VLAN на SSID. Для отключения введите **false**) WB-3P-LR5(config):/interface/wlan0/wlan/ap# **general-vlan-id X** (где X — номер General VLAN)

#### Выбор способа приоритизации

WB-3P-LR5(config):/interface/wlan0/wlan/ap# priority-by-dscp false (анализ приоритета из поля CoS (Class of Service) тегированных пакетов. Значение по умолчанию: true. В этом случае анализируется приоритет из поля DSCP заголовка IP-пакета)

#### Включение скрытого SSID

WB-3P-LR5(config):/interface/wlan0/wlan/ap# hidden true (включение скрытого SSID. Для отключения введите false)

### Включение Minimal Signal и Roaming Signal

WB-3P-LR5(config):/interface/wlan0/wlan/ap# check-signal-enable true (включение использования функционала Minimal Signal. Для отключения введите false)

WB-3P-LR5(config):/interface/wlan0/wlan/ap# min-signal X (где X — пороговое значение RSSI, при достижении которого точка будет отключать клиента от VAP. Параметр может принимать значения от -100 до -1)

WB-3P-LR5(config):/interface/wlan0/wlan/ap# check-signal-timeout X (где X — период времени в секундах, по истечении которого принимается решение об отключении клиентского оборудования от виртуальной сети)

WB-3P-LR5(config):/interface/wlan0/wlan/ap# roaming-signal X (где X — пороговое значение RSSI, при достижении которого происходит переключение клиентского оборудования на другую точку доступа. Параметр может принимать значения от -100 до -1. Параметр roaming-signal должен быть выше, чем min-signal: если min-signal = -75 дБм, то roaming-signal должен быть равен, например, -70 дБм)

WB-3P-LR5(config):/interface/wlan0/wlan/ap# save (сохранение настроек)

## Настройка ограничения скорости

## Настройка шейпера в направлении от клиента STA до точки доступа АР:

WB-3P-LR5(config):/interface/wlan0/wlan/ap# **shaper-per-vap-rx** 

WB-3P-LR5(config):/interface/wlan0/wlan/ap/shaper-per-vap-rx# **value X** (где X — максимальная скорость в кбит/с или пакеты/с)

WB-3P-LR5(config):/interface/wlan0/wlan/ap/shaper-per-vap-rx# **mode kbps** (включение шейпера. Может принимать значение: **kbps** — кбит/с, **pps** — пакеты/с, **off** — выключено)

WB-3P-LR5(config):/interface/wlan0/wlan/ap/shaper-per-vap-rx# exit

WB-3P-LR5(config):/interface/wlan0/wlan/ap# save (сохранение настроек)

#### Настройка шейпера в направлении от точки доступа АР до клиента STA:

WB-3P-LR5(config):/interface/wlan0/wlan/ap# shaper-per-vap-tx

WB-3P-LR5(config):/interface/wlan0/wlan/ap/shaper-per-vap-tx# **value X** (где X — максимальная скорость в кбит/с или пакеты/с)

WB-3P-LR5(config):/interface/wlan0/wlan/ap/shaper-per-vap-tx# mode kbps (включение шейпера. Может принимать значение: kbps — кбит/с, pps — пакеты/с, off — выключено)

WB-3P-LR5(config):/interface/wlan0/wlan/ap/shaper-per-vap-tx# exit

WB-3P-LR5(config):/interface/wlan0/wlan/ap# save (сохранение настроек)

## Настройка ограничения широковещательного трафика

## Настройка шейпера в направлении от клиента STA до точки доступа АР:

WB-3P-LR5(config):/interface/wlan0/wlan/sta# **shaper-bcast-rx** WB-3P-LR5(config):/interface/wlan0/wlan/sta/shaper-bcast-rx# **value X** (где X — максимальная скорость в кбит/с или пакеты/с)

WB-3P-LR5(config):/interface/wlan0/wlan/sta/shaper-bcast-rx# **mode kbps** (включение шейпера. Может принимать значение: **kbps** — кбит/с, **pps** — пакеты/с, **off** — выключено) WB-3P-LR5(config):/interface/wlan0/wlan/sta/shaper-bcast-rx# **exit** 

WB-3P-LR5(config):/interface/wlan0/wlan/sta/shaper beast т/ж сис

#### Настройка шейпера в направлении от точки доступа АР до клиента STA:

WB-3P-LR5(config):/interface/wlan0/wlan/sta# shaper-bcast-tx

WB-3P-LR5(config):/interface/wlan0/wlan/sta/shaper-bcast-tx# value X (где X — максимальная скорость в кбит/с или пакеты/с)

WB-3P-LR5(config):/interface/wlan0/wlan/sta/shaper-bcast-tx# **mode kbps** (включение шейпера. Может принимать значение: **kbps** — кбит/с, **pps** — пакеты/с, **off** — выключено)

WB-3P-LR5(config):/interface/wlan0/wlan/sta/shaper-bcast-tx# exit

WB-3P-LR5(config):/interface/wlan0/wlan/sta# save (сохранение настроек)
# Настройка ограничения многоадресного трафика

# Настройка шейпера в направлении от клиента STA до точки доступа АР:

WB-3P-LR5(config):/interface/wlan0/wlan/sta# **shaper-mcast-rx** 

WB-3P-LR5(config):/interface/wlan0/wlan/sta/shaper-mcast-rx# **value X** (где X — максимальная скорость в кбит/с или пакеты/с)

WB-3P-LR5(config):/interface/wlan0/wlan/ap/shaper-mcast-rx# **mode kbps** (включение шейпера. Может принимать значение: **kbps** — кбит/с, **pps** — пакеты/с, **off** — выключено)

WB-3P-LR5(config):/interface/wlan0/wlan/ap/shaper-mcast-rx# exit

WB-3P-LR5(config):/interface/wlan0/wlan/ap# save (сохранение настроек)

### <u>Настройка шейпера в направлении от точки доступа АР до клиента STA:</u>

WB-3P-LR5(config):/interface/wlan0/wlan/ap# **shaper-mcast-tx** 

WB-3P-LR5(config):/interface/wlan0/wlan/ap/shaper-mcast-tx# **value X** (где X — максимальная скорость в кбит/с или пакеты/с)

WB-3P-LR5(config):/interface/wlan0/wlan/ap/shaper-mcast-tx# **mode kbps** (включение шейпера. Может принимать значение: **kbps** — кбит/с, **pps** — пакеты/с, **off** — выключено)

WB-3P-LR5(config):/interface/wlan0/wlan/ap/shaper-mcast-tx# exit

WB-3P-LR5(config):/interface/wlan0/wlan/ap# save (сохранение настроек)

# Настройка ограничения неизвестного трафика

### Настройка шейпера в направлении от точки доступа АР до клиента STA:

WB-3P-LR5(config):/interface/wlan0/wlan/ap# **shaper-unknown-ucast-tx** 

WB-3P-LR5(config):/interface/wlan0/wlan/ap/shaper-unknown-ucast-tx:# **value X** (где X — максимальная скорость в кбит/с или пакеты/с)

WB-3P-LR5(config):/interface/wlan0/wlan/ap/shaper-unknown-ucast-tx:# mode kbps (включение шейпера. Может принимать значение: kbps — кбит/с, pps — пакеты/с, off — выключено)

WB-3P-LR5(config):/interface/wlan0/wlan/ap/shaper-unknown-ucast-tx:# **exit** 

WB-3P-LR5(config):/interface/wlan0/wlan/ap# **save** (сохранение настроек)

# Настройка контроля доступа по МАС

WB-3P-LR5(config):/interface/wlan0/wlan/ap# acl

WB-3P-LR5(config):/interface/wlan0/wlan/ap/acl# mac

WB-3P-LR5(config):/interface/wlan0/wlan/ap/acl/mac# add XX:XX:XX:XX:XX:XX (где XX:XX:XX:XX:XX:XX — MACадрес устройства, которому необходимо разрешить/запретить доступ. Для удаления адреса из списка используйте команду del)

WB-3P-LR5(config):/interface/wlan0/wlan/ap/acl/mac# exit

WB-3P-LR5(config):/interface/wlan0/wlan/ap/acl# **policy allow** (выбор политики. Возможные значения: **allow** — разрешать подключение только тем клиентам, MAC-адреса которых содержатся в списке; **deny** — запрещать подключение клиентам, MAC-адреса которых содержатся в списке. Значение по умолчанию: deny)

WB-3P-LR5(config):/interface/wlan0/wlan/ap/acl# enable true (включение контроля доступа по MAC. Для отключения введите false)

### 12.5.3 Настройки сети для STA

### Настройка точки доступа STA без шифрования

WB-3P-LR5(root):/# configure WB-3P-LR5(config):/# interface WB-3P-LR5(config):/interface# wlan0 WB-3P-LR5(config):/interface/wlan0# wlan WB-3P-LR5(config):/interface/wlan0/wlan# mode sta (выбор режима работы устройства) WB-3P-LR5(config):/interface/wlan0/wlan# sta WB-3P-LR5(config):/interface/wlan0/wlan/sta# connection-profile WB-3P-LR5(config):/interface/wlan0/wlan/sta/connection-profile# profile WB-3P-LR5(config):/interface/wlan0/wlan/sta/connection-profile/profile# add profile1 (добавить новый профиль. profile1 — имя профиля подключения к АР. Для удаления профиля используйте команду del) WB-3P-LR5(config):/interface/wlan0/wlan/sta/connection-profile/profile# profile1 WB-3P-LR5(config):/interface/wlan0/wlan/sta/connection-profile/profile/profile1# enable true (включить профиль) WB-3P-LR5(config):/interface/wlan0/wlan/sta/connection-profile/profile/profile1# ssid WB-3P-LR5 (изменение имени SSID для подключения к беспроводному мосту) WB-3P-LR5(config):/interface/wlan0/wlan/sta/connection-profile/profile/profile1# security-mode off (режим шифрования off — без пароля) WB-3P-LR5(config):/interface/wlan0/wlan/sta/connection-profile/profile/profile1# save (сохранение настроек)

### Настройка точки доступа STA с ОWE

WB-3P-LR5(root):/# configure

WB-3P-LR5(config):/# interface

WB-3P-LR5(config):/interface# wlan0

WB-3P-LR5(config):/interface/wlan0# wlan

WB-3P-LR5(config):/interface/wlan0/wlan# mode sta (выбор режима работы устройства)

WB-3P-LR5(config):/interface/wlan0/wlan# sta

WB-3P-LR5(config):/interface/wlan0/wlan0/sta# ssid WB-3P-LR5 (изменение имени SSID)

WB-3P-LR5(config):/interface/wlan0/wlan0/sta# security-mode OWE (режим шифрования OWE —

шифрованное соединение без ввода пароля. В таком режиме смогут подключиться только клиенты Wi-Fi 6)

WB-3P-LR5(config):/interface/wlan0/wlan0/ap# save (сохранение настроек)

### Настройка клиента STA с режимом безопасности WPA-Personal

WB-3P-LR5(root):/# **configure** 

WB-3P-LR5(config):/# interface

WB-3P-LR5(config):/interface# **wlan0** 

WB-3P-LR5(config):/interface/wlan0# **wlan** 

WB-3P-LR5(config):/interface/wlan0/wlan# mode sta (выбор режима работы устройства)

WB-3P-LR5(config):/interface/wlan0/wlan# **sta** 

WB-3P-LR5(config):/interface/wlan0/wlan0/sta# ssid WB-3P-LR5 (изменение имени SSID для подключения к абонентской станции)

WB-3P-LR5(config):/interface/wlan0/wlan0/sta# security-mode WPA3 (режим шифрования — WPA3) WB-3P-LR5(config):/interface/wlan0/wlan0/sta# key-wpa password123 (где password123 — ключ/пароль, необходимый для подключения к точке доступа. Длина ключа должна составлять от 8 до 63 символов)

WB-3P-LR5(config):/interface/wlan0/wlan0/sta# save (сохранение настроек)

### Настройка клиента STA с Enterprise-авторизацией

WB-3P-LR5(root):/# configure WB-3P-LR5(config):/# interface WB-3P-LR5(config):/interface# wlan0 WB-3P-LR5(config):/interface/wlan0# wlan WB-3P-LR5(config):/interface/wlan0/wlan# mode sta (выбор режима работы устройства) WB-3P-LR5(config):/interface/wlan0/wlan# sta WB-3P-LR5(config):/interface/wlan0/wlan0/sta# ssid WB-3P-LR5 (изменение имени SSID для подключения к абонентской станции) WB-3P-LR5(config):/interface/wlan0/wlan0/sta# security-mode WPA3\_1X (режим шифрования — WPA3-Enterprise) WB-3P-LR5(config):/interface/wlan0/wlan0/sta# radius WB-3P-LR5(config):/interface/wlan0/wlan0/sta/radius# username user (где user — логин, необходимый для авторизации на RADIUS-сервере) WB-3P-LR5(config):/interface/wlan0/wlan0/sta/radius# password password (где password — ключ/пароль, необходимый для авторизации на RADIUS-сервере) WB-3P-LR5(config):/interface/wlan0/wlan0/sta/radius# save (сохранение настроек)

# 12.5.4 Дополнительные настройки сети STA

# Назначение VLAN-ID

WB-3P-LR5(config):/interface/wlan0/wlan/sta# vlan-id X (где X — номер VLAN-ID)

# Включение VLAN trunk

WB-3P-LR5(config):/interface/wlan0/wlan/sta# vlan-trunk true (включение VLAN Trunk. Для отключения введите false)

#### Включение General VLAN

WB-3P-LR5(config):/interface/wlan0/wlan/sta# **general-vlan-mode true** (включение General VLAN на SSID. Для отключения введите **false**)

WB-3P-LR5(config):/interface/wlan0/wlan/sta# general-vlan-id X (где X — номер General VLAN)

### Выбор способа приоритизации

WB-3P-LR5(config):/interface/wlan0/wlan/sta# priority-by-dscp false (анализ приоритета из поля CoS (Class of Service) тегированных пакетов. Значение по умолчанию: true. В этом случае анализируется приоритет из поля DSCP заголовка IP-пакета)

#### Настройка ограничения широковещательного трафика

#### Настройка шейпера в направлении от точки доступа АР до клиента STA:

WB-3P-LR5(config):/interface/wlan0/wlan/ap# **shaper-bcast-rx** WB-3P-LR5(config):/interface/wlan0/wlan/ap/shaper-bcast-rx# **value X** (где X — максимальная скорость в кбит/с или пакеты/с) WB-3P-LR5(config):/interface/wlan0/wlan/ap/shaper-bcast-rx# **mode kbps** (включение шейпера. Может принимать значение: **kbps** — кбит/с, **pps** — пакеты/с, **off** — выключено) WB-3P-LR5(config):/interface/wlan0/wlan/ap/shaper-bcast-rx# **exit** WB-3P-LR5(config):/interface/wlan0/wlan/ap/shaper-bcast-rx# **exit** WB-3P-LR5(config):/interface/wlan0/wlan/ap# **save** (сохранение настроек)

### Настройка шейпера в направлении от клиента STA до точки доступа АР:

WB-3P-LR5(config):/interface/wlan0/wlan/ap# **shaper-bcast-tx** WB-3P-LR5(config):/interface/wlan0/wlan/ap/shaper-bcast-rx# **value X** (где X — максимальная скорость в кбит/с или пакеты/с) WB-3P-LR5(config):/interface/wlan0/wlan/ap/shaper-bcast-rx# **mode kbps** (включение шейпера. Может

принимать значение: kbps — кбит/с, pps — пакеты/с, off — выключено)

WB-3P-LR5(config):/interface/wlan0/wlan/ap/shaper-bcast-rx# exit

WB-3P-LR5(config):/interface/wlan0/wlan/ap# save (сохранение настроек)

### Настройка ограничения многоадресного трафика

### Настройка шейпера в направлении от точки доступа АР до клиента STA:

WB-3P-LR5(config):/interface/wlan0/wlan/sta# shaper-mcast-rx

WB-3P-LR5(config):/interface/wlan0/wlan/sta/shaper-mcast-rx# **value X** (где X — максимальная скорость в кбит/с или пакеты/с)

WB-3P-LR5(config):/interface/wlan0/wlan/sta/shaper-mcast-rx# mode kbps (включение шейпера. Может принимать значение: kbps — кбит/с, pps — пакеты/с, off — выключено)

WB-3P-LR5(config):/interface/wlan0/wlan/sta/shaper-mcast-rx# **exit** 

WB-3P-LR5(config):/interface/wlan0/wlan/sta# save (сохранение настроек)

### Настройка шейпера в направлении от клиента STA до точки доступа АР:

WB-3P-LR5(config):/interface/wlan0/wlan/sta# shaper-mcast-tx

WB-3P-LR5(config):/interface/wlan0/wlan/sta/shaper-mcast-rx# **value X** (где X — максимальная скорость в кбит/с или пакеты/с)

WB-3P-LR5(config):/interface/wlan0/wlan/sta/shaper-mcast-rx# **mode kbps** (включение шейпера. Может принимать значение: **kbps** — кбит/с, **pps** — пакеты/с, **off** — выключено)

WB-3P-LR5(config):/interface/wlan0/wlan/sta/shaper-mcast-rx# exit

WB-3P-LR5(config):/interface/wlan0/wlan/sta# save (сохранение настроек)

# Настройка ограничения неизвестного трафика

# Настройка шейпера в направлении от клиента STA до точки доступа AP:

WB-3P-LR5(config):/interface/wlan0/wlan/ap# shaper-unknown-ucast-tx

WB-3P-LR5(config):/interface/wlan0/wlan/ap/shaper-unknown-ucast-tx:# **value X** (где X — максимальная скорость в кбит/с)

WB-3P-LR5(config):/interface/wlan0/wlan/ap/shaper-unknown-ucast-tx:# **mode kbps** (включение шейпера. Для отключения введите **off**)

WB-3P-LR5(config):/interface/wlan0/wlan/ap/shaper-unknown-ucast-tx:# exit

WB-3P-LR5(config):/interface/wlan0/wlan/ap# save (сохранение настроек)

Настройка встречного устройства выполняется аналогично.

# Увеличение MTU на интерфейсах

WB-3P-LR5(config):/interface# eth0 WB-3P-LR5(config):/interface/eth0# common WB-3P-LR5(config):/interface/eth0/common# mtu X (где X — значение MTU. Максимальное значение 2400) WB-3P-LR5(config):/interface/eth0/common# exit WB-3P-LR5(config):/interface# wlan0 WB-3P-LR5(config):/interface/wlan0# common WB-3P-LR5(config):/interface/wlan0/common# mtu X (где X — значение MTU. Максимальное значение 2400) WB-3P-LR5(config):/interface/wlan0/common# save

# 12.6 Ограничение количества изученных МАС-адресов

### Ограничение количества изученных МАС-адресов

### WB-3P-LR5(root):/# configure

# WB-3P-LR5(config):/# mac-learning

WB-3P-LR5(config):/mac-learning# enabled true (true — включение ограничения количества изученных MAC адресов. По умолчанию: false)

WB-3P-LR5(config):/mac-learning# mac-learning-limit 100 (100 — глобальное ограничение числа MACадресов (Wi-Fi + Ethernet). Возможные значения: 1–2048. По умолчанию: 2048, не рекомендуется менять)

WB-3P-LR5(config):/mac-learning# **wifi-mac-learning-limit 100** (100 — ограничение числа МАСадресов со стороны Wi-Fi. Возможные значения: 1–2048)

WB-3P-LR5(config):/mac-learning# **eth-mac-learning-limit 100** (100 — ограничение числа MAC-адресов со стороны Ethernet. Возможные значения: 1–2048)

WB-3P-LR5(config):/mac-learning# drop-unknown-unicast-src true (true — включение запрета передачи трафика от устройств, MAC-адреса которых были не изучены из-за превышения какого-либо ограничения изученных MAC-адресов. Для отключения введите false)

WB-3P-LR5(config):/mac-learning# drop-unknown-unicast true (true — включение запрета передачи трафика на неизученные MAC-адреса (только unicast). Для отключения введите false)

# 12.7 Системные настройки

### 12.7.1 Обновление ПО устройства

### Обновление ПО точки доступа по TFTP

WB-3P-LR5(root):/# firmware upload tftp <IP-адрес TFTP-сервера><Название файла ПО> (пример: firmware upload tftp 192.168.1.15 WB-3P-LR5-2.3.0\_build\_358.tar.gz) WB-3P-LR5(root):/# firmware upgrade

### Обновление ПО точки доступа по НТТР

WB-3P-LR5(root):/# firmware upload http <URL для скачивания файла ПO> (пример: firmware upload https://eltex-co.ru/upload/iblock/c41/WB-3P-LR5-2.3.0\_build\_358.tar.gz) WB-3P-LR5(root):/# firmware upgrade

### Переключение на резервную версию ПО точки доступа

### WB-3P-LR5(root):/# firmware switch

# 12.7.2 Управление конфигурацией устройства

Сброс конфигурации устройства в дефолтное состояние без сохранения параметров доступа

# WB-3P-LR5(root):/# manage-config reset-to-default

Сброс конфигурации устройства в дефолтное состояние с сохранением параметров доступа

WB-3P-LR5(root):/# manage-config reset-to-default-without-management

Скачать конфигурационный файл устройства на TFTP-сервер

WB-3P-LR5(root):/# manage-config download tftp <IP-адрес TFTP-сервера> (пример: manage-config download tftp 192.168.1.15)

Загрузить конфигурационный файл на устройство с TFTP-сервера

WB-3P-LR5(root):/# manage-config upload tftp <IP-адрес TFTP-сервера> <название файла конфигурации> (пример: manage-config upload tftp 192.168.1.15 config.json) WB-3P-LR5(root):/# manage-config apply (применение конфигурации на абонентской станции)

# 12.7.3 Контроль доступности

Контроль доступности (ping watchdog) позволяет определить отсутствие связности и перезагрузить устройство или его интерфейсы без участия пользователя. При перезапуске интерфейса также происходит перезапуск DHCP-клиента на текущем WAN-интерфейсе.

# Настройка ping watchdog

WB-3P-LR5(config):/ping-watchdog# **enable true** (true — включение контроля доступности. По умолчанию: false)

WB-3P-LR5(config):/ping-watchdog# **host X.X.X.X** (X.X.X.X — IP-адрес, куда будут отправляться ICMPзапросы)

WB-3P-LR5(config):/ping-watchdog# **ping-interval 100** (время в секундах, через которое будет отправлен ICMP-запрос после получения ICMP-ответа или принятия решения о том, что предыдущий ICMP-запрос оказался неудачным. Допустимые значения: 60–86400 включительно)

WB-3P-LR5(config):/ping-watchdog# startup-delay 100 (время в секундах после включения устройства или предыдущего срабатывания, в течение которого контроль доступности не будет работать. Допустимые значения: 60–86400 включительно)

WB-3P-LR5(config):/ping-watchdog# **ping-timeout 1** (время в секундах, в течение которого ожидается ICMP-ответ на отправленный ICMP-запрос. Если по истечении времени ICMP-ответ не получен, то ICMP-запрос считается неудачным. Допустимые значения: 1–10 включительно)

WB-3P-LR5(config):/ping-watchdog# **max-retry 3** (максимальное количество неудачных ICMP-запросов. Если количество неудачных ICMP-запросов достигает указанного числа, то выполняется заданное действие. Допустимые значения: 1–86400 включительно)

WB-3P-LR5(config):/ping-watchdog# action (действие. Возможные значения: device-restart перезагрузка устройства — в случае недоступности заданного Ping-сервера произойдет перезагрузка устройства; ethernet-restart — перезапуск ethernet интерфейса — в случае недоступности заданного Ping-сервера произойдет перезапуск Ethernet-интерфейса устройства; wireless-restart — перезапуск беспроводного интерфейса — в случае недоступности заданного Pingсервера произойдет перезапуск беспроводного интерфейса устройства)

# 12.7.4 Перезагрузка устройства

### Команда для перезагрузки устройства

WB-3P-LR5(root):/# reboot

# 12.7.5 Настройка режима аутентификации

Устройство имеет заводскую учетную запись *admin* с паролем *password*. Удалить данную учетную запись нельзя. Изменить пароль можно с помощью указанных ниже команд.

### Изменение пароля для учетной записи admin

WB-3P-LR5(root):/# **configure** WB-3P-LR5(config):/# **authentication** WB-3P-LR5(config):/authentication# **admin-password <Новый пароль для учетной записи admin>** (от 1 до 64 символов, включая латинские буквы и цифры) WB-3P-LR5(config):/authentication# **save** 

Имеется возможность создать дополнительных пользователей для локальной аутентификации, а также аутентификации через RADIUS.

 Новым пользователям должна быть назначена одна из двух ролей: admin — пользователь с такой ролью будет иметь полный доступ к конфигурированию и мониторингу устройства;
 viewer — пользователь с такой ролью будет иметь доступ только к мониторингу устройства.

Создание дополнительных пользователей выполняется следующими командами:

# Добавление новых пользователей

WB-3P-LR5(root):/# configure
WB-3P-LR5(config):/# authentication
WB-3P-LR5(config):/authentication/user# add userX (где userX — имя новой учетной записи. Для удаления используйте команду del)
WB-3P-LR5(config):/authentication/user# userX
WB-3P-LR5(config):/authentication/user/userX# login userX (где userX — имя новой учетной записи)
WB-3P-LR5(config):/authentication/user/userX# login userX (где userX — имя новой учетной записи)
WB-3P-LR5(config):/authentication/user/userX# login userX (где userX — имя новой учетной записи)
WB-3P-LR5(config):/authentication/user/userX# password <Пароль для учетной записи userX> (от 1 до 64 символов, включая латинские буквы и цифры)
WB-3P-LR5(config):/authentication/user/userX# role admin (пользователю выдаются права на конфигурирование. Возможное значение: viewer — учетной записи будет доступен только мониторинг)
WB-3P-LR5(config):/authentication/user/userX# save

Для аутентификации через RADIUS-сервер необходимо настроить параметры доступа к нему.

# Настройка параметров доступа к RADIUS-серверу

- WB-3P-LR5(root):/# configure
- WB-3P-LR5(config):/# authentication

WB-3P-LR5(config):/authentication# radius

WB-3P-LR5(config):/authentication/radius# **auth-address X.X.XX** (где X.X.X.X — IP-адрес RADIUS-сервера) WB-3P-LR5(config):/authentication/radius# **auth-port X** (где X — порт RADIUS-сервера, который используется для аутентификации и авторизации. По умолчанию: 1812)

WB-3P-LR5(config):/authentication/radius# **auth-password secret** (где secret — ключ для RADIUS-сервера, используемого для аутентификации и авторизации)

WB-3P-LR5(config):/authentication/radius# exit

WB-3P-LR5(config):/authentication# radius-auth true (включение режима аутентификации через RADIUSсервер. Для отключения введите false)

WB-3P-LR5(config):/authentication# **save** 

При аутентификации через RADIUS-сервер необходимо создать локальную учетную запись, которая будет аналогична учетной записи на RADIUS-сервере.
При этом в докадьной учетной записи обязательно должна быть указана родь, определяющия

При этом в локальной учетной записи обязательно должна быть указана роль, определяющая права доступа (admin или viewer).

В случае, если RADIUS-сервер окажется недоступен, аутентификация пройдет по локальной учетной записи.

# 12.7.6 Настройка DCHP-snooping

# Команды для настройки DHCP-snooping

WB-3P-LR5(root):/# configure

WB-3P-LR5(config):/# **dhcp-snooping** 

WB-3P-LR5(config):/dhcp-snooping# **enable true** (включение DHCP-snooping. Для отключения введите **false**)

WB-3P-LR5(config):/dhcp-snooping# vlan (настройка DHCP-snooping для тегированного трафика) WB-3P-LR5(config):/dhcp-snooping/vlan# add vlan-group (где vlan-group — имя группы VLAN, для которой

# будет работать DHCP-snooping)

# WB-3P-LR5(config):/dhcp-snooping/vlan# vlan-group

WB-3P-LR5(config):/dhcp-snooping/vlan/vlan-group# vid 'X;Y-Z' (где X — номер VLAN, Y–Z — диапазон VLAN, которые будут входить в группу vlan-group и для которых будет работать DHCP-snooping. Пример конфигурации перечня VLAN: vid '10;100-110')

WB-3P-LR5(config):/dhcp-snooping/vlan/vlan-group# exit

WB-3P-LR5(config):/dhcp-snooping/vlan# exit

WB-3P-LR5(config):/dhcp-snooping# **untag true** (включение DHCP-snooping для нетегированного трафика. Для отключения введите **false**)

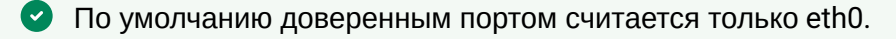

# 12.7.7 Настройка даты и времени

### Команды для настройки синхронизации времени с сервером NTP

WB-3P-LR5(root):/# configure WB-3P-LR5(config):/# date-time WB-3P-LR5(config):/date-time# mode ntp (включение режима работы с NTP. Возможное значение: manual — установка времени вручную) WB-3P-LR5(config):/date-time# ntp WB-3P-LR5(config):/date-time/ntp# server <IP-адрес NTP-сервера> (установка NTP-сервера) WB-3P-LR5(config):/date-time/ntp# alt-servers (установка дополнительных NTP-серверов) WB-3P-LR5(config):/date-time/ntp/alt-servers# add <Доменное имя/IP-адрес NTP-сервера в конфигурации> (создание раздела конфигурации дополнительного NTP-сервера. Максимальное количество: 8. Для удаления используйте команду del) WB-3P-LR5(config):/date-time/ntp/alt-servers# exit WB-3P-LR5(config):/date-time/ntp# exit WB-3P-LR5(config):/date-time# common WB-3P-LR5(config):/date-time/common# timezone 'Asia/Novosibirsk (Novosibirsk)' (установка временной 30НЫ) WB-3P-LR5(config):/date-time/common# save (сохранение настроек)

### 12.7.8 Дополнительные настройки системы

### Изменение имени устройства

WB-3P-LR5(root):/# configure

WB-3P-LR5(config):/# system

WB-3P-LR5(config):/system# hostname WB-3P-LR5\_2 (где WB-3P-LR5\_2 — новое имя устройства. Параметр может содержать от 1 до 63 символов: латинские заглавные и строчные буквы, цифры, знак дефис «-» (дефис не может быть последним символом в имени). По умолчанию: WB-3P-LR5) WB-3P-LR5(config):/system# save (сохранение настроек)

#### Изменение географического домена

WB-3P-LR5(root):/# **configure** 

WB-3P-LR5(config):/# system

WB-3P-LR5(config):/system# **ap-location ap.test.root** (где ap.test.root — домен узла дерева устройств системы управления EMS, в котором располагается точка доступа. По умолчанию: root) WB-3P-LR5(config):/system# **save** (сохранение настроек)

#### Изменение Radius NAS-ID

WB-3P-LR5(root):/# configure

WB-3P-LR5(config):/# system

WB-3P-LR5(config):/system# nas-id Lenina\_1.Novovsibirsk.root (где Lenina\_1.Novovsibirsk.root — идентификатор данной ТД. Параметр предназначен для идентификации устройства на RADIUSсервере, в случае если RADIUS ожидает значение, отличное от MAC-адреса. По умолчанию: MACадрес ТД)

WB-3P-LR5(config):/system# save (сохранение настроек)

### Настройка LLDP

WB-3P-LR5(root):/# configure
WB-3P-LR5(config):/# lldp
WB-3P-LR5(config):/lldp# enabled true (включение функционала LLDP. Для отключения введите false. По умолчанию: true)
WB-3P-LR5(config):/lldp# tx-interval 60 (изменение периода отправки LLDP-сообщений. По умолчанию: 30)
WB-3P-LR5(config):/lldp# system-name WB-3P-LR5\_reserv (где WB-3P-LR5\_reserv — новое имя устройства. По умолчанию: WB-3P-LR5)

WB-3P-LR5(config):/lldp# save (сохранение настроек)

# 12.8 Мониторинг

# 12.8.1 Беспроводной канал

| WB-3P-LR5(root):/# monitoring wireless-peer |                       |  |  |  |  |  |
|---------------------------------------------|-----------------------|--|--|--|--|--|
| index                                       |                       |  |  |  |  |  |
| hw-addr                                     | ec:h1:e0:0c:07:h0     |  |  |  |  |  |
| interface                                   | w]an0                 |  |  |  |  |  |
| rfid                                        |                       |  |  |  |  |  |
| wid                                         | <u>−</u> 1            |  |  |  |  |  |
| band                                        | 5                     |  |  |  |  |  |
| state                                       | ASSOC AUTH SUCCESS    |  |  |  |  |  |
| fbwa-mode                                   | ntp-sta               |  |  |  |  |  |
| ssid                                        | WR-3P-1R5             |  |  |  |  |  |
| ip-addr                                     | 192.168.1.127         |  |  |  |  |  |
| hostname                                    | WB-3P-LR5             |  |  |  |  |  |
| domain                                      | root                  |  |  |  |  |  |
| dhcp-request-status                         | not requested         |  |  |  |  |  |
| rx-retrv-count                              | 1269                  |  |  |  |  |  |
| tx-fails                                    | 5                     |  |  |  |  |  |
| tx-period-retry                             | 1                     |  |  |  |  |  |
| tx-retry-count                              | 26                    |  |  |  |  |  |
| rssi-1                                      | -76                   |  |  |  |  |  |
| rssi-2                                      | -81                   |  |  |  |  |  |
| rssi                                        | -81                   |  |  |  |  |  |
| max-rssi-1                                  | -64                   |  |  |  |  |  |
| max-rssi-2                                  | -67                   |  |  |  |  |  |
| max-rssi                                    | -64                   |  |  |  |  |  |
| snr-1                                       | 17                    |  |  |  |  |  |
| snr-2                                       | 17                    |  |  |  |  |  |
| snr                                         | 17                    |  |  |  |  |  |
| noise-1                                     | -93                   |  |  |  |  |  |
| noise-2                                     | -98                   |  |  |  |  |  |
| noise                                       | -93                   |  |  |  |  |  |
| rssi-remote-1                               | -77                   |  |  |  |  |  |
| rssi-remote-2                               | -80                   |  |  |  |  |  |
| rssi-remote                                 | -80                   |  |  |  |  |  |
| snr-remote-1                                | 13                    |  |  |  |  |  |
| snr-remote-2                                | 13                    |  |  |  |  |  |
| snr-remote                                  | 13                    |  |  |  |  |  |
| tx-rate                                     | HE NSS2 MCS3 SGI 68.8 |  |  |  |  |  |
| rx-rate                                     | HE NSS2 MCS2 SGI 51.6 |  |  |  |  |  |
| rx-bw                                       | 20M                   |  |  |  |  |  |
| rx-bw-all                                   | 20M                   |  |  |  |  |  |
| tx-bw                                       | 20M                   |  |  |  |  |  |
| uptime                                      | 00:02:04              |  |  |  |  |  |
| mfp                                         | true                  |  |  |  |  |  |
| wireless-mode                               | ax                    |  |  |  |  |  |
| perftest-capable                            | true                  |  |  |  |  |  |
| snr-rssi-capable                            | true                  |  |  |  |  |  |
| link-quality                                | 78                    |  |  |  |  |  |
| link-quality-common                         | 70                    |  |  |  |  |  |
| tx-retry-ratio                              | 20                    |  |  |  |  |  |

| actual-rx-rate<br>shaped-rx-rate<br>actual-tx-pps<br>actual-rx-pps<br>shaped-rx-pps<br>link-capacity<br>multicast-groups-cour<br>using-802.11v<br>twt-support<br>name | 1<br>  0<br>  1<br>  1<br>  34<br>  1<br>  34<br>  0<br>  no<br>  none<br>  0 |         |         |           |          |       |
|----------------------------------------------------------------------------------------------------|-------------------------------------------------------------------------------|---------|---------|-----------|----------|-------|
| <pre>shaped-rx-rate actual-tx-pps actual-rx-pps shaped-rx-pps link-capacity multicast-groups-cour using-802.11v twt-support name</pre>                                | 0<br>  1<br>  1<br>  34<br>t   0<br>  no<br>  none                            |         |         |           |          |       |
| actual-tx-pps<br>actual-rx-pps<br>shaped-rx-pps<br>link-capacity<br>multicast-groups-cour<br>using-802.11v<br>twt-support<br>name                                     | 1<br>  1<br>  34<br>t   0<br>  no<br>  none                                   |         |         |           |          |       |
| actual-rx-pps<br>shaped-rx-pps<br>link-capacity<br>multicast-groups-cour<br>using-802.11v<br>twt-support<br>name                                                      | 1<br>  1<br>  34<br> t   0<br>  no<br>  none<br>  0                           |         |         |           |          |       |
| shaped-rx-pps<br>link-capacity<br>multicast-groups-cour<br>using-802.11v<br>twt-support<br>name                                                                       | 1<br>  34<br>it   0<br>  no<br>  none<br>  0                                  |         |         |           |          |       |
| link-capacity<br>multicast-groups-cour<br>using-802.11v<br>twt-support<br>name                                                                                        | 34<br>  0<br>  no<br>  none                                                   |         |         |           |          |       |
| multicast-groups-cour<br>using-802.11v<br>twt-support<br>name                                                                                                    | IT   0<br>  no<br>  none<br>  0                                               |         |         |           |          |       |
| twt-support<br>name                                                                                                    | no<br>  none                                                                  |         |         |           |          |       |
| name                                                                                                    |                                                                               |         |         |           |          |       |
| Halle                                                                                                    |                                                                               |         |         |           |          |       |
|                                                                                                    | 10                                                                            |         |         |           |          |       |
| Counter<br>                                                                                                    | Transmit                                                                      | ted     |         | Received  |          |       |
| Total Packets:                                                                                                    | 141                                                                           |         |         | 206238    |          |       |
| TX success:                                                                                                    | 95                                                                            |         |         |           |          |       |
| Total Bytes:                                                                                                    | 80886                                                                         |         |         | 21036385  |          |       |
| Data Packets:                                                                                                    | 118                                                                           |         |         | 206217    |          |       |
| Data Bytes:                                                                                                    | 79512                                                                         |         |         | 21035645  |          |       |
| Mgmt Packets:                                                                                                    | 23                                                                            |         |         | 21        |          |       |
| Mgmt Bytes:                                                                                                    | 1374                                                                          |         |         | 740       |          |       |
| Dropped Packets:                                                                                                    | Θ                                                                             |         |         | 0         |          |       |
| Dropped Bytes:                                                                                                    | 0                                                                             |         |         | Θ         |          |       |
| Lost Packets:                                                                                                    | Θ                                                                             |         |         |           |          |       |
| Rate Trar                                                                                                    | smitted                                                                       |         | Recei   | ved       |          |       |
| <br>ofdm6 0                                                                                                    |                                                                               | 0%      | 10      |           | 0%       |       |
| ofdm9 0                                                                                                    |                                                                               | 0%      | 75      |           | 0%       |       |
| mcs0 O                                                                                                    |                                                                               | 0%      | 9450    |           | 98%      |       |
| nss1-mcs0 0                                                                                                    |                                                                               | 0%      | 17      |           | 0%       |       |
| nssl-mcsl 0                                                                                                    |                                                                               | 0%      | 30      |           | 0%       |       |
| nss1-mcs2 0                                                                                                    |                                                                               | 0%      | 7       |           | 0%       |       |
| nss1-mcs3 0                                                                                                    |                                                                               | 0%      | 8       |           | 0%       |       |
| nss1-mcs7 7                                                                                                    |                                                                               | 5%      | Θ       | l         | 0%       |       |
| nss2-mcs0 0                                                                                                    |                                                                               | 0%      | 8       |           | 0%       |       |
| nss2-mcs1 0                                                                                                    |                                                                               | 0%      | 2       |           | 0%       |       |
| nss2-mcs2 0                                                                                                    |                                                                               | 0%      | 2       |           | 0%       |       |
| nss2-mcs3 6                                                                                                    |                                                                               | 5%      | 0       |           | 0%       |       |
| nss2-mcs4 40                                                                                                    |                                                                               | 33%     | 0       |           | 0%       |       |
| nss2-mcs5 12                                                                                                    |                                                                               | 10%     | 0       |           | 0%       |       |
| nss2-mcs6 6                                                                                                    |                                                                               | 5%      | 0       |           | 0%       |       |
| nss2-mcs/ 47                                                                                                    |                                                                               | 39%     | Θ       |           | 0%       |       |
| <br>  Multicast groups                                                                                                    |                                                                               |         | Client: | <br>S     |          | <br>  |
| <br>I MAC                                                                                                    | <br>  ТР                                                                      |         |         | <br>  ТР  |          | <br>I |
|                                                                                                    |                                                                               |         |         |           |          | ا<br> |
| 0  01:00:5e:00:00:6a                                                                                                    | xxx.                                                                          | 0.0.106 | :       | 1  192.16 | 8.1.128( | 0)    |

# 12.8.2 Информация об устройстве

| system-time                  | 06:06:26 01.01.1999 |
|------------------------------|---------------------|
| uptime                       | 00:06:33            |
| hostname                     | WB-3P-LR5           |
| software-version             | 2.3.0 build 472     |
| secondary-software-version   | 2.1.3 build 20      |
| boot-version                 | 2.1.3 build 20      |
| memory-usage                 | 43                  |
| memory-free                  | 133                 |
| memory-used                  | 103                 |
| memory-total                 | 237                 |
| cpu-load                     | 0.0                 |
| cpu-average                  | 0.71                |
| is- <b>default</b> -config   | false               |
| vendor                       | Eltex               |
| device-type                  | CPE Station         |
| board-type                   | WB-3P-LR5           |
| hw-platform                  | WB-3P-LR5           |
| factory-wan-mac              | EC:B1:E0:2B:DF:40   |
| factory-lan-mac              | EC:B1:E0:2B:DF:40   |
| factory-serial-number        | WP5C000022          |
| hw-revision                  | 1v0                 |
| session-password-initialized | false               |
| ott-mode                     | false               |
| last-reboot-reason           | unknown             |
| test-changes-mode            | false               |

# 12.8.3 Сетевая информация

| Common information:         | :                               |  |
|-----------------------------|---------------------------------|--|
| interface                   | br0.1000                        |  |
| mac                         | ec:b1:e0:2b:df:40               |  |
| vlan                        | 1000                            |  |
| rx-bytes                    | 667443                          |  |
| rx-packets                  | 7210                            |  |
| tx-bytes                    | 1903365                         |  |
| tx-packets                  | 1514                            |  |
| IPv4 information:           |                                 |  |
| protocol                    | dhcp                            |  |
| ip-address                  | 100.111.66.29                   |  |
|                             | 255.255.255.0                   |  |
| netmask                     |                                 |  |
| netmask<br>gateway          | 100.111.66.1                    |  |
| netmask<br>gateway<br>DNS-1 | 100.111.66.1<br>  100.111.66.15 |  |

# WB-3P-LR5(root):/# monitoring ethernet

link: up
speed: 1000
duplex: enabled
rx-bytes: 61196
rx-packets: 726
tx-bytes: 51382
tx-packets: 463

# WB-3P-LR5(root):/# monitoring arp

| # | IP          | МАС               |
|---|-------------|-------------------|
|   |             |                   |
| Θ | 192.168.1.5 | d8:5e:d3:99:75:08 |

### WB-3P-LR5(root):/# monitoring route

| Destination | Gateway     | Mask          | Flags | Interface |
|-------------|-------------|---------------|-------|-----------|
| 0.0.0.0     | 192.168.1.1 | 0.0.0         | UG    | br0       |
| 192.168.1.0 | 0.0.0.0     | 255.255.255.0 | U     | br0       |
| 192.168.1.0 | 0.0.0.0     | 255.255.255.0 | U     | Dro       |

### 12.8.4 Беспроводные интерфейсы

| name              | wlan0             |  |
|-------------------|-------------------|--|
| rfid              | Θ                 |  |
| status            | on                |  |
| band              | 5 GHz             |  |
| hwaddr            | EC:B1:E0:2B:DF:40 |  |
| connection status | client            |  |
| tx-power          | 24 dBm            |  |
| noise-1           | -93 dBm           |  |
| noise-2           | -93 dBm           |  |
| channel           | 32                |  |
| frequency         | 5160 MHz          |  |
| bandwidth         | 20 MHz            |  |
| utilization       | 0%                |  |
| thermal           | 51                |  |
| mode              | l ax              |  |

# 12.8.5 Журнал событий

#### WB-3P-LR5(root):/# monitoring events

```
Jan 1 03:04:28 WB-3P-LR5 daemon.info configd[171]: The AP running configuration was
updated successfully by admin
Jan 1 06:04:31 WB-3P-LR5 daemon.info configd[171]: The AP startup configuration was
updated successfully by admin
Jan 1 06:04:50 WB-3P-LR5 daemon.info configd[171]: The AP running configuration was
updated successfully by admin
```

### 12.8.6 Сканирование эфира

Во время осуществления сканирования эфира радиоинтерфейс устройства будет отключен, что приведет к невозможности передачи данных до Wi-Fi клиента во время сканирования.

| SSID              | Mode | Security | BSSID             | Channel | RSSI, dBm |
|-------------------|------|----------|-------------------|---------|-----------|
| andr-20l-bsteer-6 | AP   | owe      | 68:13:E2:0E:FF:A1 | 32      | -37       |
| !wep3ax_portal511 | AP   | owe      | E4:5A:D4:E2:C4:A0 | 33      | -41       |
| !esh_300_pmksa    | AP   | owe      | E0:D9:E3:52:B7:81 | 45      | -44       |
| testSSID10        | AP   | wpa3-1x  | E4:5A:D4:E2:C4:A1 | 100     | -42       |
| test_WPA          | AP   | wpa3     | 68:13:E2:03:4C:61 | 60      | -42       |

# 12.8.7 Спектроанализатор

Спектроанализатор предоставляет информацию о загруженности каналов. Время анализа всех радиоканалов диапазона составляет примерно 5 минут.

8 Во время работы спектроанализатора происходит отключение клиента STA. Клиент подключится снова только тогда, когда спектроанализатор закончит свою работу.

В результате работы спектроанализатора в консоль будет выдана информация о загрузке каждого канала (в процентах):

| Channel | CCA |
|---------|-----|
| 32      | 0%  |
| 33      | 0%  |
| 34      | 2%  |
| 35      | 2%  |
| 36      | 18% |
| 37      | 13% |
| 38      | 9%  |
| 39      | 7%  |
| 40      | 5%  |
| 41      | 3%  |
| 42      | 7%  |
| 43      | 5%  |
| 44      | 13% |
| 45      | 7%  |
| 46      | 8%  |
| 47      | 3%  |
| 48      | 13% |
| 49      | 2%  |
| 50      | 4%  |
| 51      | 2%  |
| 52      | 7%  |
| 53      | 2%  |
| 54      | 7%  |
| ••      |     |
| 187     | 0%  |
| 188     | 0%  |
| 189     | 0%  |
| 190     | 0%  |
| 191     | 0%  |
| 192     | 0%  |
| 1931    | 0%  |

# 13 Вспомогательные утилиты

# 13.1 Утилита traceroute

Утилита показывает, через какие узлы (маршрутизаторы) проходит пакет, сколько времени занимает обработка пакета на каждом узле.

```
      Команда запуска трассировки

      WB-3P-LR5(root):/# traceroute < тестируемый хост>

      Пример использования

      WB-3P-LR5(root):/# traceroute eltex-co.ru

      traceroute to eltex-co.ru (62.109.1.166), 30 hops max, 38 byte packets

      1 100.109.0.1 (100.109.0.1) 0.346 ms 0.233 ms 0.184 ms

      2 * 192.168.48.1 (192.168.48.1) 0.651 ms *

      3 95.167.221.129 (95.167.221.129) 0.576 ms 0.486 ms 0.410 ms

      4 b-internet.92.125.152.57.snt.ru (92.125.152.57) 1.427 ms 2.621 ms 1.604 ms
```

# 13.2 Утилита tcpdump

Утилита tcpdump позволяет захватывать пакеты на указанном интерфейсе.

Получить подсказку по работе с утилитой можно командой:

WB-3P-LR5(config):/# tcpdump --help

13.2.1 Захват трафика с любого активного интерфейса

Например, можем включить захват пакетов Ethernet-интерфейса.

# Пример команды

WB-3P-LR5(root):/# tcpdump -i eth0

# 13.2.2 Сниффер эфира

На ТД должен быть включен любой VAP в том диапазоне, откуда собираемся захватывать трафик.

Необходимо включить специальный интерфейс, который улавливает все пакеты из эфира, на рабочем канале ТД.

### Команды

WB-3P-LR5(root):/# configure WB-3P-LR5(config):/# interface WB-3P-LR5(config):/interface# radio0 WB-3P-LR5(config):/interface/radioX# common WB-3P-LR5(config):/interface/radioX/common# enabled true

### Пример команды

WB-3P-LR5(root):/# tcpdump -i radio0

### 13.3 Утилита iperf

Данная утилита используется для запуска потока трафика с одного устройства на другое. Отправляющая сторона называется клиентом, принимающая — сервером.

Получить подсказку по работе с утилитой можно командой:

WB-3P-LR5(root):/# iperf --help

Пример запуска потока трафика с ТД на сервер:

#### Настройка сервера на приём трафика

root@server:/# iperf -s

### Запуск трафика с ТД-client в сторону сервера

WB-3P-LR5(root):/# iperf -c X.X.X.X (где X.X.X.X — IP-адрес сервера)

# 13.4 Утилита perftest

Утилита perftest выполняет встроенную проверку скорости радиоканала.

# Настройка perftest

WB-3P-LR5(root):/# configure

# WB-3P-LR5(config):/# perftest

WB-3P-LR5(config):/perftest# server-ip X.X.X.X (где X.X.X.X — IP-адрес, который будет назначен интерфейсу клиента STA на время выполнения теста. По умолчанию: 192.0.4.1. Рекомендуется настраивать подсеть, которая не используется на действующей сети)
WB-3P-LR5(config):/perftest#client-ip X.X.X.X (где X.X.X.X — IP-адрес, который будет назначен интерфейсу точки доступа AP на время выполнения теста. По умолчанию: 192.0.4.2. Рекомендуется настраивать подсеть, которая не используется на действующей сети)
WB-3P-LR5(config):/perftest#netmask X.X.X.X (где X.X.X.X — маска подсети, которая используются для теста. По умолчанию 255.255.0)
WB-3P-LR5(config):/perftest#vlan-id X (где X — VLAN ID, используется на действующей сети)
WB-3P-LR5(config):/perftest#vlan-id X (где X — VLAN ID, используется на действующей сети)
WB-3P-LR5(config):/perftest#vlan-id X (где X — VLAN ID, используется на действующей сети)
WB-3P-LR5(config):/perftest#vlan-id X (где X — VLAN ID, используется на действующей сети)
WB-3P-LR5(config):/perftest#vlan-id X (где X — VLAN ID, используется на действующей сети)
WB-3P-LR5(config):/perftest#vlan-id X (где X — VLAN ID, используется на действующей сети)

Запустить perftest можно с помощью команд:

### Команды для запуска perftest

perf-test -a <MAC-адрес клиента> -m forward — тестирование в сторону клиента (Downlink)

perf-test -a <MAC-адрес клиента> -m reverse — тестирование в сторону от клиента (Uplink)

perf-test -a <MAC-адрес клиента> -m bidirectional — тестирование в обе стороны (Downlink + Uplink)

 Утилита perftest запускается только со стороны точки доступа AP, на клиенте STA её запустить невозможно.

# 13.5 Юстировка

Под юстировкой понимается выравнивание положения антенны устройства в пространстве для получения максимального сигнала.

| ssid          | WB-3P-LR5 |  |
|---------------|-----------|--|
| channel       | 32        |  |
| frequency     | 5160      |  |
| rssi-1        | -77       |  |
| rssi-2        | -71       |  |
| rssi-remote-1 | -47       |  |
| rssi-remote-2 | -47       |  |

# 14 Список изменений

| Версия документа                      | Дата<br>выпуска | Содержание изменений |  |  |  |
|---------------------------------------|-----------------|----------------------|--|--|--|
| Версия 1.0                            | 02.2025         | Первая публикация    |  |  |  |
| Версия программного обеспечения 2.3.0 |                 |                      |  |  |  |

# ТЕХНИЧЕСКАЯ ПОДДЕРЖКА

Для получения технической консультации по вопросам эксплуатации оборудования ООО «Предприятие «ЭЛТЕКС» вы можете обратиться в Сервисный центр компании:

Форма обратной связи на сайте: https://eltex-co.ru/support/

Servicedesk: https://servicedesk.eltex-co.ru

На официальном сайте компании вы можете найти техническую документацию и программное обеспечение для продукции ООО «Предприятие «ЭЛТЕКС», обратиться к базе знаний или оставить интерактивную заявку:

Официальный сайт компании: https://eltex-co.ru/

База знаний: https://docs.eltex-co.ru/display/EKB/Eltex+Knowledge+Base

Центр загрузок: https://eltex-co.ru/support/downloads